# **Bruksanvisning** MAXIFEEDER & MAXIMAG

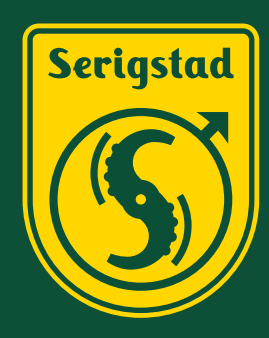

Vi sikrer fôrkvaliteten og automatiserer tungt og tidkrevende arbeid.

Viktig for dyrevelferden, bonden og samfunnet.

www.serigstad.no

Rev. 17.12.2021

| Introduksjon           | side 3     |
|------------------------|------------|
| Samsvarserklæring      | side 4     |
| Sikkerhet              | side 5-7   |
| Målskisse              | side 8     |
| Faresoner og skjerming | side 9-11  |
| Montering              | side 12-15 |
| Tekniske data          | side 16    |
| Tilkobling             | side 17-27 |
| Tilpassing av maskin   | side 28-29 |
| Knivoppsett            | side 30-31 |
| Funksjonsbeskrivelse   | side 32-35 |
| Bruk MaxiMag           | side 36-37 |
| Bruk MaxiFeeder        | side 38-41 |
| Appstyring             | side 42-43 |
| Vedlikehold            | side 44-47 |
| Feilsøking             | side 48    |
| Reservedeler           | side 49-54 |
| Gjenvinning            | side 55    |
| Kontakt                | side 56    |

# Kjære kunde!

Vi takker for den tillit De viser vårt firma med anskaffelse av Serigstad sin MaxiFeeder/MaxiMag. Produktet er velutprøvet og bygger på meget driftsikker og kjent teknologi. Produktet tilfredsstiller strenge krav til kvalitet.

Ved levering skal vår forhandler ha gjort Dem kjent med kontroll, vedlikehold og justeringer av maskinen. Den korte innføringen er ingen erstatning for mer detaljert og nødvendig informasjon som gis i denne instruksjonsboken.

Instruksjonsboken gir detaljerte sikkerhetsinstrukser, informasjon om bruk, viktige detaljer før oppstart, kjennskap til funksjoner, igangkjøring, feilsøking, vedlikehold og håndtering av MaxiFeeder/MaxiMag.

Det er ett års garanti mot fabrikasjons- og materialfeil. Serigstad Agri forbeholder seg retten til konstruksjonsendring uten forpliktelser for tidligere leverte produkter.

Vi håper produktet tilfredstiller dine forventninger og behov!

Vennlig hilsen

Helge Njælsen

Helge Njærheim Produkt- & utviklingsleder Serigstad Agri AS

### **SAMSVARSERKLÆRING**

**EC – samsvarserklæring** EU's maskindirektiv 2006/42/EC

Produsent; Serigstad Agri as Vardheiveien 60 NO – 4349 Bryne

Bekrefter herved at MaxiFeeder og MaxiMag samsvarer med maskindirektivet 2006/42/EC.

Samsvarserklæringen gjelder installasjon og bruk som utføres i samsvar med Serigstad Agri's instruksjoner og retningslinjer. Dette forutsetter også at det ikke er gjort endringer i maskinens konstruksjon eller virkemåte.

Bryne 20.01.2021

Helge Njærheim Produkt – og utviklingsleder

Trond Gjermund Haugen Dagligleder

### **SIKKERHETSINSTRUKS**

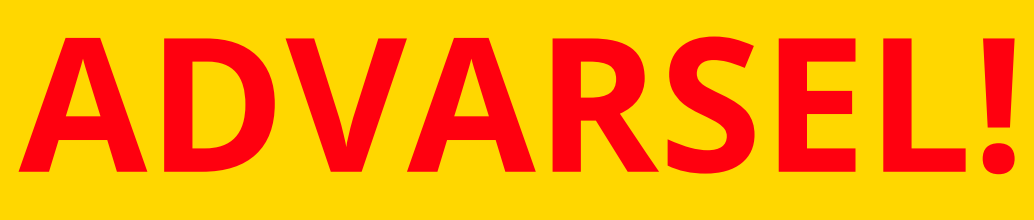

#### ANLEGGET KAN FJERNSTYRES OG STARTE AUTOMATISK FLERE GANGER I DØGNET UTEN TILSYN!

PLASSER VEDLAGTE VARSELSKILT GODT SYNLIG VED INNGANG ELLER I NATURLIG OMRÅDE VED MASKIN.

ANLEGG SKAL SIKRES MED FYSISK AVSPERRING. SE VÅRE ANBEFALINGER OG LÆR FORHOLDSREGLER FOR OPPHOLD I FARESONER.

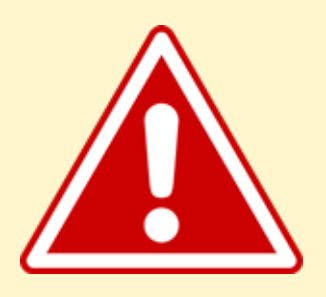

FARE

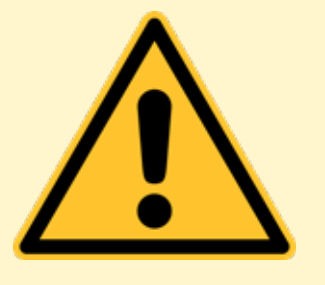

ADVARSEL

Indikerer en overhengende farlig situasjon som, hvis den ikke unngås, kan resultere i alvorlig personskade eller død.

Indikerer en potensielt farlig situasjon som, hvis den ikke unngås, kan resultere i alvorlig skade. Merkingen viser utsatte fareområder når deksler er åpnet eller fjernet.

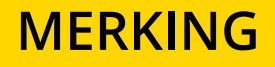

### **ADVARSEL! - SIKKERHET FØRST**

Benytt merkede heisepunkter ved løft. Ved håndtering med gaffeltruck benyttes merkede områder. Hold avstand til hengende last!

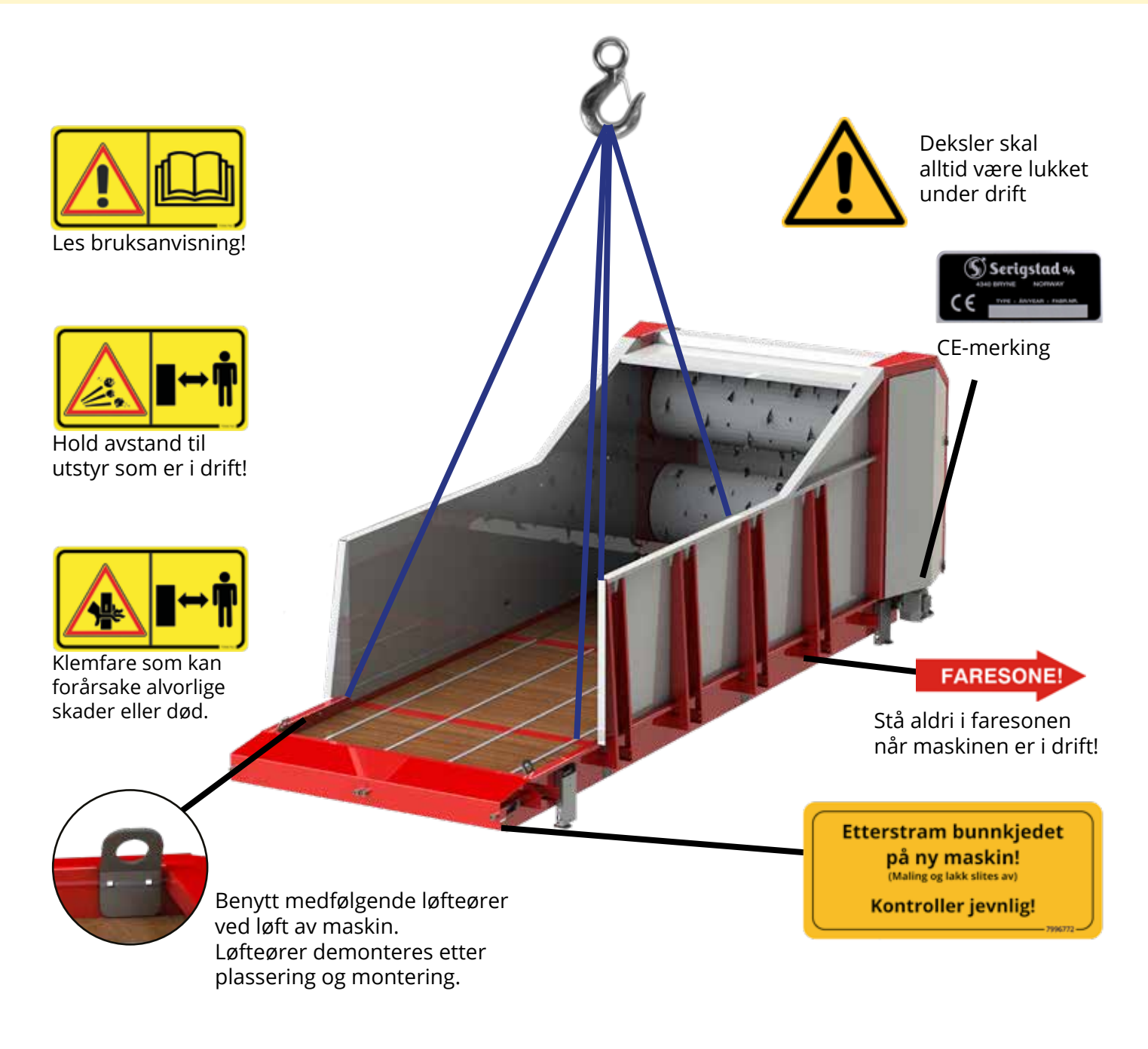

Figur 1: MaxiFeeder med maskinmerking.

# MERKING (forklaring)

| Beskrivelse                                                                                                    | Dekaler |
|----------------------------------------------------------------------------------------------------|---------|
| Advarselskilt 996760 - rød og gul sone<br>Vær forsiktig! Les og forstå instruksjonsboken før maskin-<br>en tas i bruk, samt vedlikehold og justeringer foretas. |         |
| Advarselskilt 7996765 - rød og gul sone<br>Vær forsiktig! Hold avstand til maskiner som er i drift                                                              |         |
| Ikke opphold deg i maskinens merkede faresone. Fare for<br>objekter som kan kastes ut av maskin.                                                                |         |
| Advarselskilt 996766 - rød sone                                                                                                    |         |
| Vær forsiktig! Hold alle deksler lukket når maskinen er i<br>gang. Fingre og lemmer kan skades dersom de kommer i<br>kontakt med roterende deler.               |         |
| Advarselskilt 996763 - rød sone                                                                                                    |         |
| Vær forsiktig! Klemfare som kan forårsake alvorlige skader<br>eller død! Hold avstand til maskin som er i drift.                                                |         |
| Advarselskilt 996746 - rød og gul sone                                                                                                    |         |
| Vær forsiktig! Høy spenning. Strømtilførsel anbefales brutt<br>før åpning av styreskap.                                                                         |         |
| Fareskilt 996745 - rød sone                                                                                                    |         |
| ADVARSEL! Før man går inn i høyrisikosone for vedlikehold, reparasjon eller justering, skal                                                                     |         |
| hovedstrømbryter slås av og låses. Alvorlige skader med<br>døden til følge kan inntreffe dersom en oppholder seg i<br>faresone under drift.                     |         |

# MÅLSKISSE

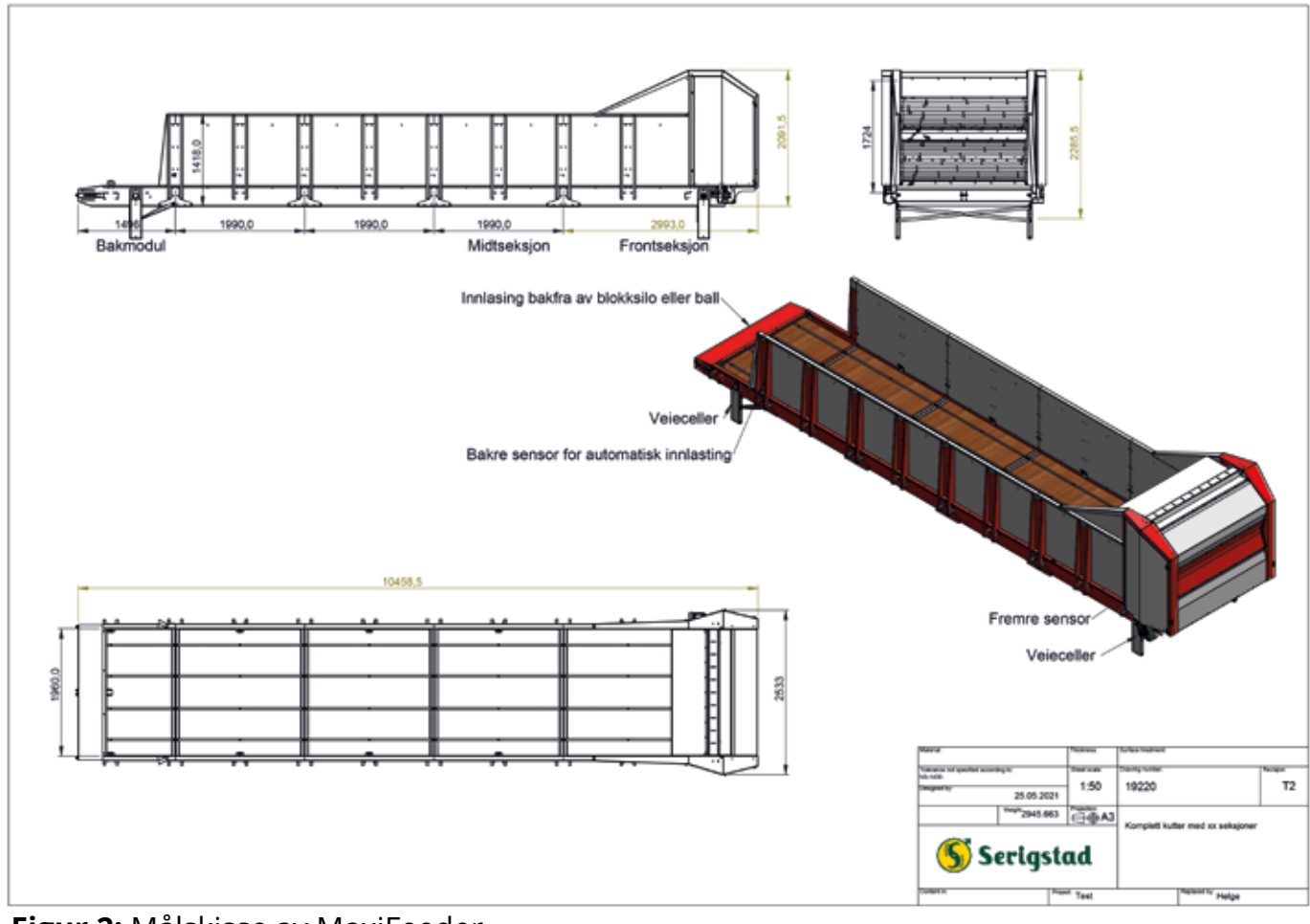

Figur 2: Målskisse av MaxiFeeder.

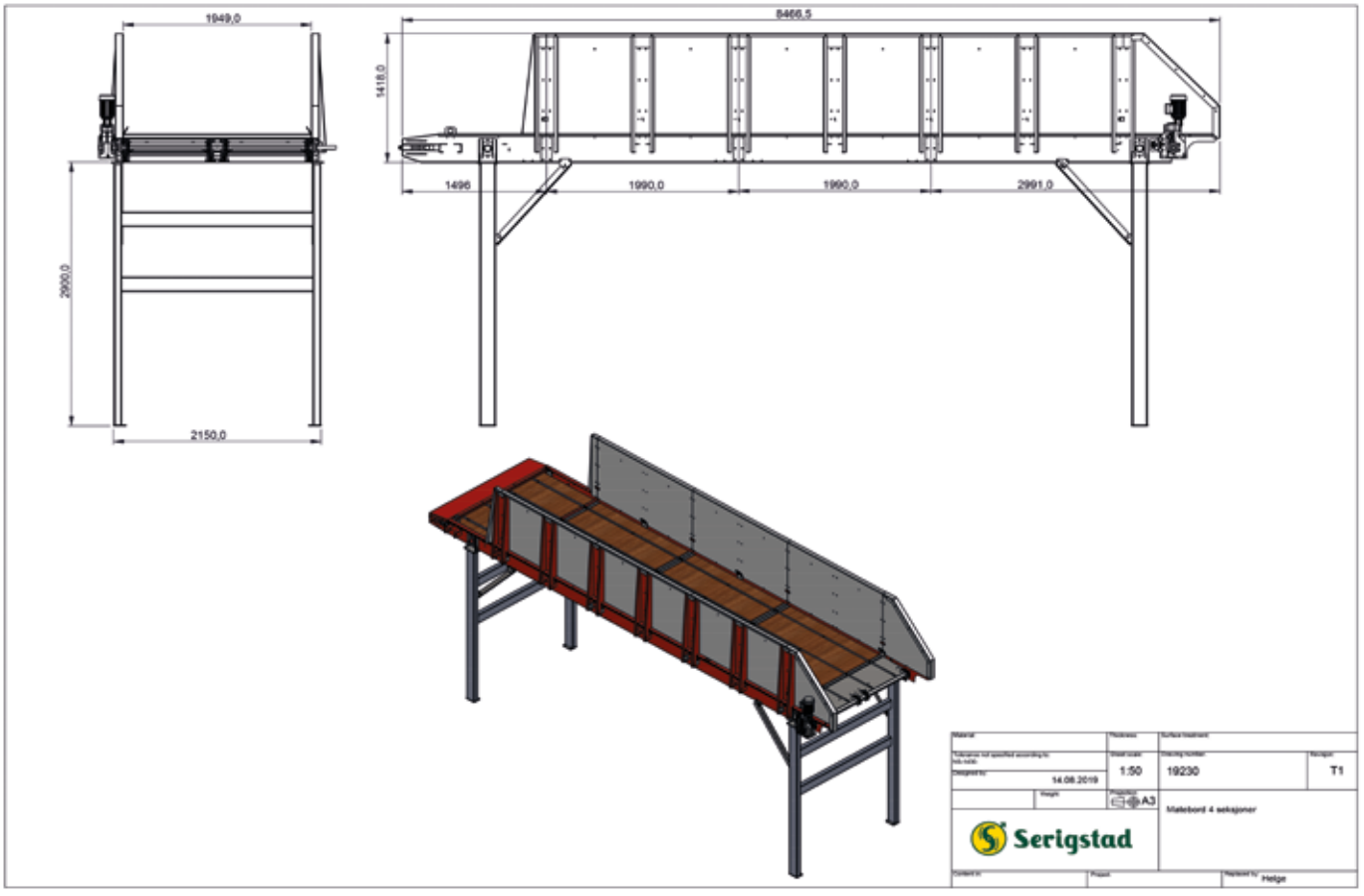

Figur 3: Målskisse av MaxiMag.

## **FARESONER OG SKJERMING**

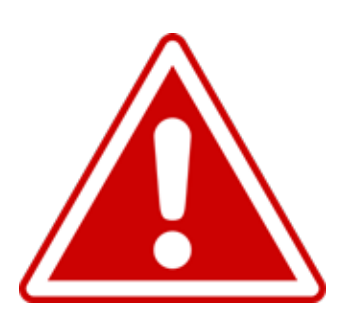

Faresoner må til enhver sikres!

Før oppstart skal man forsikre seg om at ingen oppholder seg i risikosone.

Før man går inn i risikosone for å utføre vedlikehold, reparasjon eller justering skal hovedstrømbryter slås av og låses.

### Rød sone | 0-850mm fra maskin

Representerer fareområde som kan forårsake alvorlige skader og død. Det er viktig å holde god avstand til området under drift.

Gul sone | 400-1000mm fra maskin

Representerer potensielt fareområde under drift.

Grønn sone | 1000mm fra maskin Representerer liten risiko for at skade kan oppstå under drift.

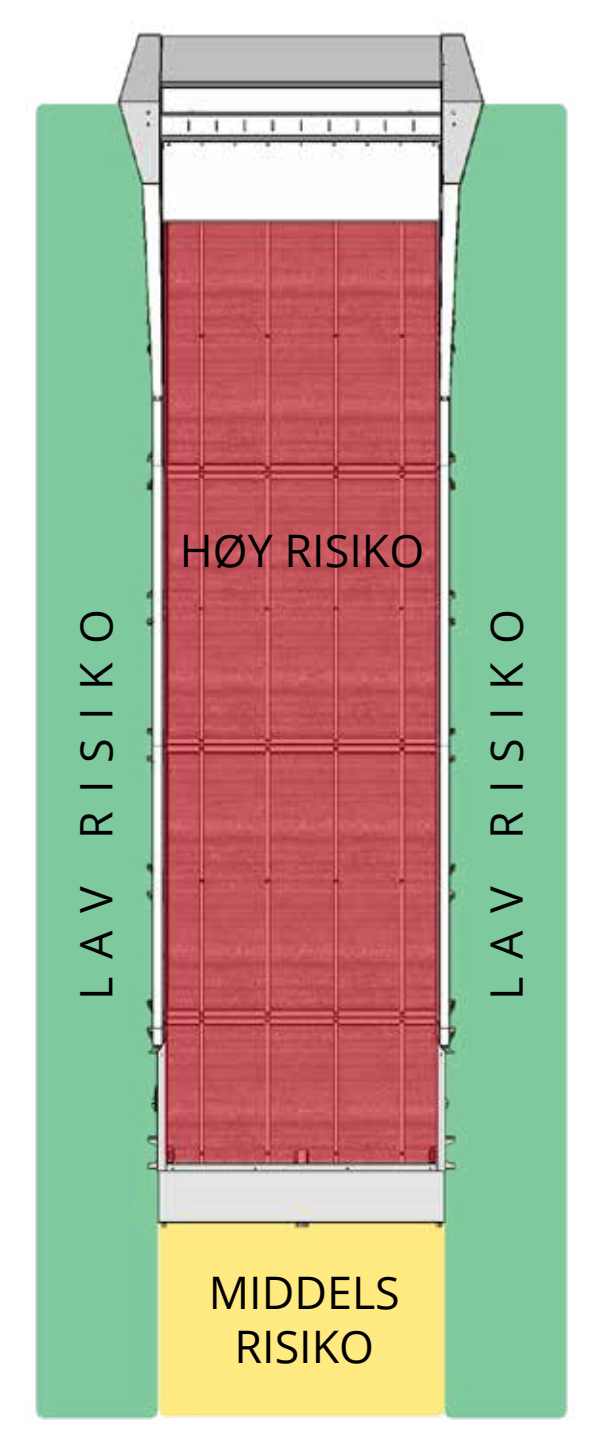

Figur 4: MaxiFeeder med faresoner.

# **FARESONER OG SKJERMING**

#### SIKKERHETSFUNKSJONER

- Nødstoppbryter er montert på forside av styreskap og eventuelt SafeGuard-skap.
- Låsbar hovedstrømbryter er plassert på venstre side av styreskap.
- Lyssignal: Grønt: maskinen har strøm. Gult: under oppstart og drift. Rødt ved nødstopp eller feil. Lydsignal gis før oppstart.
- SafeGuard (tilvalg) hindrer oppstart og utfôring dersom noen befinner seg i farlig område.

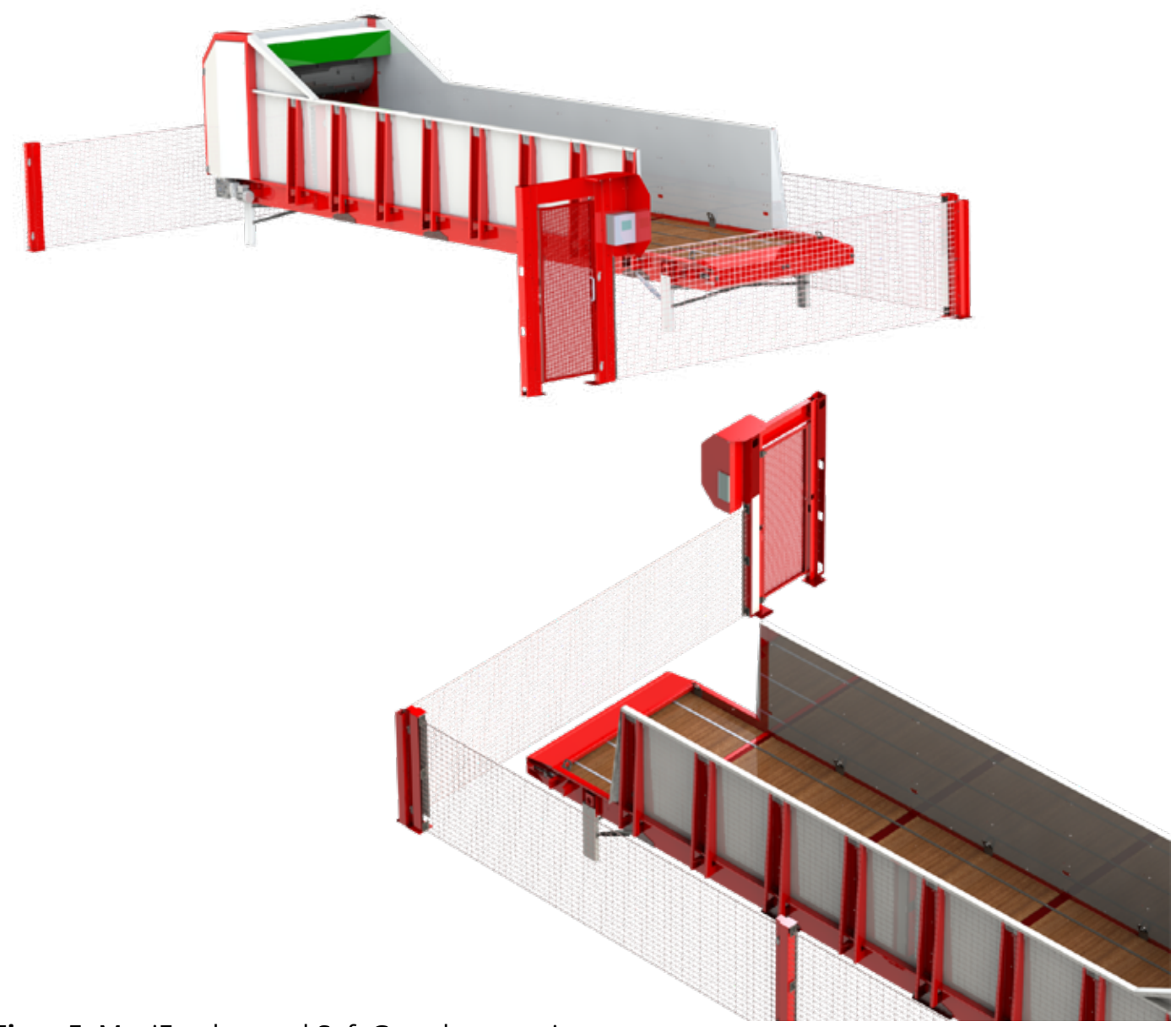

Figur 5: MaxiFeeder med SafeGuard avsperring.

# **FARESONER OG SKJERMING**

Høyde på sikkerhetsgjerde (krav i henhold til standard EN ISO 13857:2008):

- Dersom maskinen heves med forlenget beinsett skal høyde på sikkerhetsgjerde være minimum 300mm høyere enn nedre ramme på matebord, se mål på skisse.
- Alternativt til høyere sikkerhetsgjerde kan alle avstander på minimum 850mm økes til minimum 1400mm.
- Minste anbefalte sideavstand fra sikkerhetsgjerde til transportør er 600mm, sikkerhetsgjerde mot transportør skal være minimum 2000mm høyt.

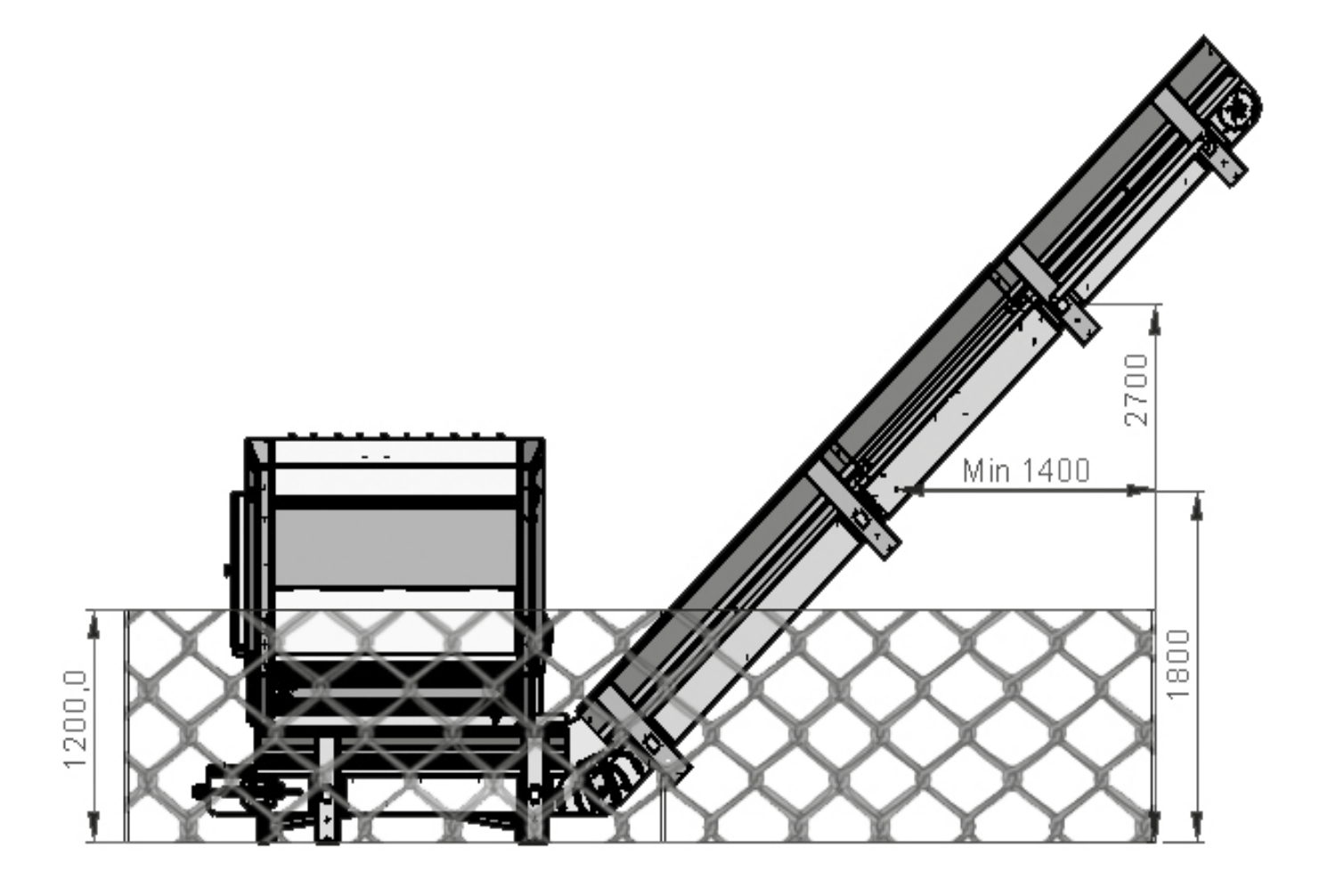

Figur 6: Til illustrasjon: ExactFeeder med vinklet kjedetransportørtransportør og avsperring.

MaxiFeeder og MaxiMag er en fleksibel maskin som kan utformes etter ønske og behov. Den kan leveres som MaxiMag med kun matebord/magasin eller MaxiFeeder med kutteorgan for kutting og bearbeiding av fôr. Systemet kan leveres med opptil 5 midtseksjoner på 2m hver, for en total lengde på 14,5m. Korteste enhet, bestående av kun bak- og frontseksjon vil ha en total lengde på 4,5m.

Montering av midtmoduler gjøres ved å bolte sammen rammene, feste skjøteplater, montere sidestøtter, sidevegg og tilpasse kjede.

**OBS!** Kontroller at elementene ligger kant i kant, og ikke overlapper hverandre, ved montering.

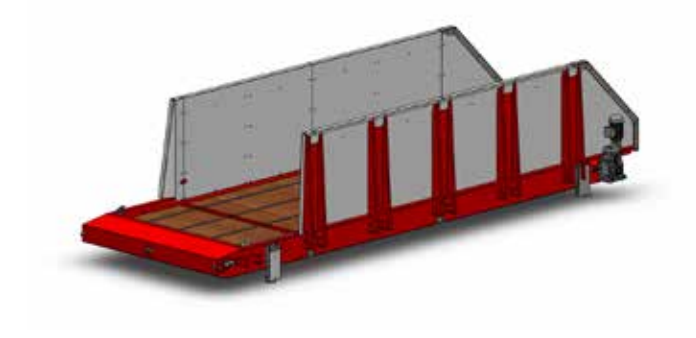

Figur 7: MaxiMag med to midtseksjoner.

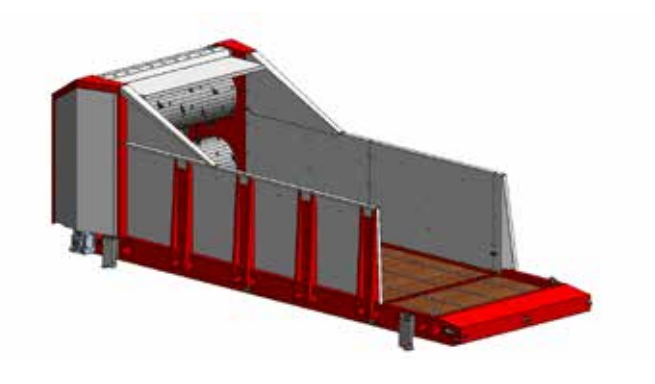

**Figur 8:** MaxiFeeder med kutteorgan og to midtseksjoner.

#### **STANDARD BEINSETT**

Standard beinsett på MaxiFeeder og MaxiMag dersom ikke noe annet er spesifisert. Dette beinsettet passer fint i kombinasjon med en transportør. Løfter maskinen 600 mm.

Kombifot glis inn i feste for fot på MaxiFeeder eller MaxiMag. Låses av med bolter og avstivningsstag som vist på figur 9.

Veieceller monteres etter beskrivelse på neste side.

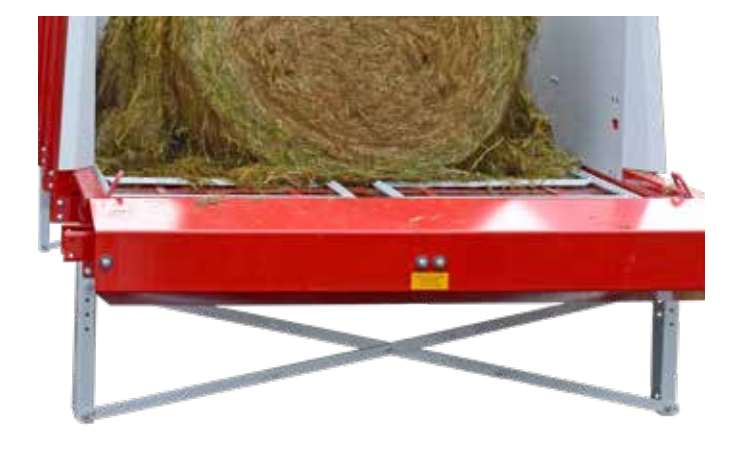

Figur 9: Montert standard beinsett

#### STATIV

Stativet monteres til maskinens bunnramme. Stativet har ører for montering av støttestag, disse må derfor plasseres innover mot undersiden av maskinen.

Benet på stativet er klargjort for tilpasning på stedet og kan kuttes til ønsket lengde. For å feste gulvfestet bores et hull i benet. Bruk hullet igulvfestet for styring under boring. Bolt og kontramutter monteres i hullet for å låse av beinet

Stativet festes til bunnrammen med to gjennomgående braketter som er festet til stativet. Stativet låses med avstivningsstag som festes mellom beinsettet og bunnrammen.

Gulvfestet festes til underlaget.

Øre 🗕

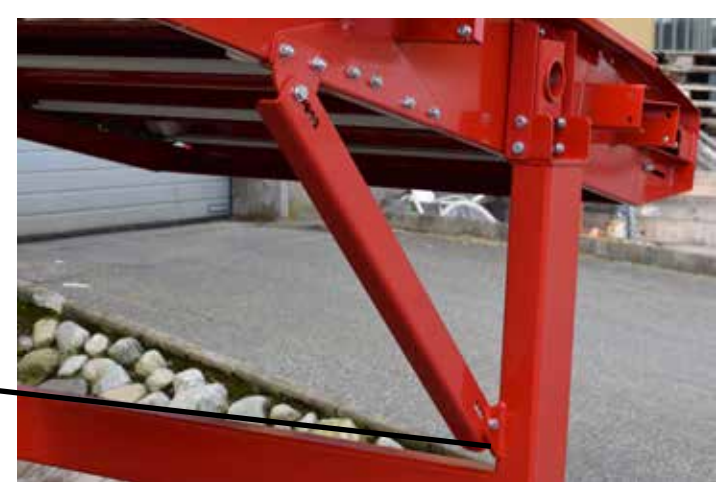

Figur 10: Stativ festet til rammen.

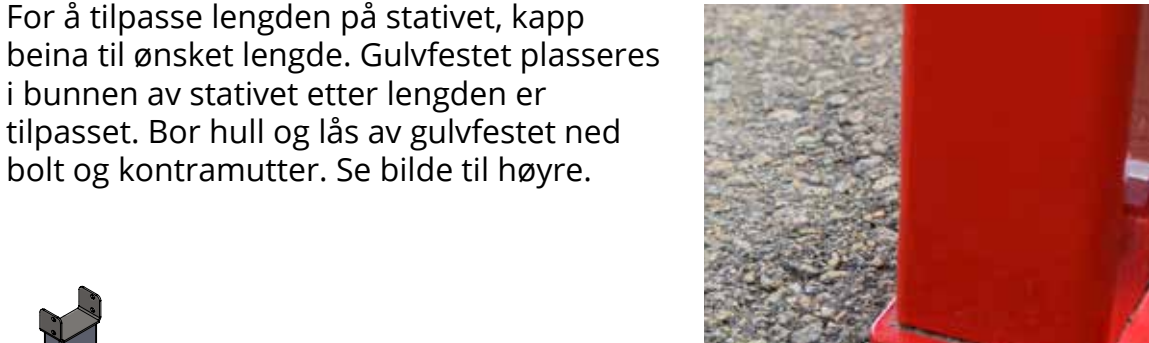

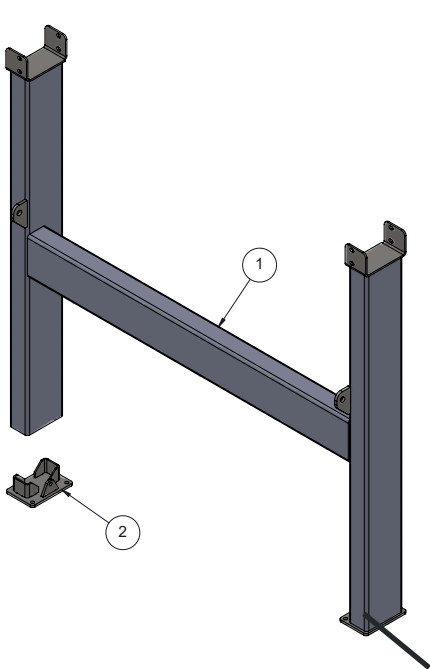

Figur 11: Gulvfeste.

**Figur 12:** Kort stativ for maskin (1) med gulvfeste (2). Kapp her for tilpasning.

I fremkant av maskinen må brakett for avstivningsstag plasseres og det må bores hull i bunnrammen til braketten.

I bakkant av maskinen plasseres braketten som vist på bildet til høyre.

Avstivningsstag

Brakett

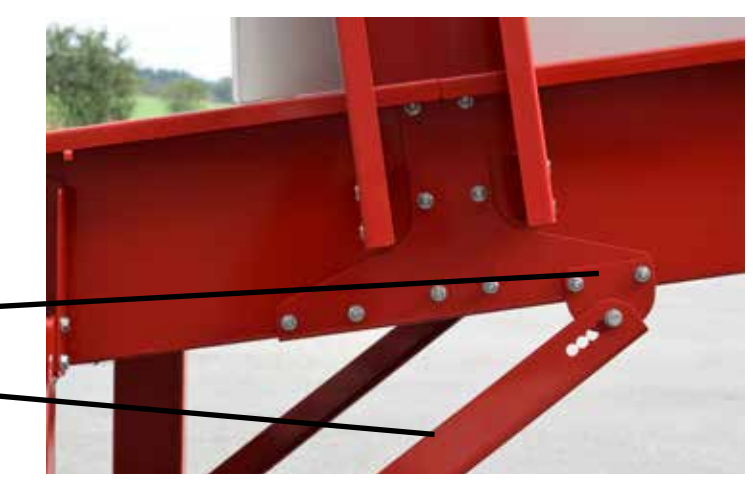

Figure 13: Avstivningsstag festet til bunnrammen med brakett.

For å justere vinklingen løsnes boltene ved siden festet for stativet.

Festet vris til ønsket posisjon og boltene festes for å låse posisjonen.

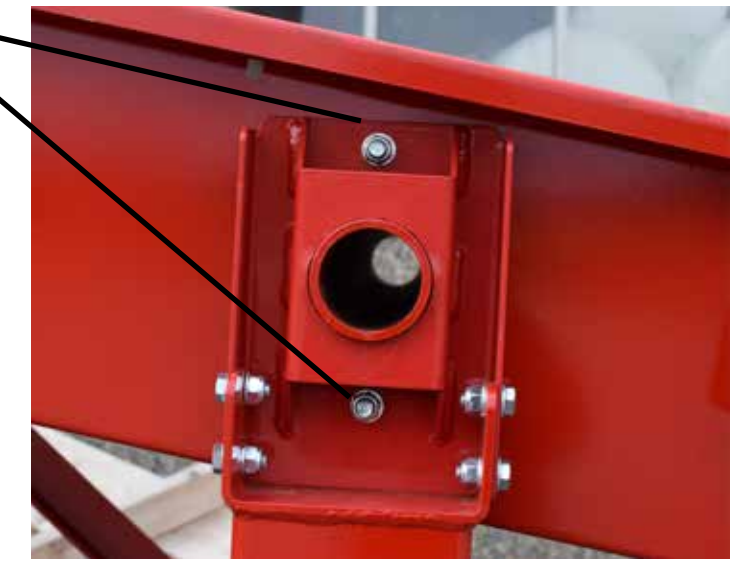

Figure 14: Fastening of stand to frame.

### VEIECELLER

MaxiFeeder med kutteorgan har montert en veiecelle i hvert bein for å kunne måle fôrmengden som går gjennom maskinen.

Veiecellen er opplagret på ei kule for å ta bort sidekrefter. Disse kulene plasseres etter beina er montert. Etter montering kalibreres veiecellene i innstillingermenyen ved tomt kammer.

Se side 38 for utfyllende informasjon rundt kalibrering av veiecellene.

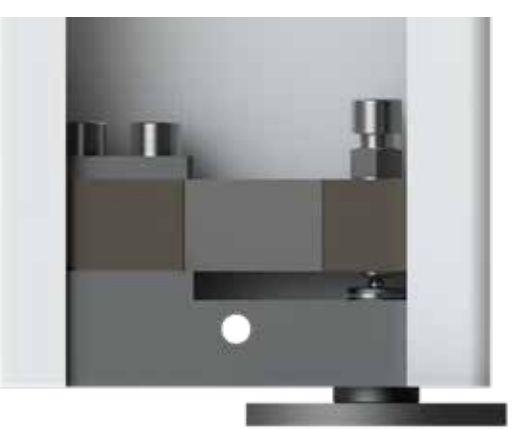

Figur 15: Veiecelle montert i bein.

- 1. Plasser maskinen i posisjon. Veiecellene leveres avlastet uten kule for å unngå skader på cellene under transport.
- 2. Påse at maskinen hviler sentrert på monteringslabbens kon, slik at man ikke får sidekrefter inn på veiecellene. Sikre deretter labben i underlaget.
- 3. Plasser kule i fordypningen på labben.
- 4. Skru til bolt til maskinen løfter seg et par millimeter og dermed hviler på kulen. Pass på at kulen setter seg korrekt mellom labb og bolt.

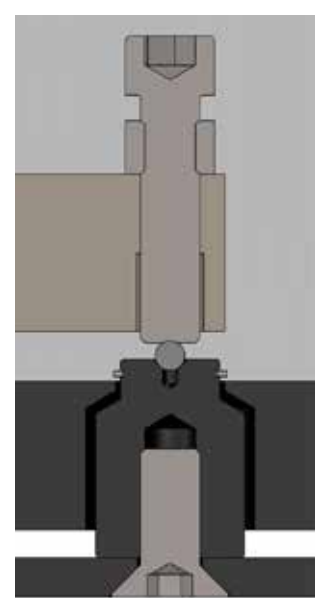

### Figur 16:

Tverrsnitt av opplagring for veiecelle. Monteringslabben er utformet med en kon som sentrerer kule.

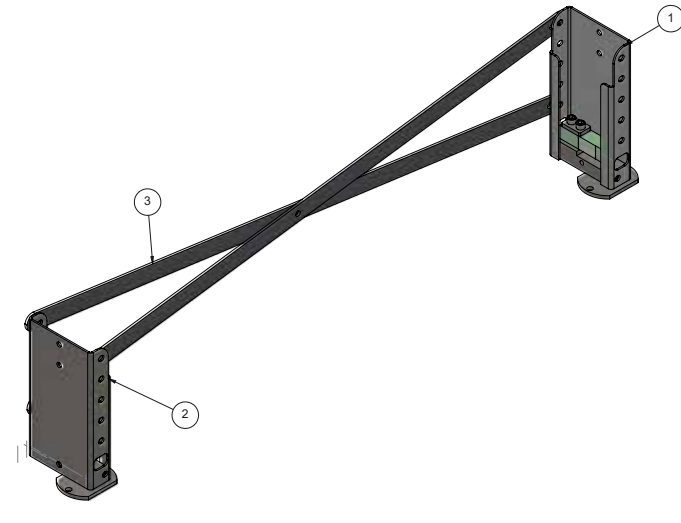

**Figur 17:** Beinsett med veieceller.

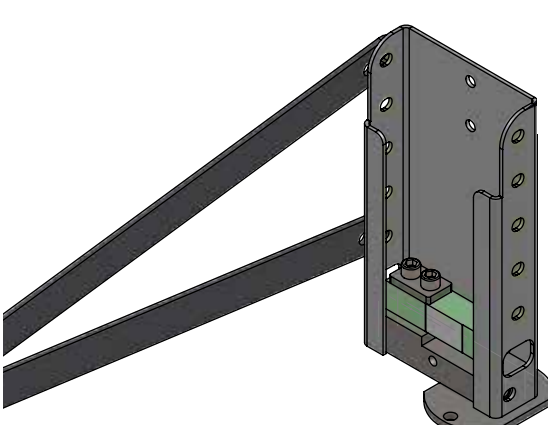

**Figur 18:** Detalj fot.

## **TEKNISKE DATA**

### **DRIVMOTOR KNIVTROMMEL**

9,2 kW 1450 omdr/min Gir utveksling: 1:9,69 Aksel/lager: 40 mm

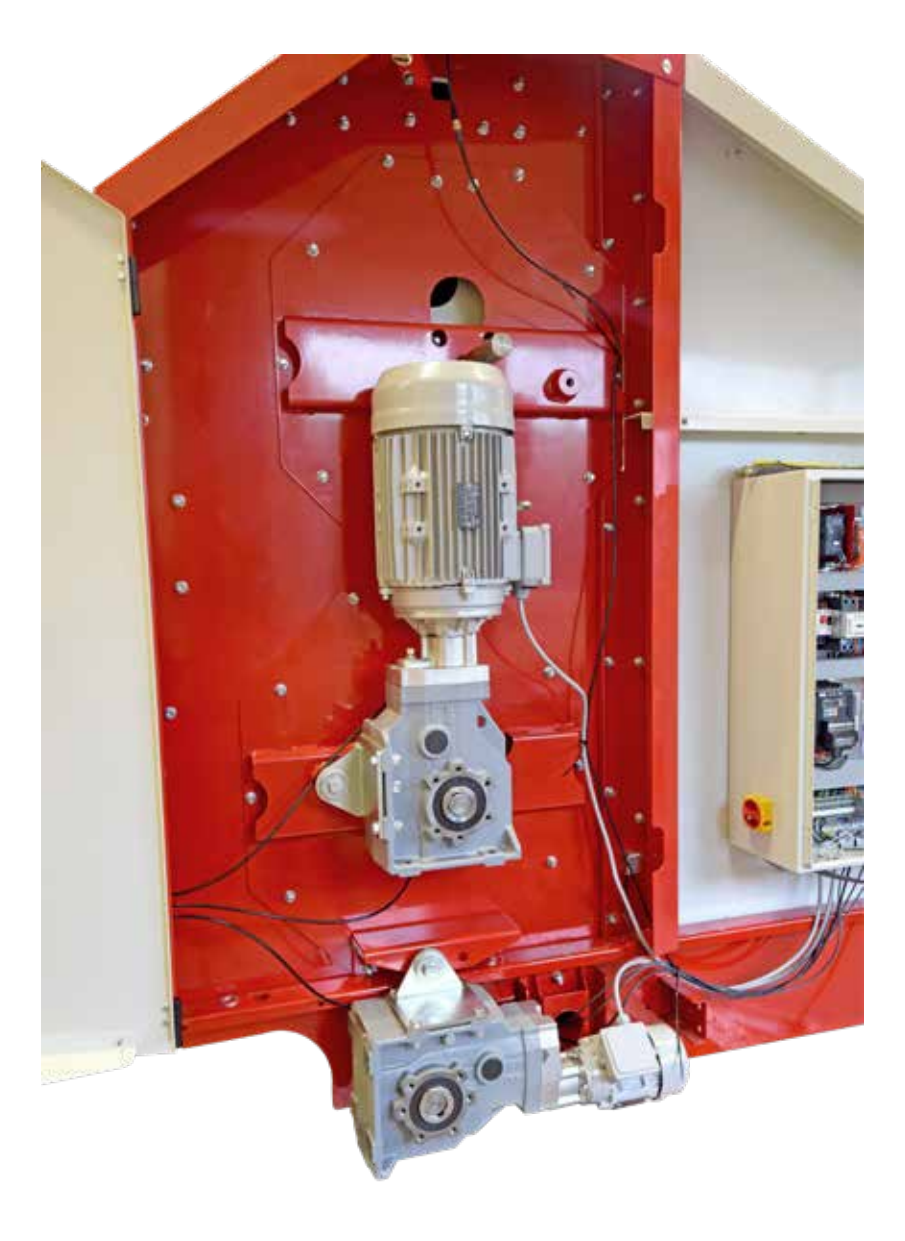

### **MOTOR BUNNBELTE**

0,25 kW 1380 omdr/min Gir utveksling: 1:821,70 Aksel/lager: 40 mm

Figur 19: Motor og veksel for knivtrommel og bunnbelte.

# **TILKOBLING**

| Tekniske data              | Motorstørrelse                                            | 230V     | 400V     |
|----------------------------|-----------------------------------------------------------|----------|----------|
| Knivtrommel                | 9,2kW                                                     | 29,5 A   | 17,5 A   |
| Bunnbelte                  | 0,25kW                                                    | 1,4 A    | 0,74 A   |
| Bunnbelte 2                | 0,25kW                                                    | 1,4 A    | 0,74 A   |
|                            |                                                           |          |          |
| Anbefalt Sikringsstørrelse | 3 faser + jord for 230V<br>3 faser + null + jord for 400V | Min. 35A | Min. 25A |

#### MAXIFEEDER OG MAXIMAG LEVERES I 230V ELLER 400V UTFØRELSE

MaxiFeeder bruker et skap med mer avansert styring mens MaxiMag har et styreskap med en litt enklere styring. To motorer for fremtrekk av bunnbelte benyttes ved tre eller flere midtseksjoner.

#### **STYRESKAP**

Styreskapet er ferdig montert fra fabrikk. Hvilken side av maskinen styreskapet skal monteres på spesifiseres ved bestilling.

Tilkobling:

- Strømtilførsel inn til skap
- Startsignal fra overordnede anlegg

Signal for ekstern start på MaxiMag er inngang 19+20.

#### SAMMENKOBLING MAXIFEEDER OG TOPFEEDER

Når MaxiFeeder skal styres av TopFeeder er det viktig at man følger følgende oppsett:

Signal på inngang 11 Signal på inngang 12 På rekkeklemme x2. Oppstart av maskin og kutteorgan går Pausemodus oppheves, bunnbeltet kan kjøre

MaxiFeeder får startsignal når TopFeed starter på inngang 11. Maskin starter opp med alarm og startsekvens. Kutteorgan går.

Når maskinen får signal på inngang 12 vil fremtrekk av bunnbeltet aktiveres, og utfôring vil dermed starte. Når signal på inngang 12 opphører vil maskinen gå i pausemodus hvor kun kutteorgan kjører, men fôr vil ikke trekkes fram til tromlene. Denne funksjonen er nyttig i kombinasjon med f.eks. bandfôring, hvor det er ønskelig å pause utfôring når plogen flyttes, men ikke stanse maskinen helt for hver gang. Signalet kan i noen tilfeller laskes for å alltid fôre ut når signal på 11 ligger inne.

### OBS! All tilkobling av strøm skal utføres av autorisert personell.

Styreskapet er ferdig montert og testkjørt fra fabrikk.

| Nr. | Forklaring styreskap |
|-----|----------------------|
| 1   | Likeretter           |
| 2   | PLS                  |
| 3   | Motorvern            |
| 4   | Sikring              |
| 5   | Hovedstrømbryter     |
| 6   | Strømtilførsel       |

| Nr. | Forklaring styreskap        |
|-----|-----------------------------|
| 7   | Rekkeklemme for motorer     |
| 8   | Sikkerhetsrelé for nødstopp |
| 9   | Frekvensomformer            |
| 10  | Inngang-/ utgangssignal     |
| 11  | Nødstoppsløyfe              |
|     |                             |

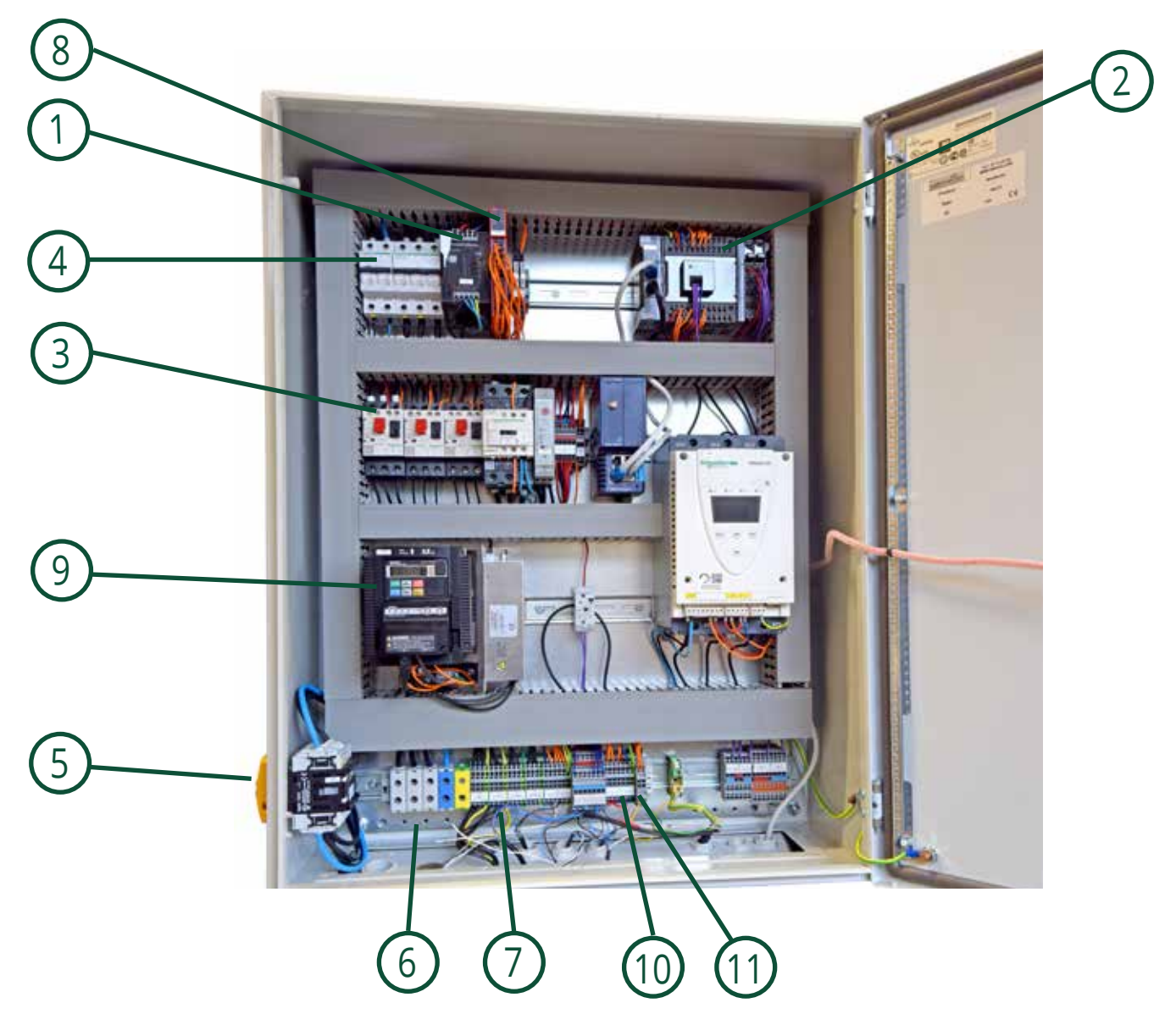

Figur 20: Styreskap for MaxiMag.

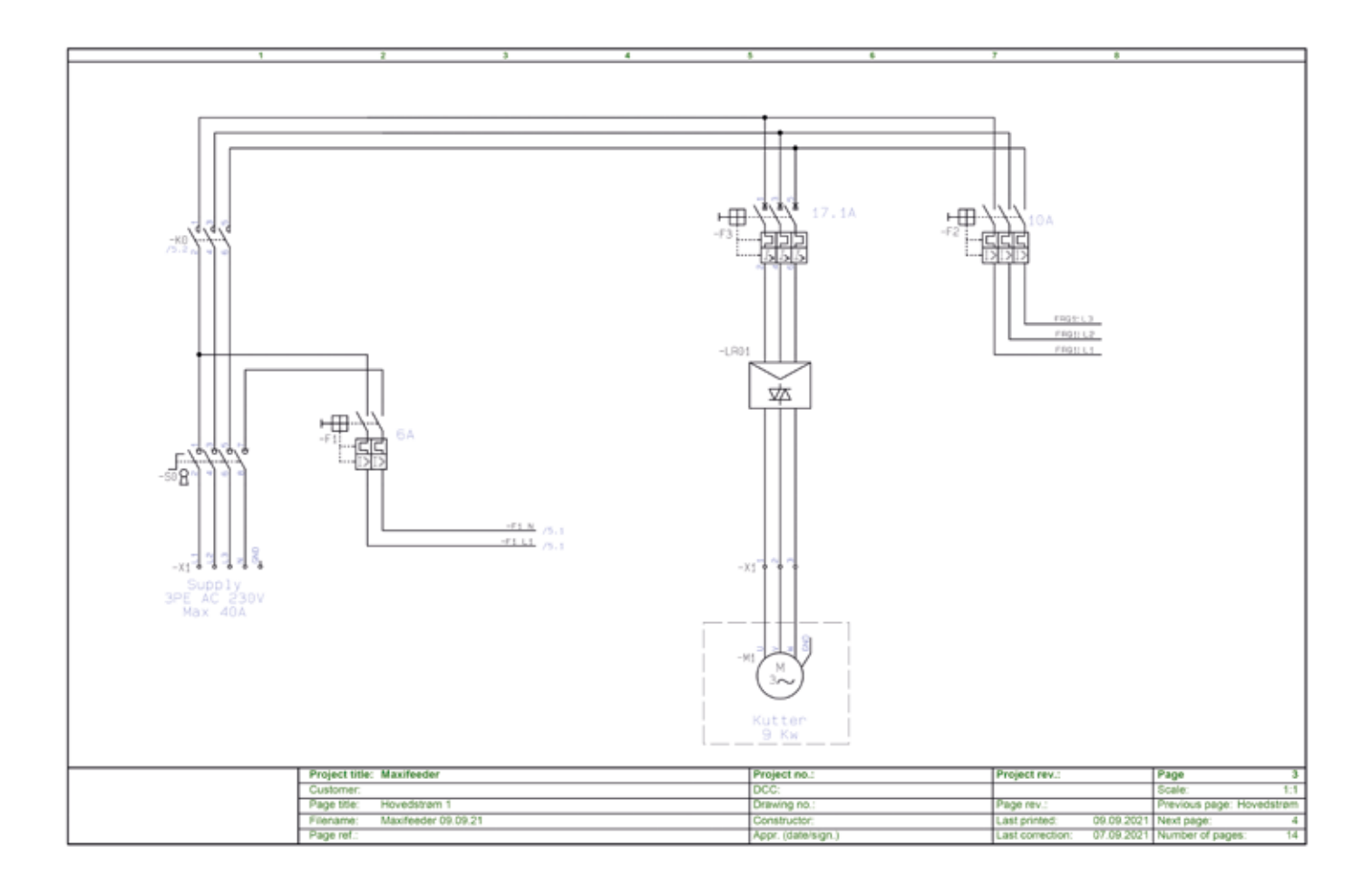

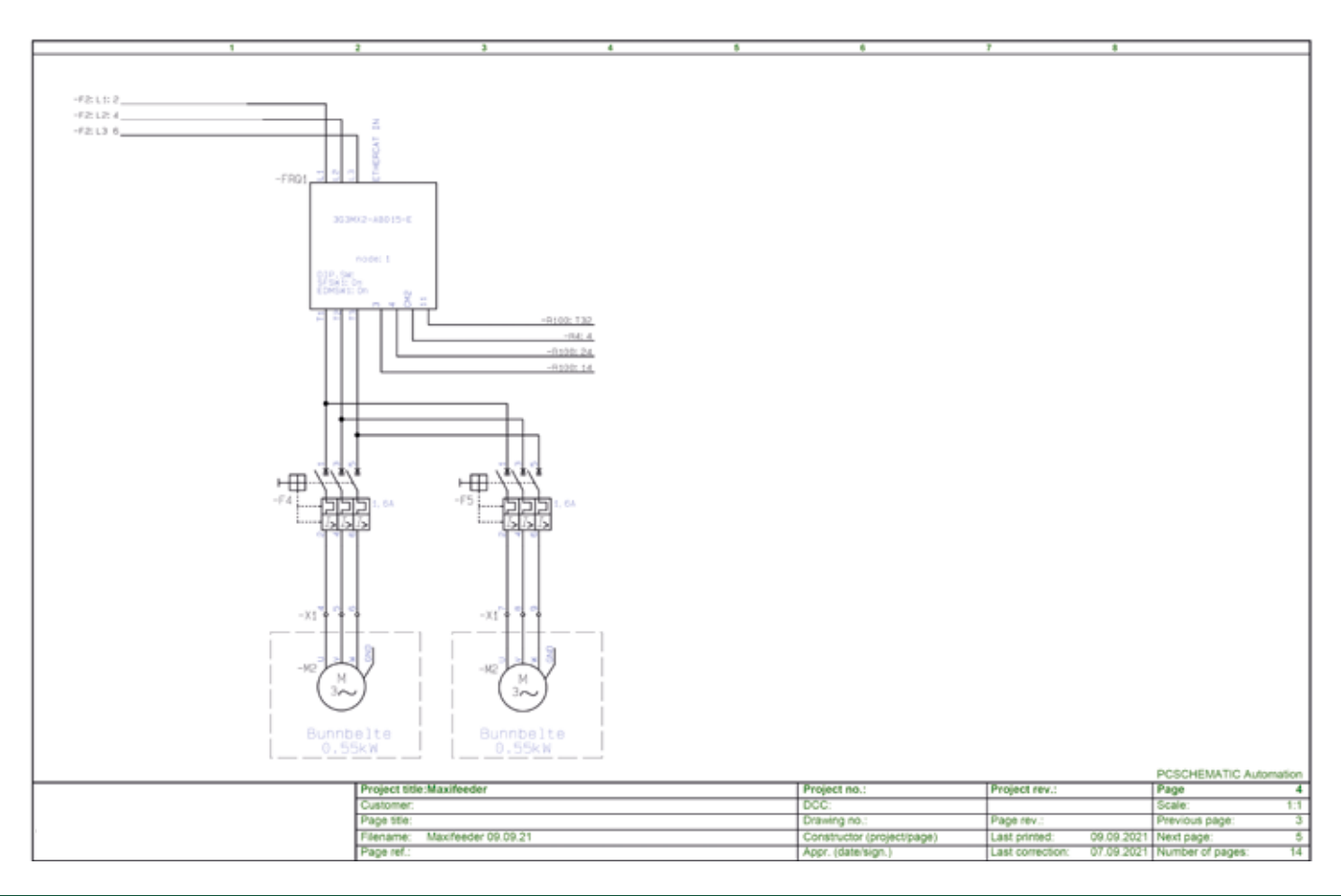

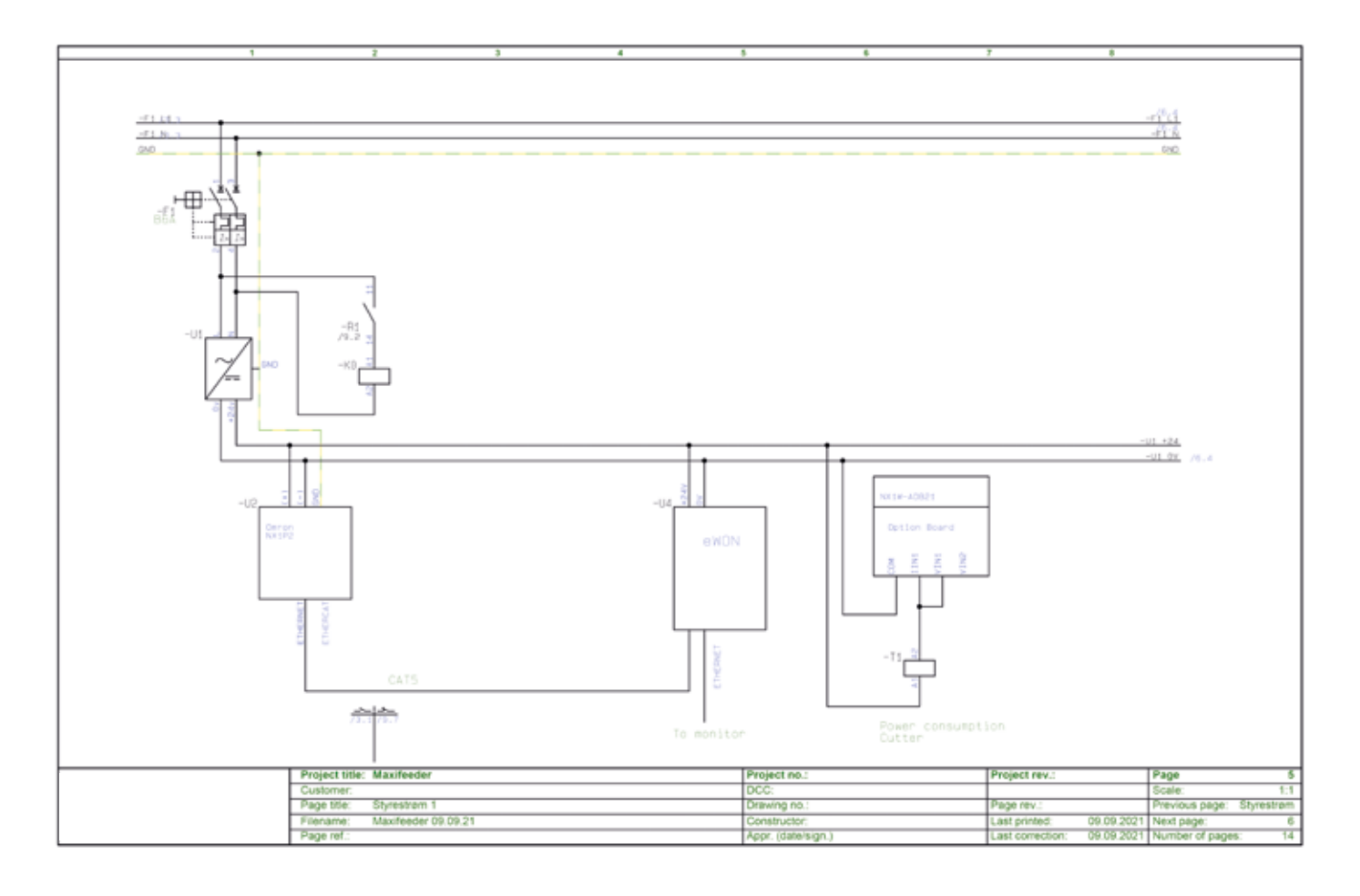

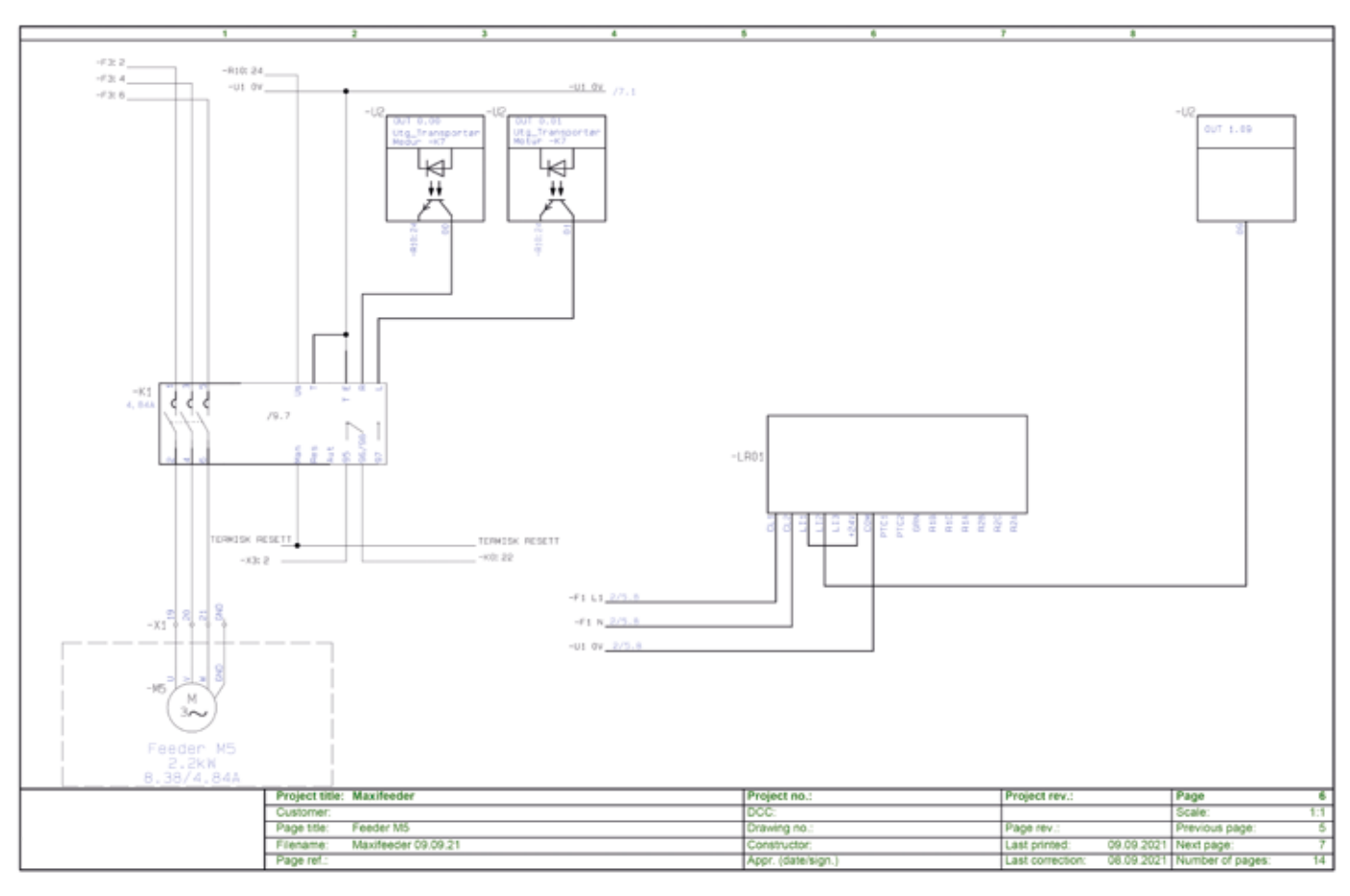

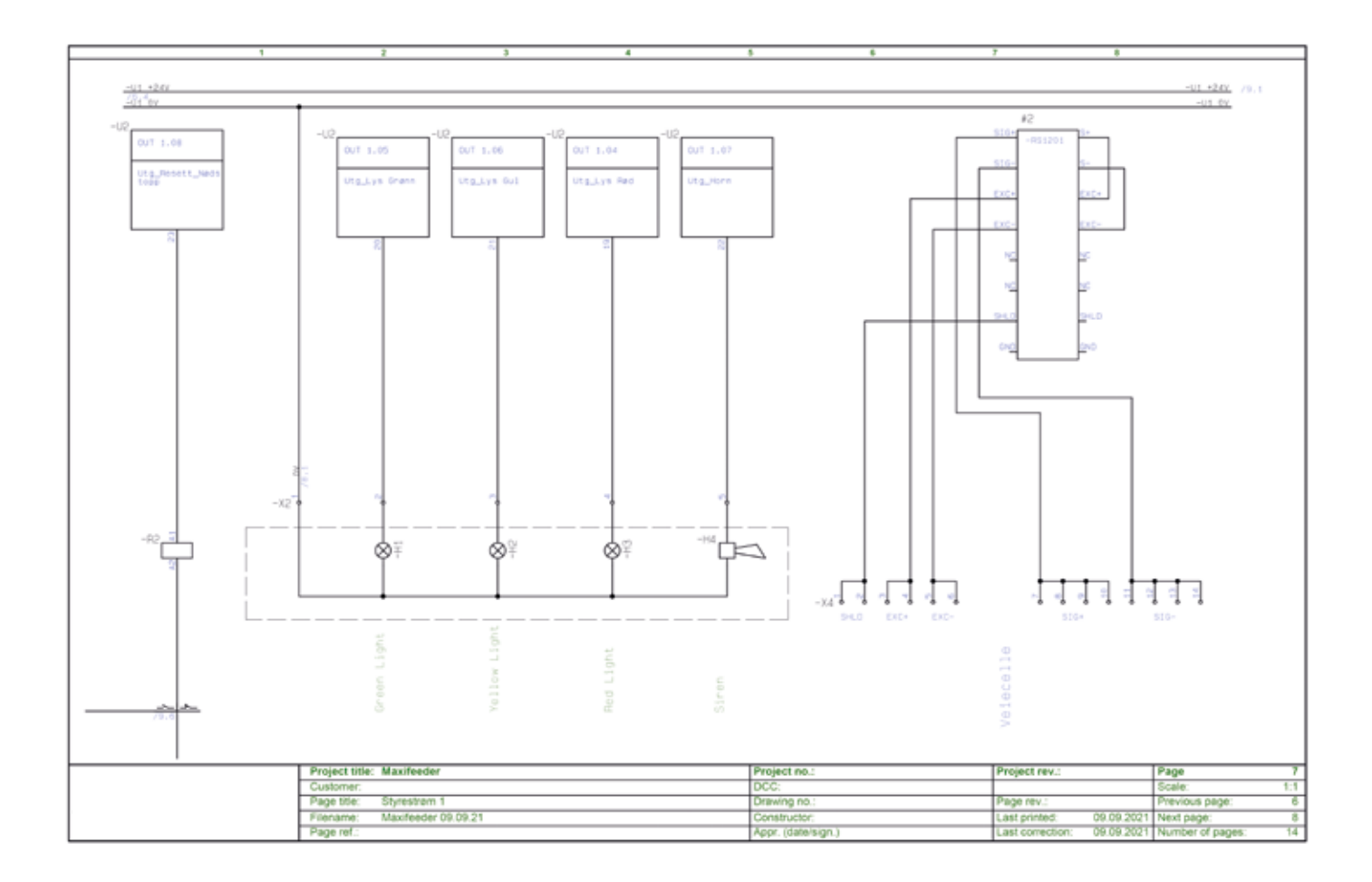

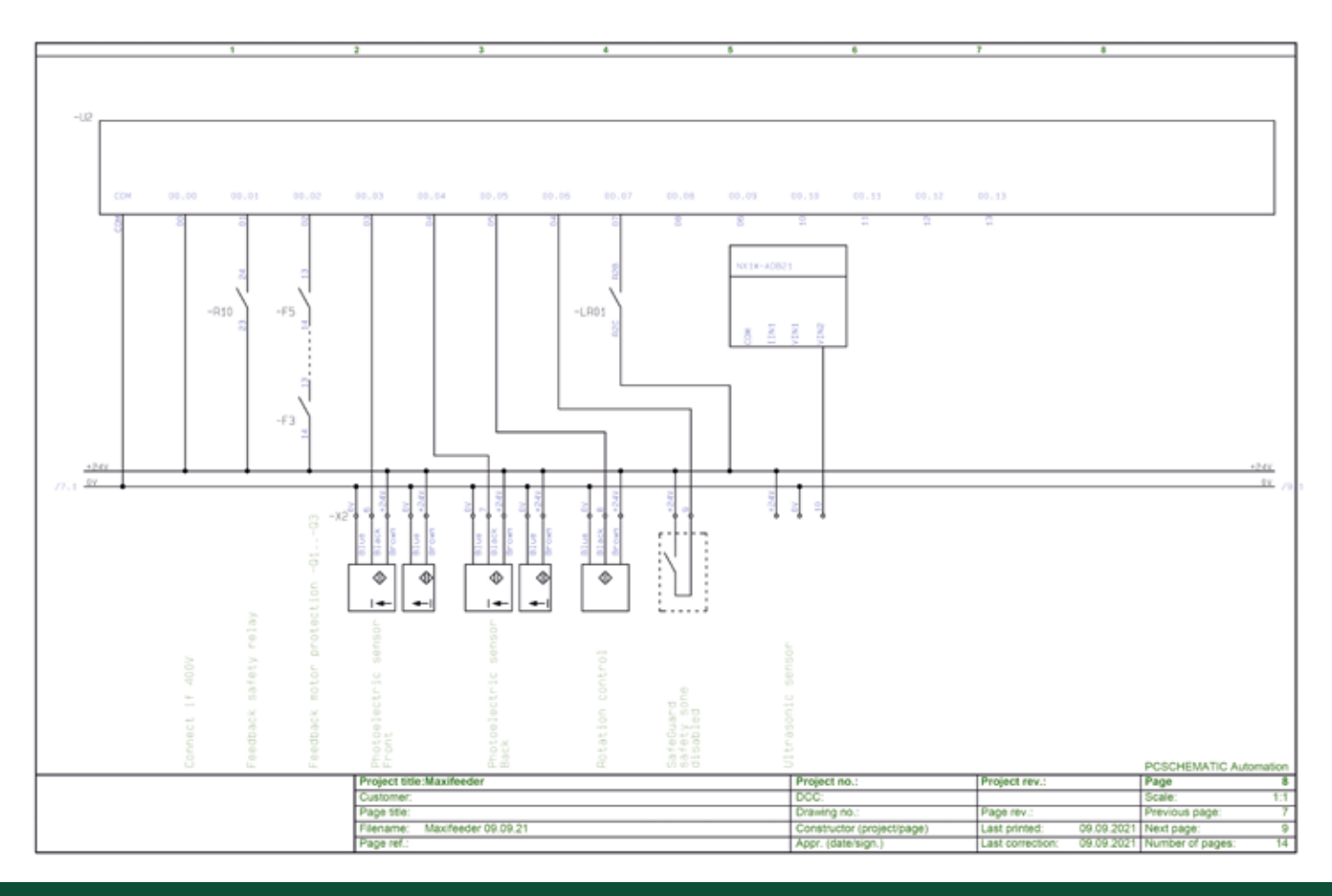

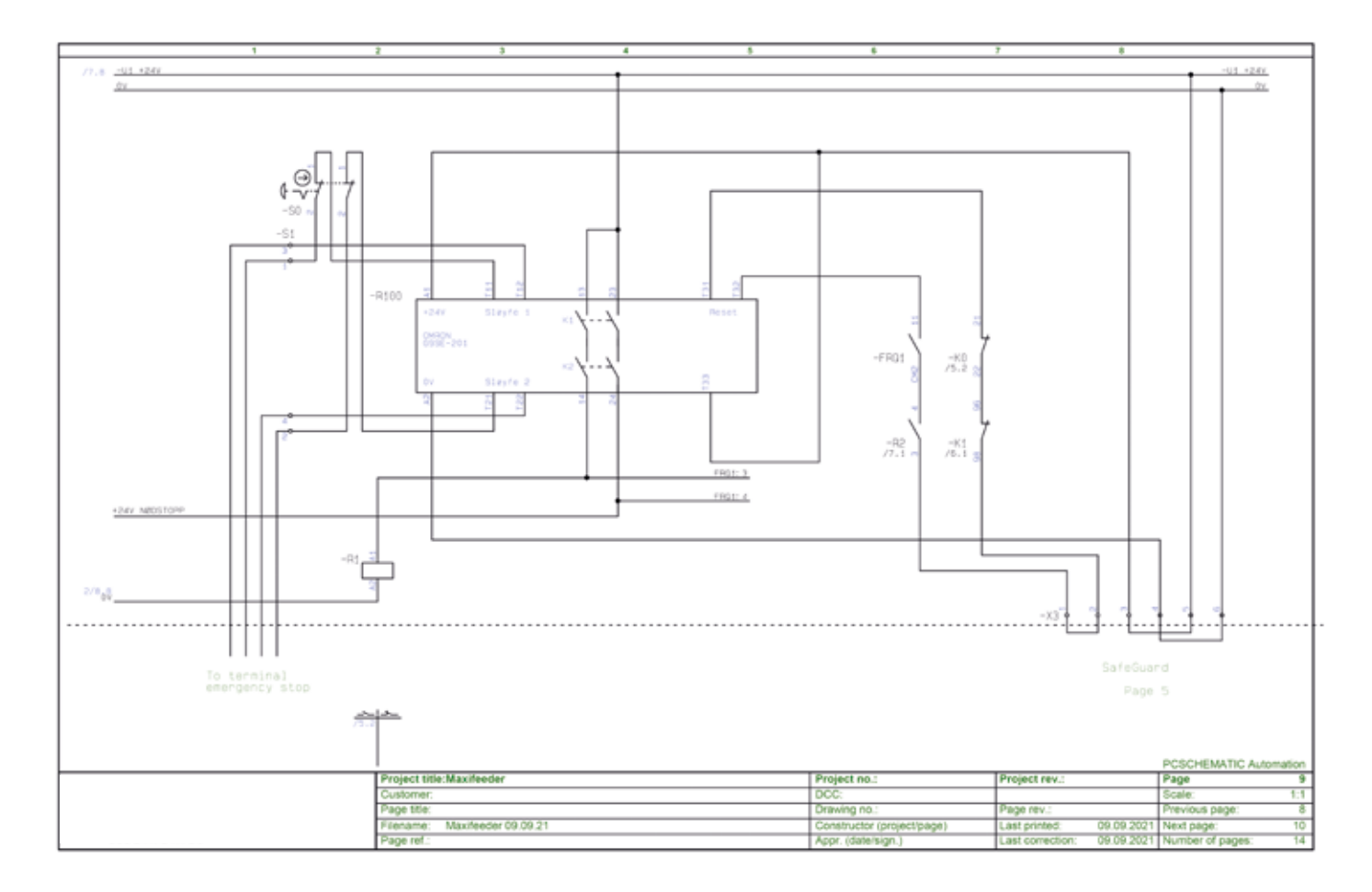

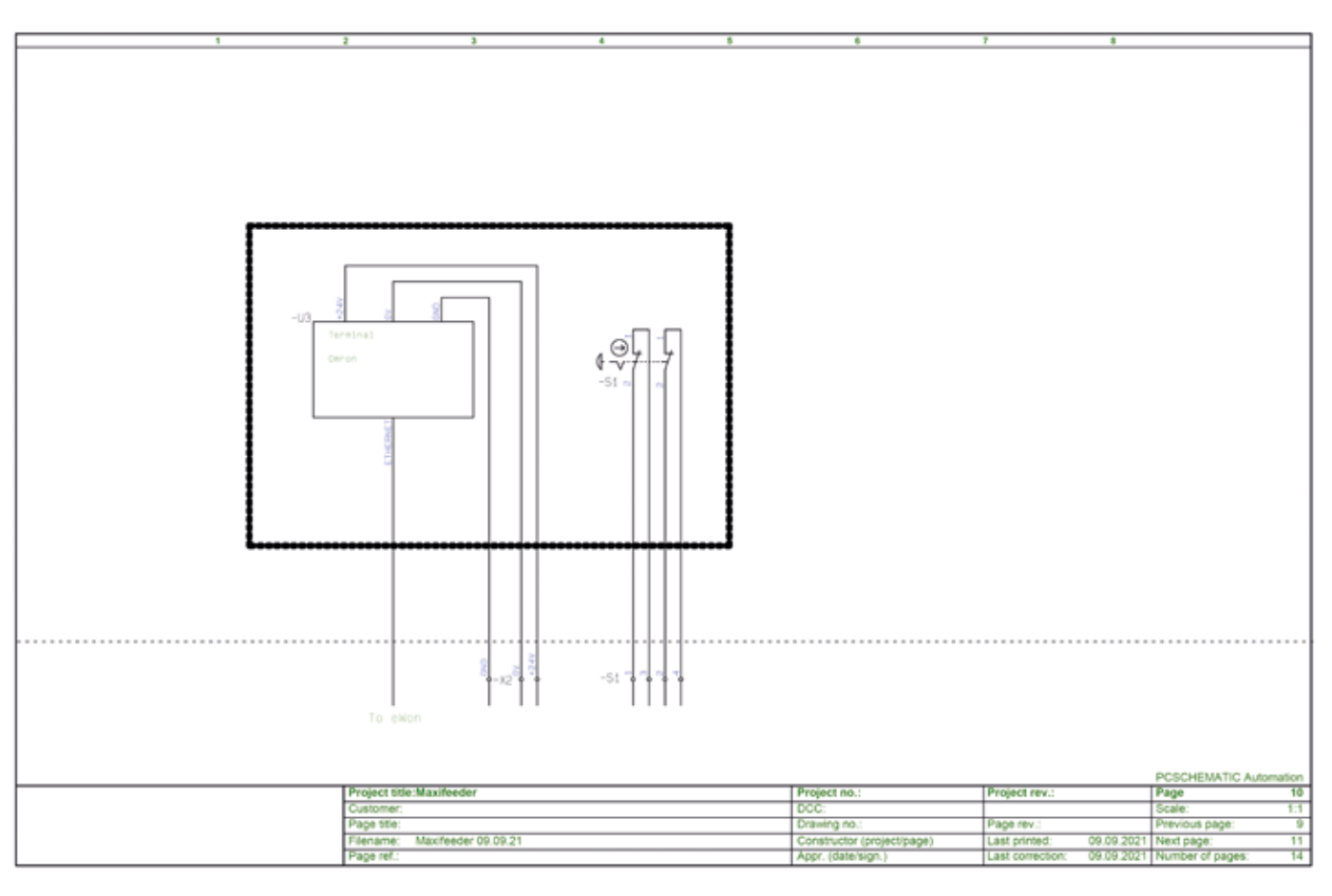

| (n00 In 400V AC                      |    | UT 1.00 Utg Kutter                  |              | 15   |
|--------------------------------------|----|-------------------------------------|--------------|------|
| In01 In_Nedstopp                     | 2  | UT 1.01<br>Utg_Transportbelte/kjede |              | 35   |
| In_Tibakeneld Motorvern              | 3  | UT 1.82                             |              | 17   |
| In03 In_Fotocele_Front               | 4  | UT 1.00                             |              | 18   |
| In_04 In_Fotocelle_Bak               | 5  | UT 1.04 Utg_Lys Red                 |              | 19   |
| In05 In_Rotasjonsvakt_Transportbalte |    | UT 1.05 Utg_Lys Grann               |              | 20   |
| In06 In_Reducert_SRXentetasone       | 7  | UT 1.06 Utg_Lys Gul                 |              | 21   |
| In07                                 |    | UT 1.07<br>Utg_Hom                  |              | 88   |
| In08                                 | 9  | Ut 1.06 Utg_Reset_Nedstopp          |              | 23   |
| En09                                 |    | UT 1.09                             |              | 24   |
| Dv. 10                               | ** |                                     |              |      |
| 20.11                                | 12 |                                     |              |      |
| In - 12                              | 13 |                                     |              |      |
|                                      | 54 |                                     |              |      |
|                                      |    |                                     |              |      |
|                                      |    |                                     |              |      |
|                                      |    |                                     |              |      |
|                                      |    |                                     |              |      |
|                                      |    |                                     |              |      |
| Desiget title: Maxifeeder            |    | Project on :                        | Project rev. | Page |

### OBS! All tilkobling av strøm skal utføres av autorisert personell.

Styreskapet er ferdig montert og testkjørt fra fabrikk.

| Nr. | Forklaing, Styreskap |
|-----|----------------------|
| 1   | Likeretter           |
| 2   | PLS                  |
| 3   | Motorvern            |
| 4   | Sikring              |
| 5   | Hovedstrømbryter     |
| 6   | Strømtilførsel       |

| Nr. | Forklaing, Styreskap        |
|-----|-----------------------------|
| 7   | Rekkeklemme for motorer     |
| 8   | Sikkerhetsrelé for nødstopp |
| 9   | Frekvensomformer            |
| 10  | Inngang-/ utgangssignal     |
| 11  | Nødstoppsløyfe              |
|     |                             |

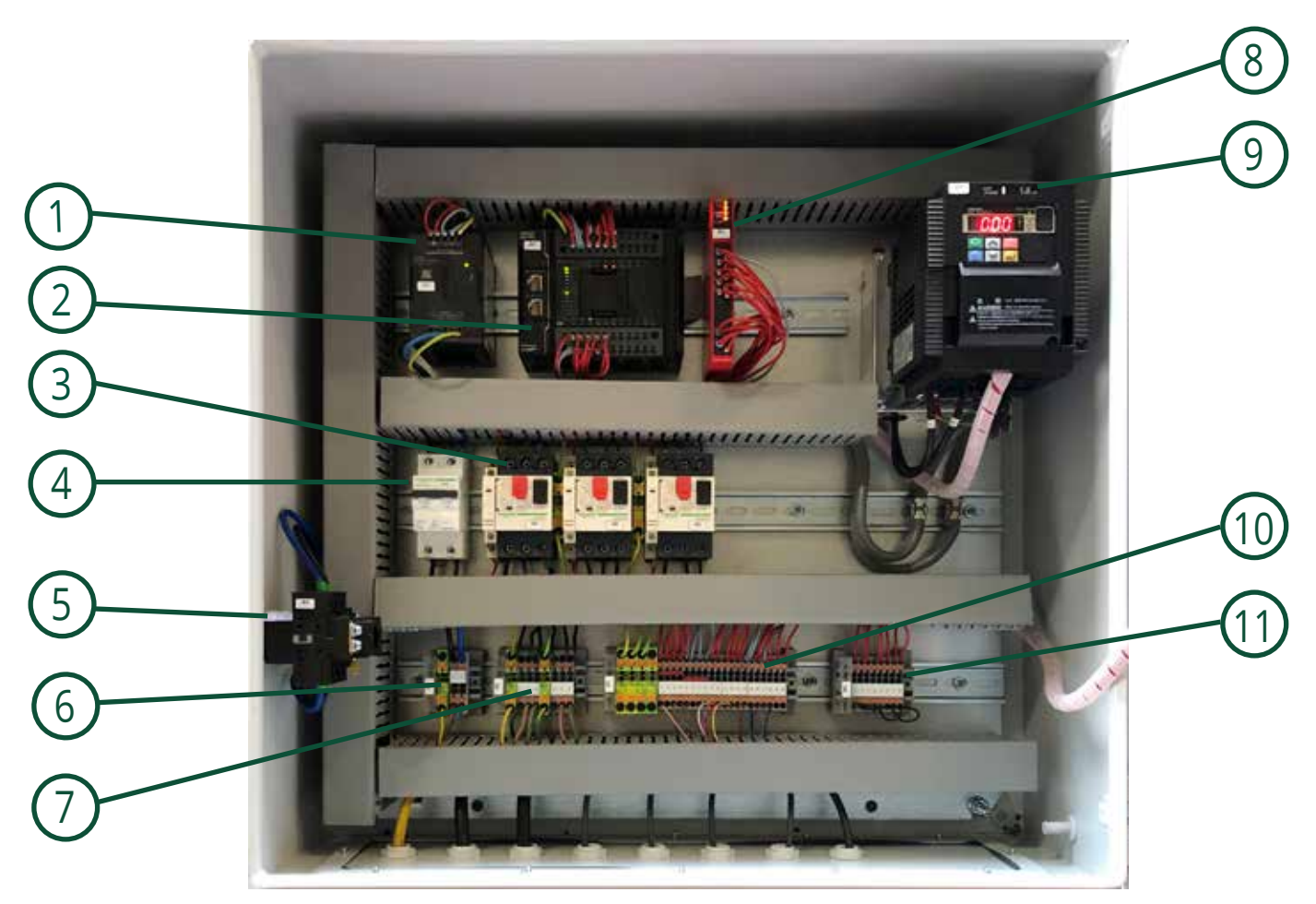

Figur 21: Styreskap for MaxiMag.

# **TILKOBLING MAXIMAG**

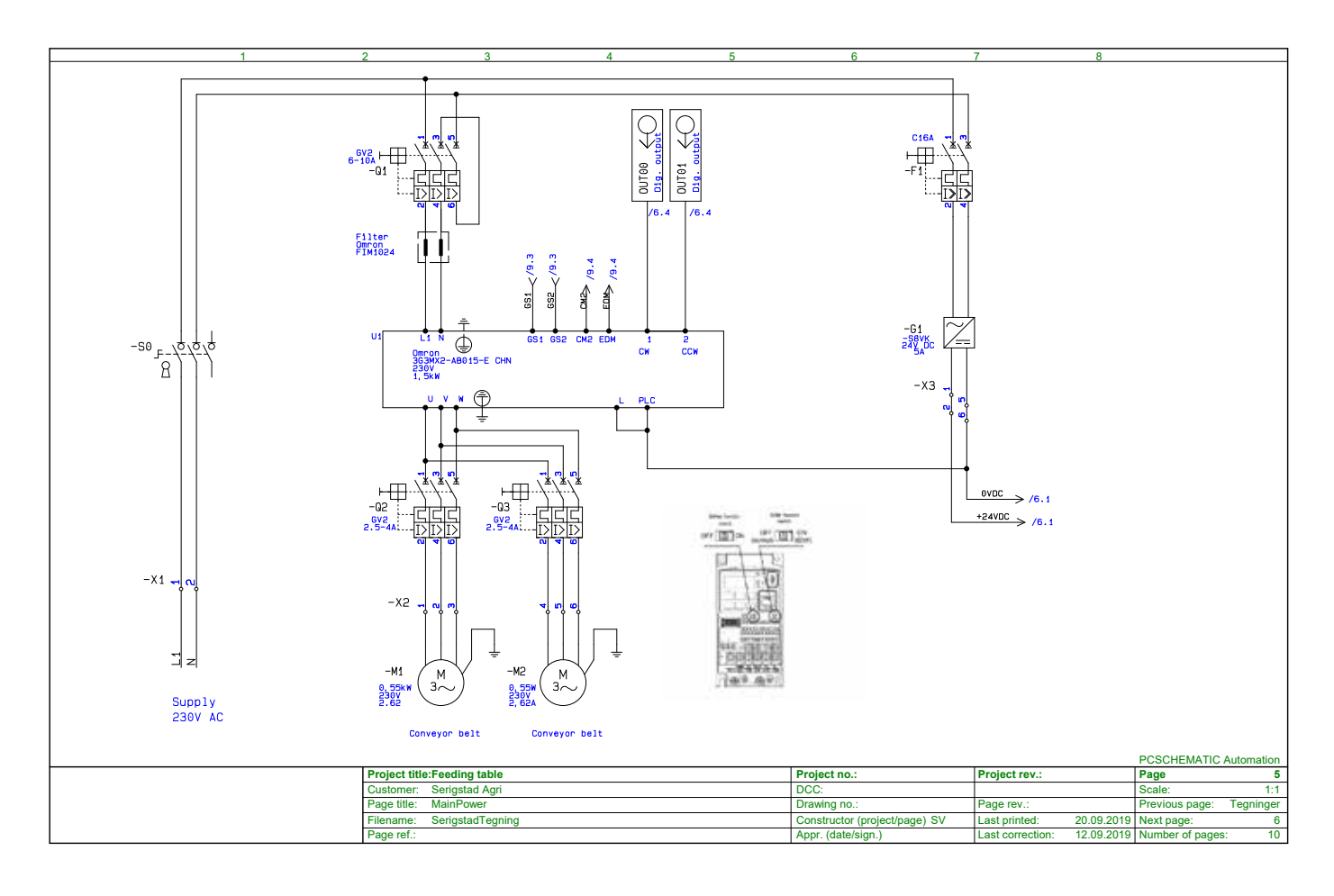

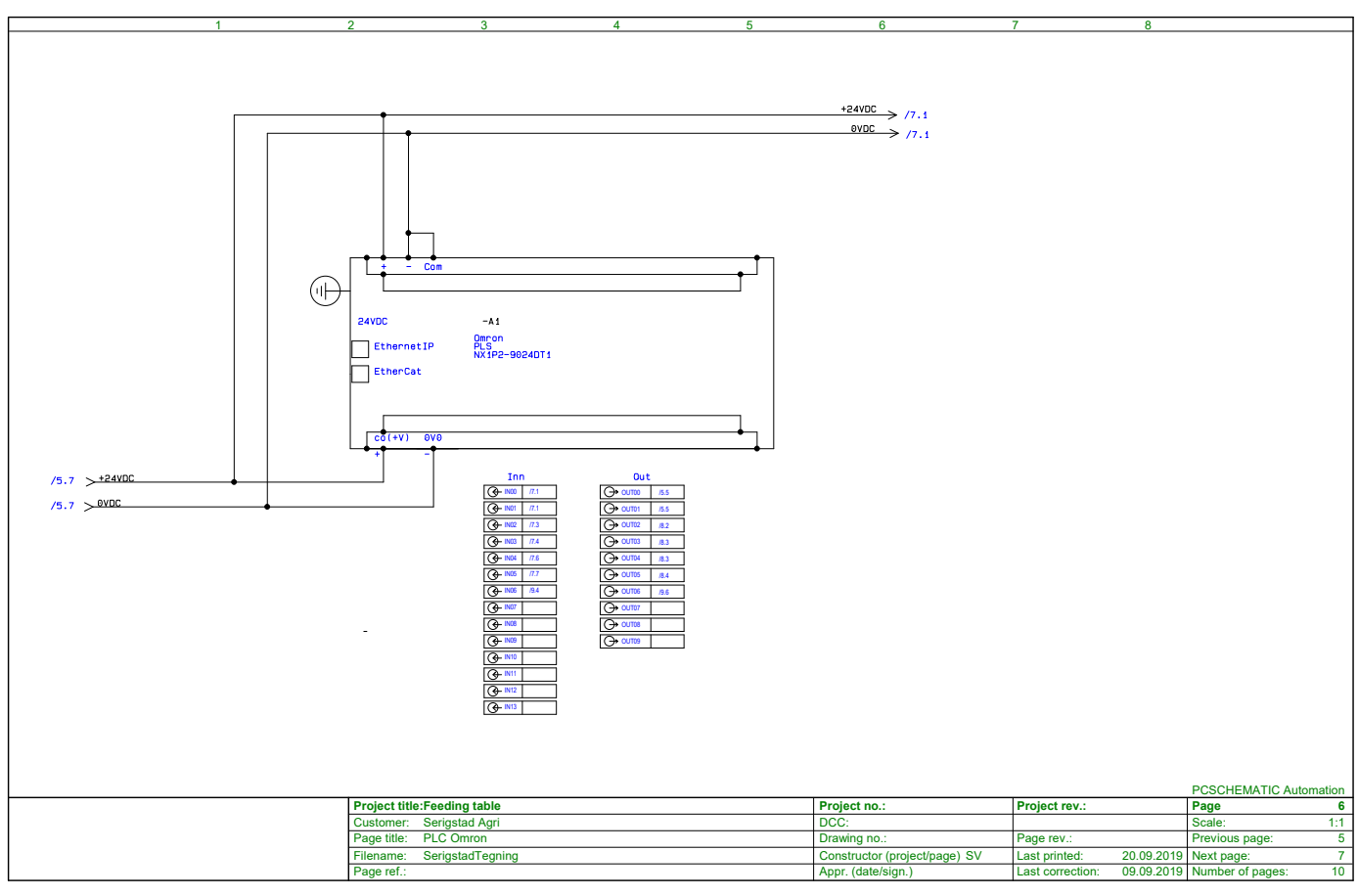

# **TILKOBLING MAXIMAG**

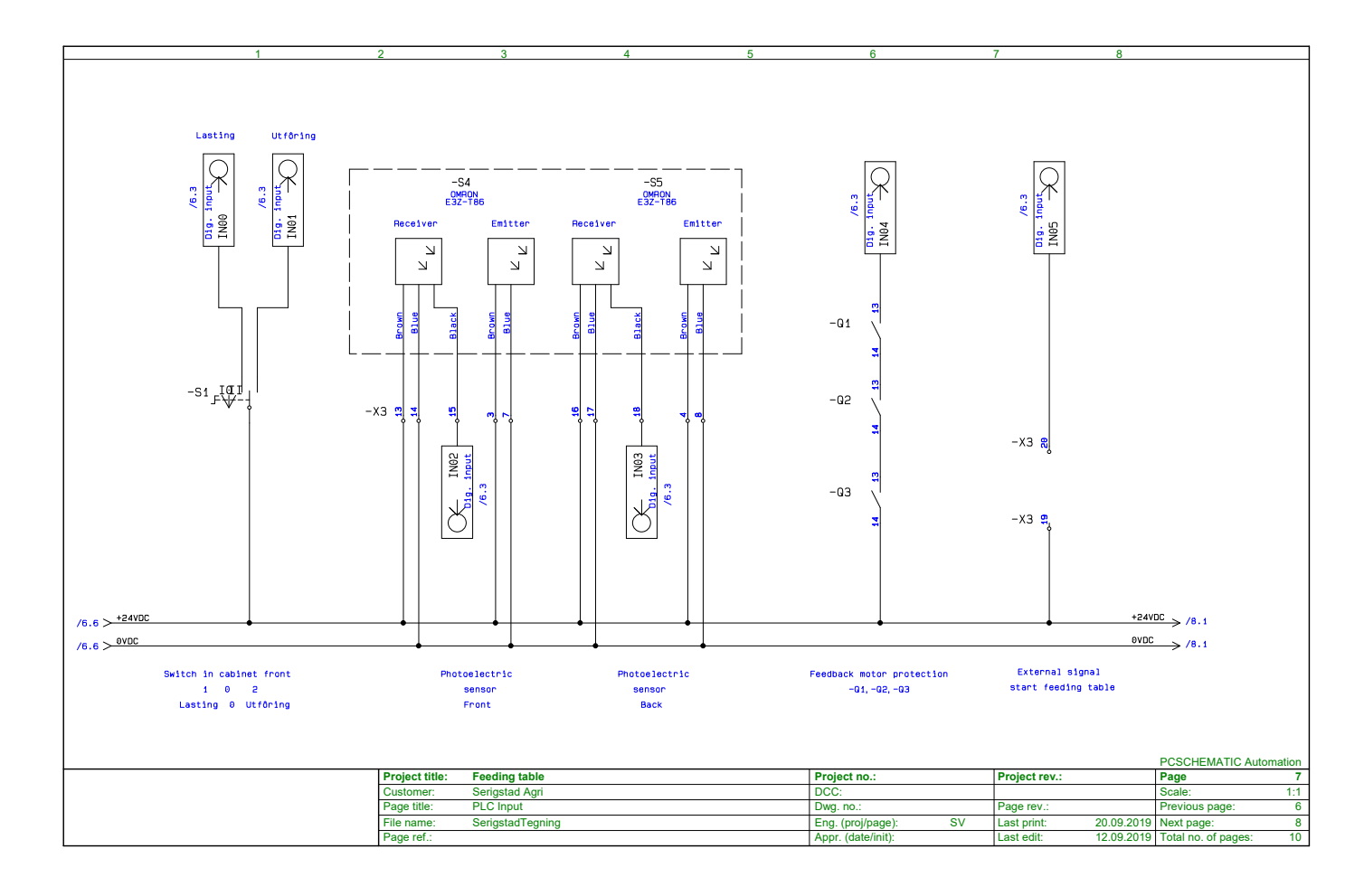

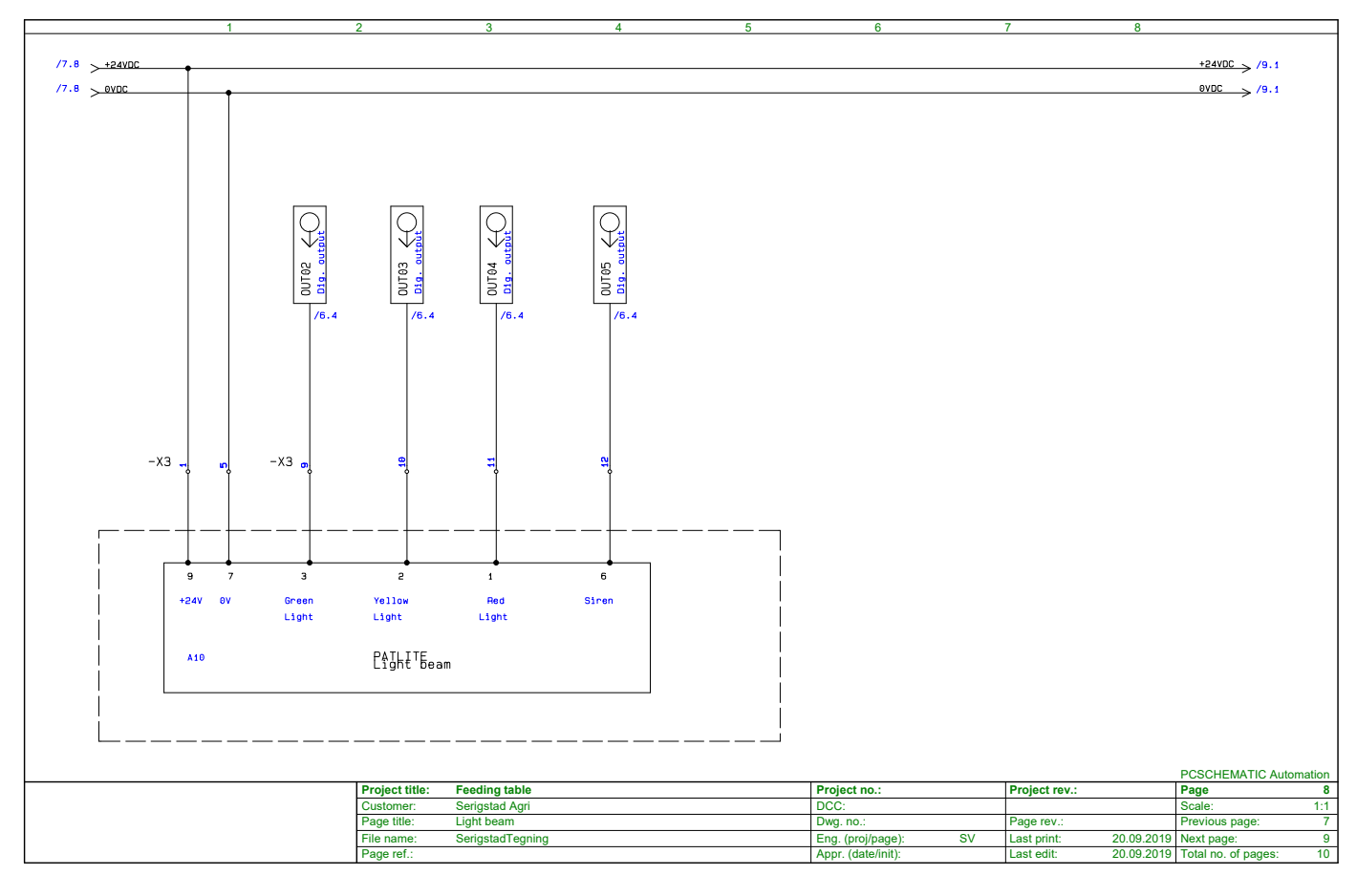

# **TILKOBLING MAXIMAG**

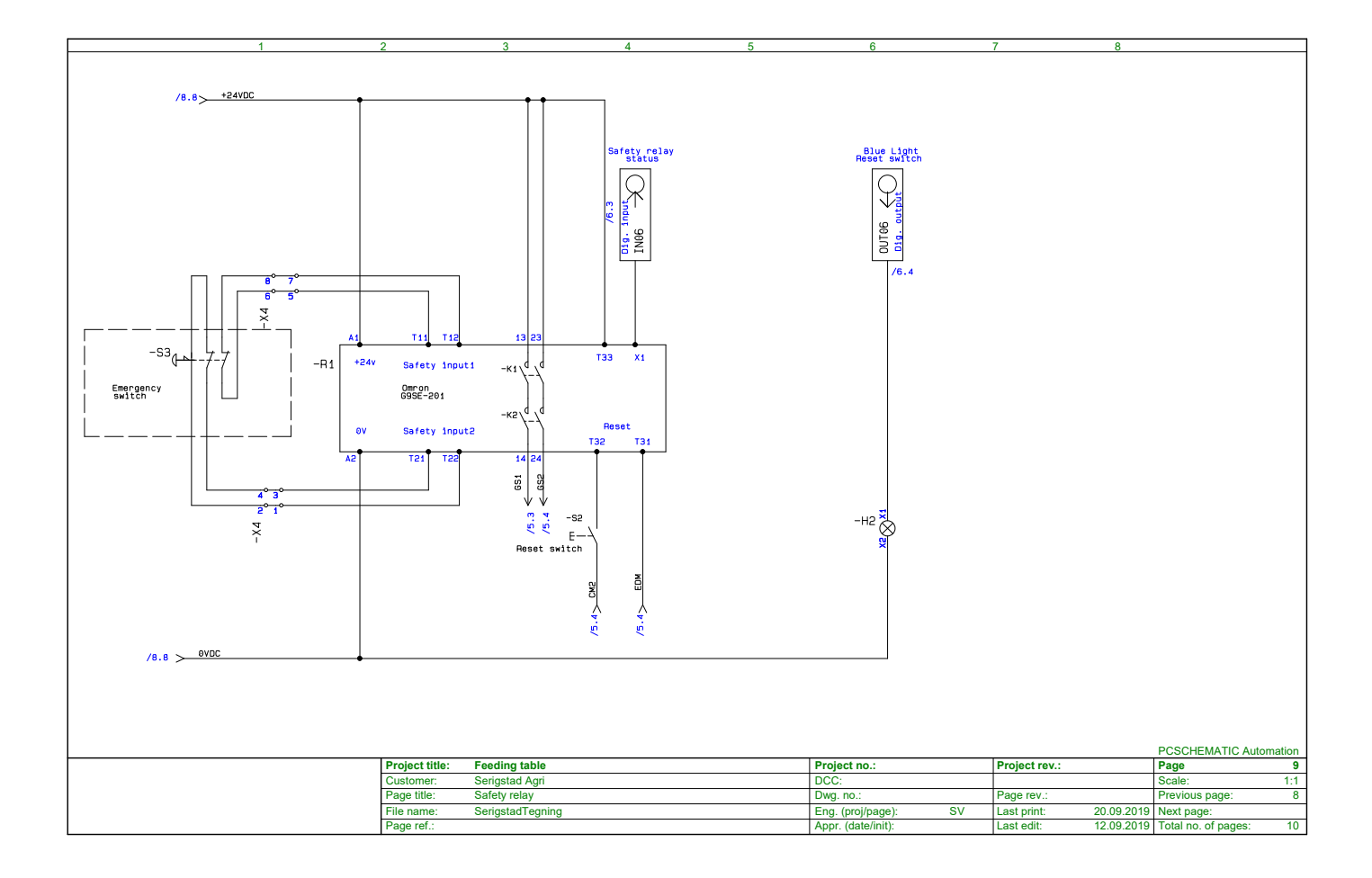

### **INNLASTING FRA SIDEN**

Ved å fjerne bakre stolpe og sette inn en kort sideplate vil man få en sideåpning på rundt 2 meter i bakkant av maskinen. Dette vil gjøre det mulig å laste maskinen fra siden. Kontroller at fotocellene står rett overfor hverandre slik at de får signal.

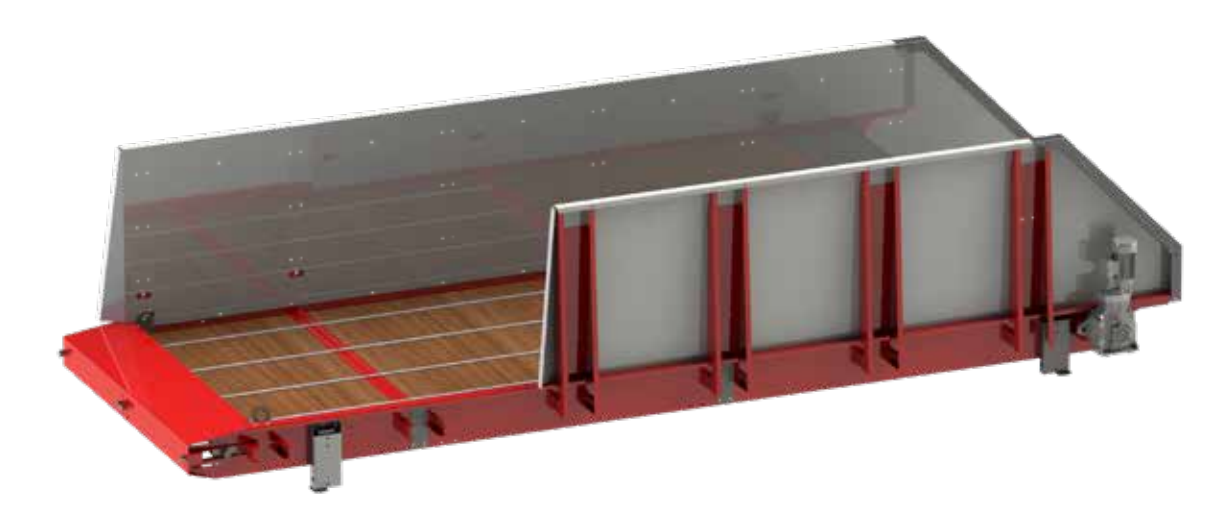

Figur 22: MaxiMag med løsning for sidelasting av fôr.

### **INNSTILLING AV FOTOCELLER**

Fotocellene plasseres fremme og bak, på hver side av maskinen. Feste for fotocellene er utstyrt med en kvart-turn-låsemekanisme. Festet settes i sporet, låsen vris en kvart turn og fotocellen er montert.

Fotocellene detekterer når noe er plassert mellom de og kan dermed styre maskinen under utfôring og pålasting av fôr. Ved tom maskin skal fotocellene se hverandre og et grønt lys indikerer at fotocellene har signal.

Begge diodene på fotocellen lyser = fotocelle har ikke kontakt med motsatt celle, styringen vil dermed gå ut fra at matebordet er fullt.

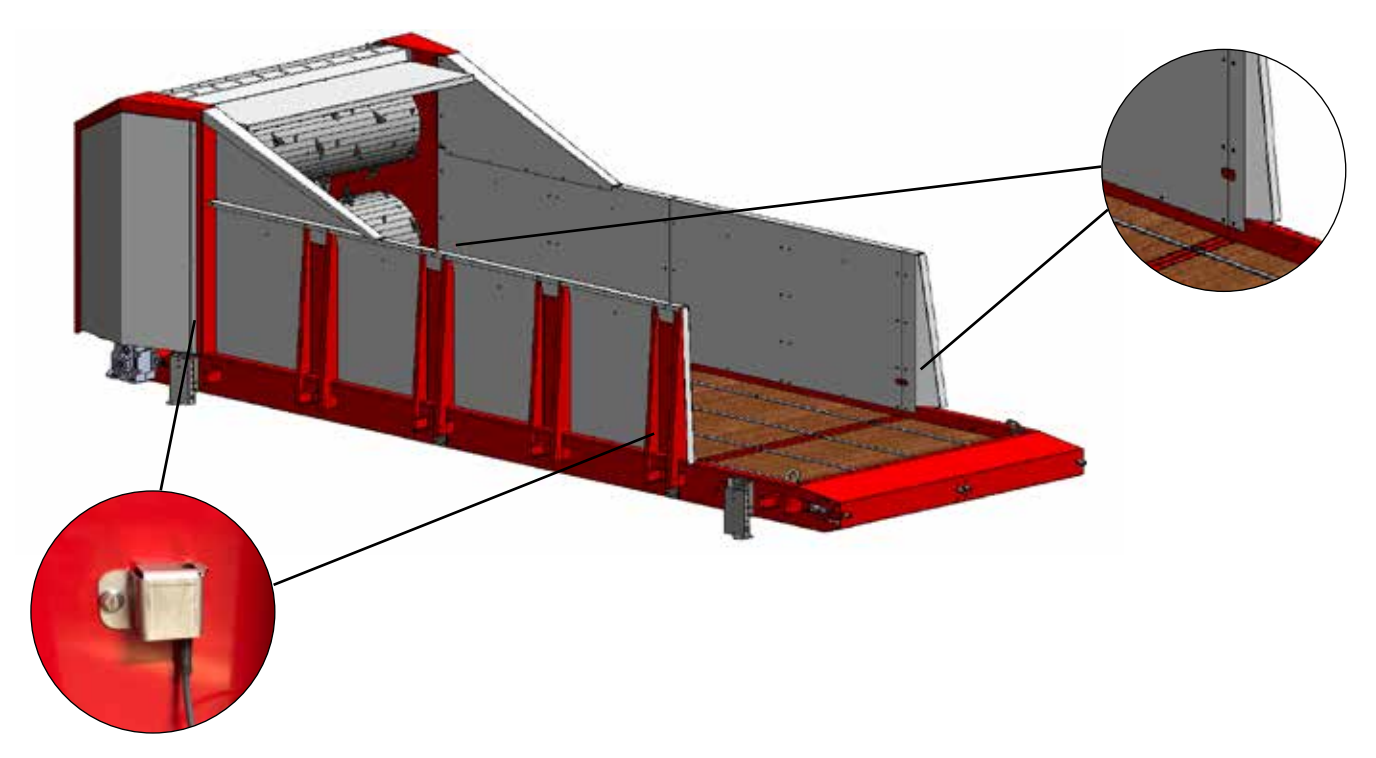

Figur 23: Plassering av fotoceller på MaxiFeeder.

### **TYPER OG PLASSERING AV KNIVER**

MaxiFeeder har to knivtromler med 59 kniver hver. Platene i tromlene er navngitt med C. og C...

MaxiFeeder benytter to ulike knivtyper fordelt utover tromlene som vist på figuren på neste side. Fordelingen av kniver med høyre og venstre bend gir en god balanse mellom kutting av fôr og kapasitet på utforing. Se figur på neste side for anbefalt knivoppsett. Legg også merke til boltens retning gjennom knivene på figur 25 (på figur 24 er denne tilfeldig).

Riktig type og plassering av kniver er viktig for å få optimal utfôring og samtidig sikre driften. Valget styres av flere faktorer, blant annet fuktinnhold i ballen, driftssikkerhet og kuttegrad.

Hvilket oppsett som fungerer best for dine forhold kan best oppnås ved å benytte standardoppsettet som et utgangspunkt og deretter tilpasse etter forhold og til ønsket kutting er oppnådd.

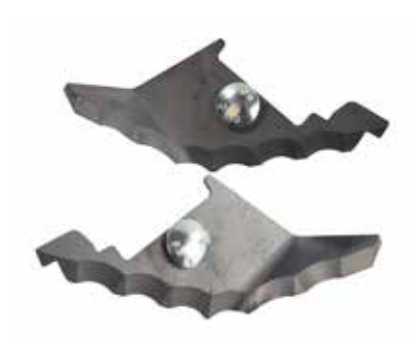

**Figur 24:** Standard kniv MaxiFeeder høyre- og venstrevendt.

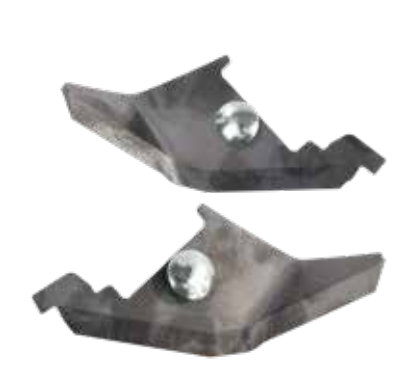

**Figur 25:** Kniv for tørr masse MaxiFeeder høyreog venstrevendt.

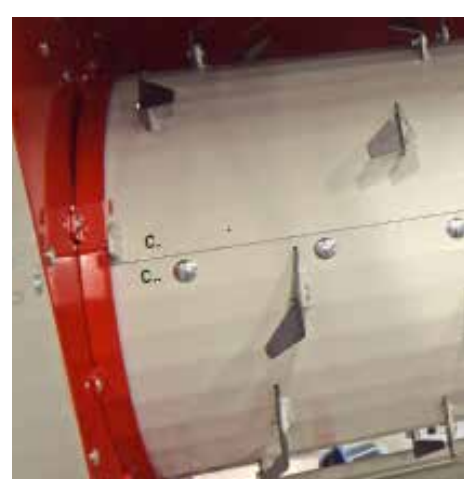

**Figur 26:** Detalj av plateskjøt på knivtrommel.

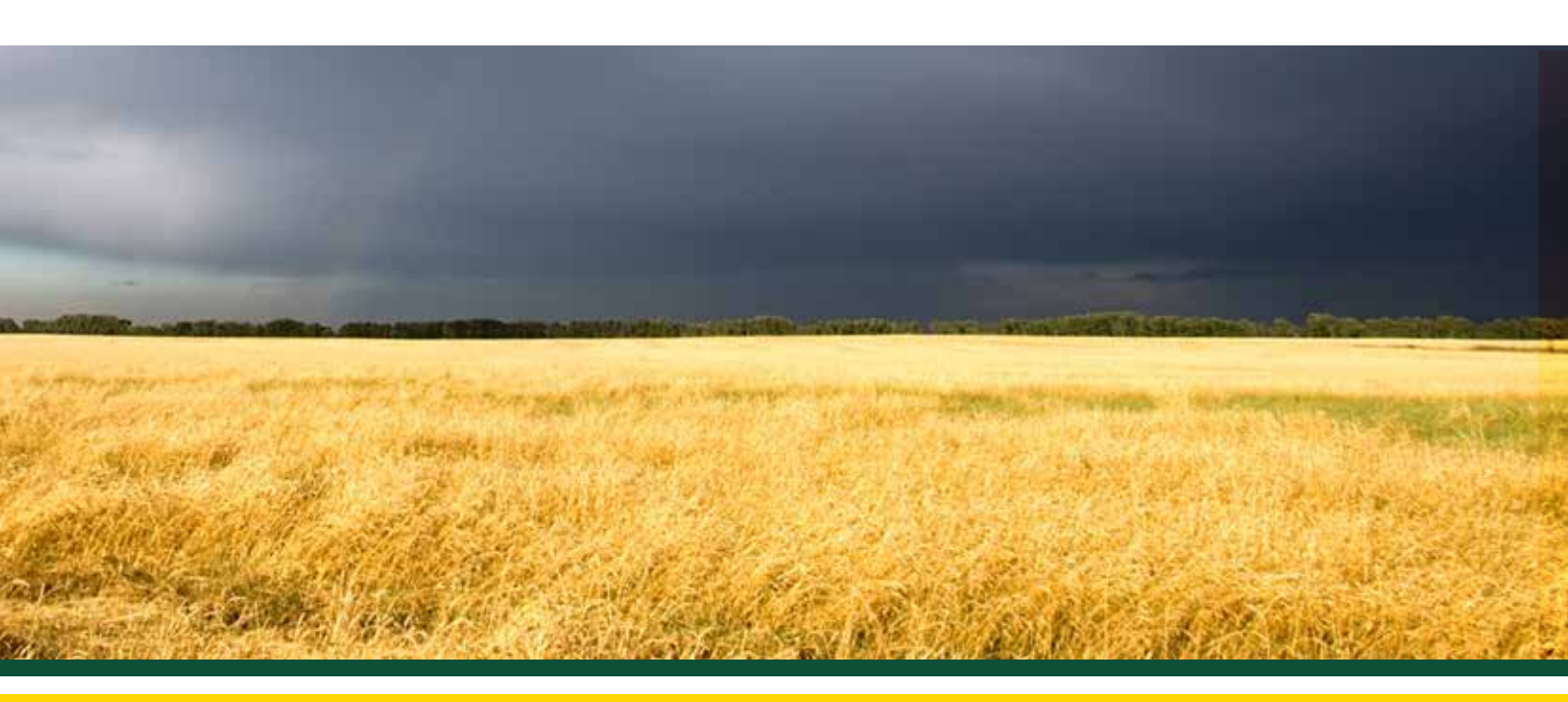

### **KNIVOPPSETT**

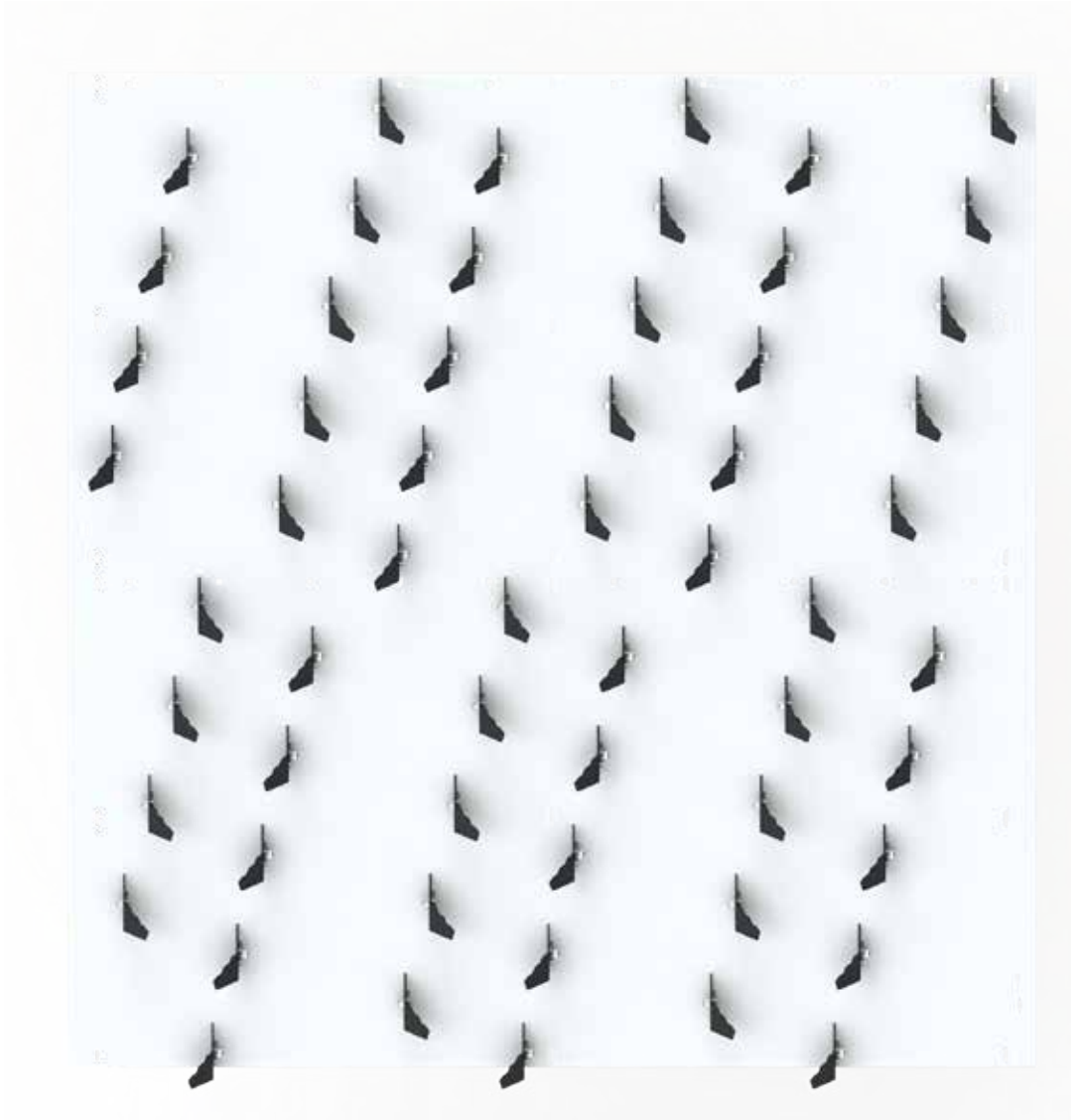

#### Figur 27:

"Utbrettet" knivtrommel med standard knivoppsett med 59 kniver. Denne fordelingen gir en rolig og avbalansert gange på knivtrommelen.

#### **BYTTING AV KNIVER**

Knivene føres inn i sporet i trommelen og festes med medfølgende bolt og mutter i knivfeste. Påse at boltens avrundede hode kommer på knivsiden for å unngå opphoping av fôr.

OBS! Under løsning og/eller tiltrekking av bolter til kniver skal det aldri holdes i kniven. Dette kan føre til personskade.

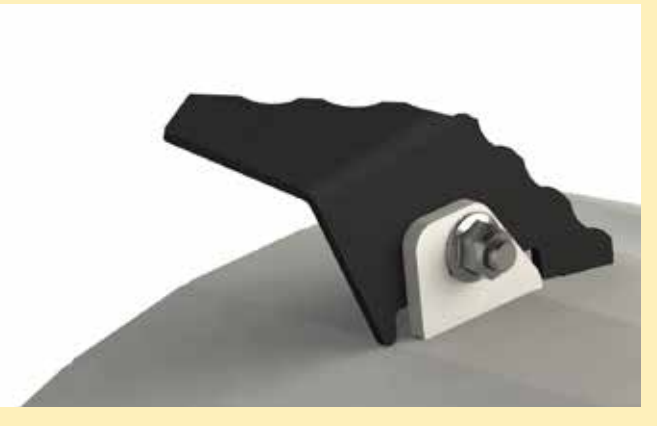

Figur 28: Innfesting av kniver på trommel.

MaxiFeeder og MaxiMag er et magasinkonsept med mulighet for et høykapasitets kutteorgan for produksjon av fôr til distribusjonsenhet, f.eks. TopFeeder.

Løsningen er modulær og kan konfigureres med eller uten kutteorgan og med ulik magasinkapasitet. PLS-styrt sekvensstyring og overvåking som kjører automatisk drift via eksternt start-/stoppsignal fra distribusjonsenhet som TopFeeder eller lignende.

MaxiFeeder har god kutteevne med meget jevn utmating som egner seg ideelt for direkte utmating til bandfôring, transportbelte, distribusjonsvogn eller lignende.

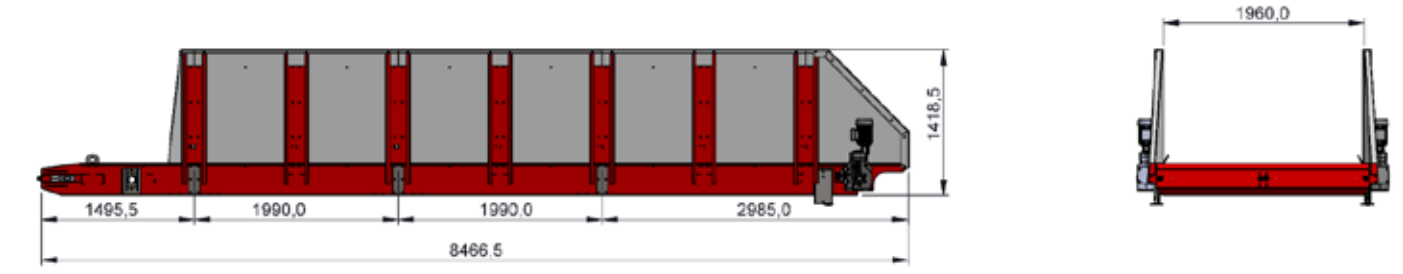

Figur 29: MaxiMag med målsatte seksjoner

MaxiFeeder består av minimum en bakseksjon og frontseksjon på til sammen 4,5 m. Derfra kan maskinen utvides med midtseksjoner på 2 meter, opp til en total lengde på 14,5 meter.

Kutteorganet monteres på frontseksjonen.

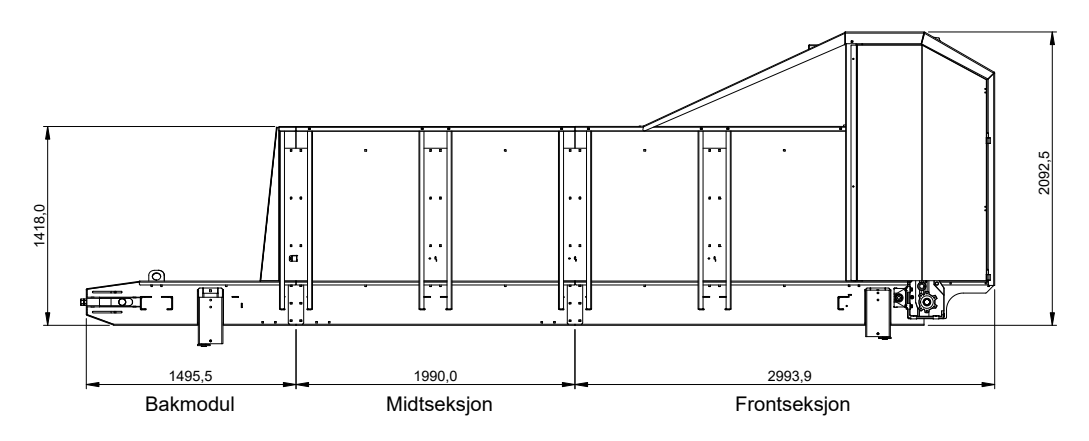

Figur 30: MaxiFeeder med målsatte seksjoner

### STYRING

MaxiFeederens styring kan settes opp som slave, hvor den får start/stoppsignal fra en overordnet styring.

Dette kan for eksempel være bandfôring med tilhørende styring eller lignende.

MaxiFeederen kjøres i sekvenser ved oppstart og stopp. Under drift overvåkes knivtrommelen av amperevakt som regulerer, eventuelt stopper, kjøringen ved behov.

#### **OPPSTARTSSEKVENS**

- Alarm og varsellys aktiveres i 10 sekunder.
- Bunnbelte reverserer 2 sekund.
- Transportør starter.
- Knivtromler starter (tar 5 sekunder).
- Bunnbeltet starter.
- Oppstartssekvensen tar ca. 30 sekunder fra signal gis til fôr leveres ut av maskinen.

#### **STOPPSEKVENS**

- Drift på bunnbeltet stanses.
- Knivtromler stoppes.
- 2 sekunder etter at knivtromlene har stoppet, reverseres bunnbeltet i 2 sekunder.
- Sideutmater/transportbelte stoppes dersom det ikke er lagt inn etterkjøring.
- Stoppsekvens tar ca. 30 sekunder. Normalt opphører fôrstrømmen etter 10 sekunder.

#### FYLLESEKVENS - AKTIVERES MANUELT FOR MAXIMAG

- Bunnbeltet reverseres til restfôr avleses på bakre fotocelle.
- Veieceller registrerer ny last. Dersom aktivert, eventuelt innstilt timer.
- Bunnbeltet kjører framover til nytt fôr er klar av bakre sensor.
- Sekvensen gjentas til fremre fotocelle registrerer fôr

#### **MAXIFEEDER KUTTER**

Signal på inngang 11 på rekkeklemme x2 gir maskinen fôringssignal. Oppstartssekvens og kutteorgan kjøres.

Signal på inngang 12 på rekkeklemme x2 opphever pausesignal. Bunnbeltet kjøres.

#### MAXIMAG

Eksternsignal for matebord: 19 + 20

### SAFEGUARD SYSTEM

MaxiFeeder og MaxiMag kan kommunisere med en rekke andre maskiner for å gjøre fôringen bedre og sikrere. Flere av Serigstads kuttere kan kjøres i system for å oppnå ulike fôrblandinger, den kan få startsignal fra tredjeparts distribusjonsvogn, bandfôringsanlegg eller lignende.

SafeGuard kan kobles inn for å hindre adgang til farlig område når maskinen er i drift.

Ved å benytte SafeGuard vil man øke sikkerheten betraktelig ved å kunne styre flere maskiner fra sikker sone. I tillegg til at det utløses nødstopp dersom dør eller gjerde blir brutt.

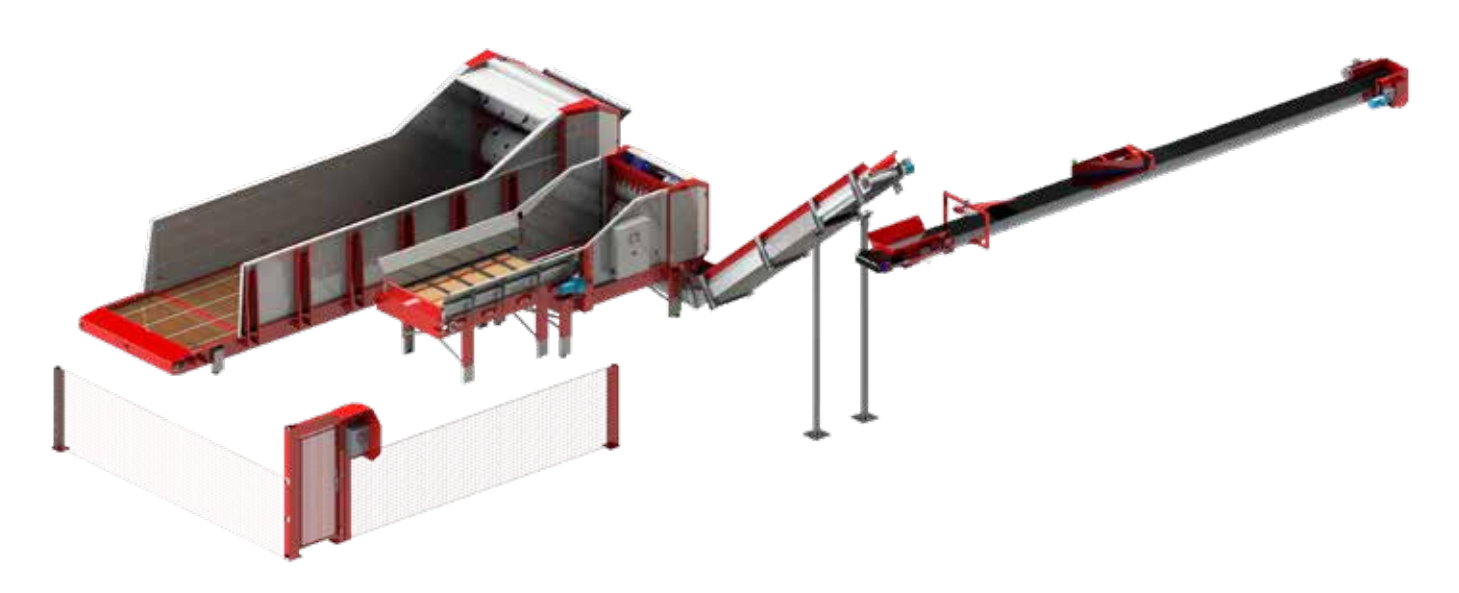

#### Figur 31:

Fra venstre: MaxiFeeder, ExactFeeder II, vinklet transportør og TopFeeder. SafeGuard plassert foran anlegget.

### AUTOMATISK MENGDEREGULERING AV UTFÔRING

MaxiFeeder med kutteorgan kan overvåke og regulere fôrstrømmen ut av maskinen for å oppnå en jevn og korrekt utfôring. Fôrstrømmen overvåkes av en ultrasonisk sensor, og dersom mengde avviker fra ønsket mengde vil hastigheten på bunnbeltet justeres for å korrigere dette.

Magasin uten kutteorgan har ikke ultrasonisk sensor og vil dermed ikke kunne regulere fôrstrømmen.

#### AMPEREVAKT

Amperevakten måler strømforbruket til kutteorganet og justerer fremtrekk av ballen dersom belastningen på kutteorganet blir for høy. Grenseverdi for amperevakten kan endres under "Innstillinger".

| Nivå       | Drift              | Prosent av maks |
|------------|--------------------|-----------------|
| Grønt nivå | Normal drift       | 0-90% av maks   |
| Gult nivå  | Redusert fremtrekk | 90-100% av maks |
| Rødt nivå  | Stopper fremtrekk  | over maks verdi |

## **BRUK MAXIMAG**

- 1. Reset
- 2. Nødstoppbryter
- 3. Vribryter lasting 0 utfôring
- 4. Hovedstrømbryter

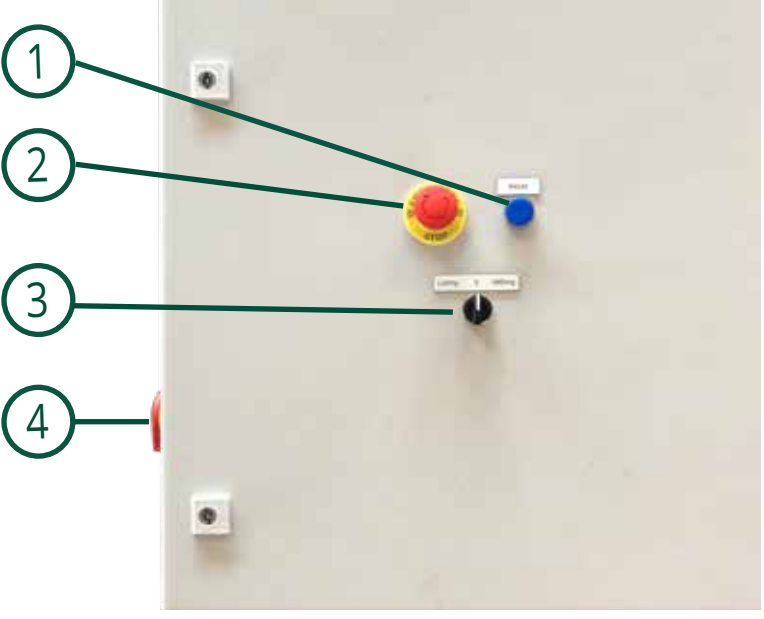

Figur 32: Styreskap for MaxiMag.

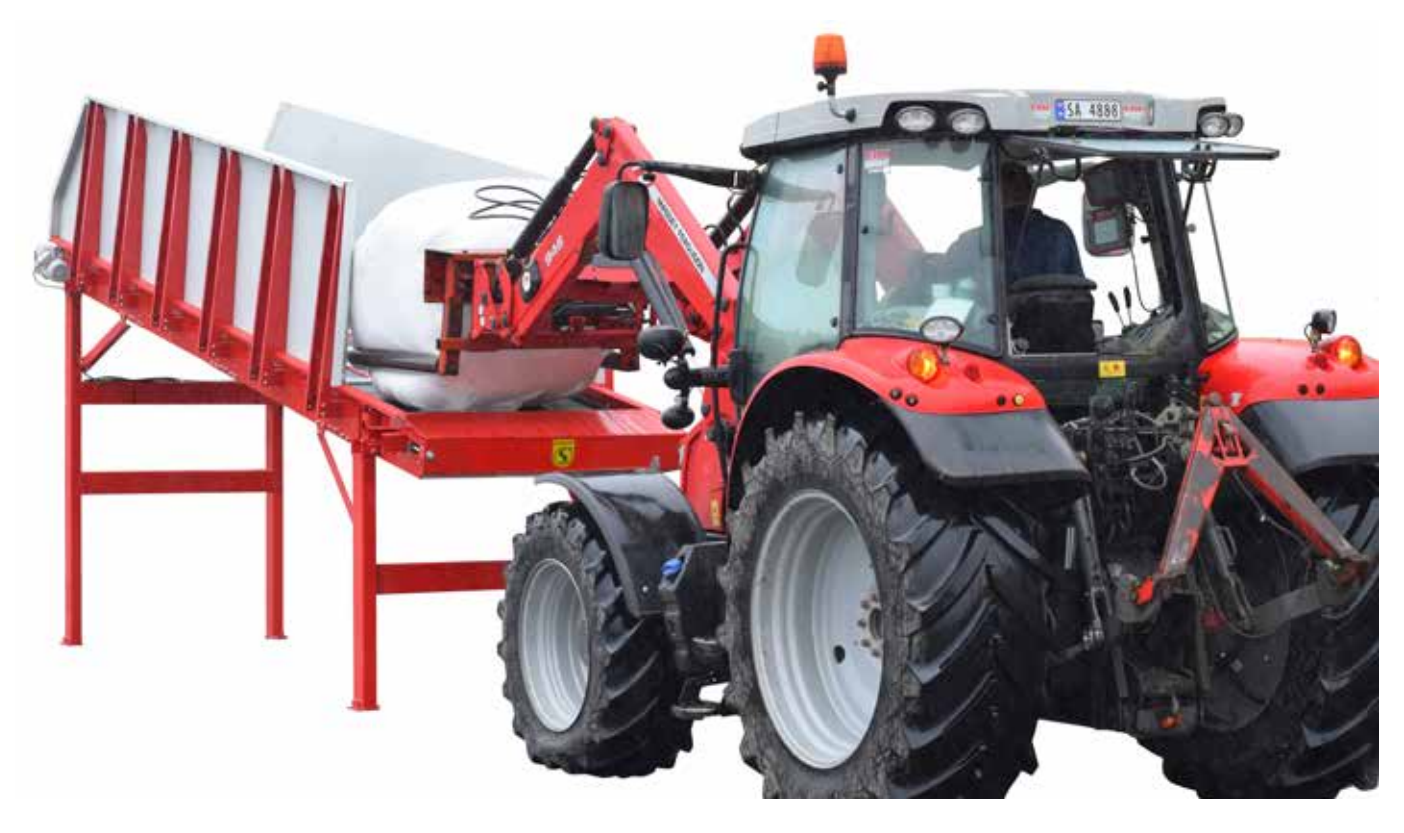

Figur 33: Til illustrasjon: lasting av magasin.

# **BRUK MAXIMAG**

### **RESETTING AV NØDSTOPP**

Dersom nødstopp har vært aktivert; løs ut nødstopp-bryteren og hold inne resettknappen i 3 sekunder.

### **LASTING AV FÔR**

- Sett vribryteren på "Lasting".
- 10 sekunder alarm og lyssignal.
- Bunnbeltet reverserer til restfôr avleses på bakre fotocelle.
- Bunnbeltet stopper.
- Det lastes på fôr.
- Bunnbeltet kjøres automatisk fremover til nytt fôr detekteres på bakre fotocelle.
- Det lastes på fôr og prosessen gjentas til fremfre fotocelle registrerer fôr.
- Magasinet er lastet og klar til bruk.

### UTFÔRING

- Vribryteren settes på "Utfôring".
- Magasinet får eksternt signal fra overordnet styring.
- 10 sekunder alarm og lyssignal.
- Bunnbeltet starter.
- Dersom eksternsignalet opphører stopper utfôringen.

### HOVEDSKJERM BILDE

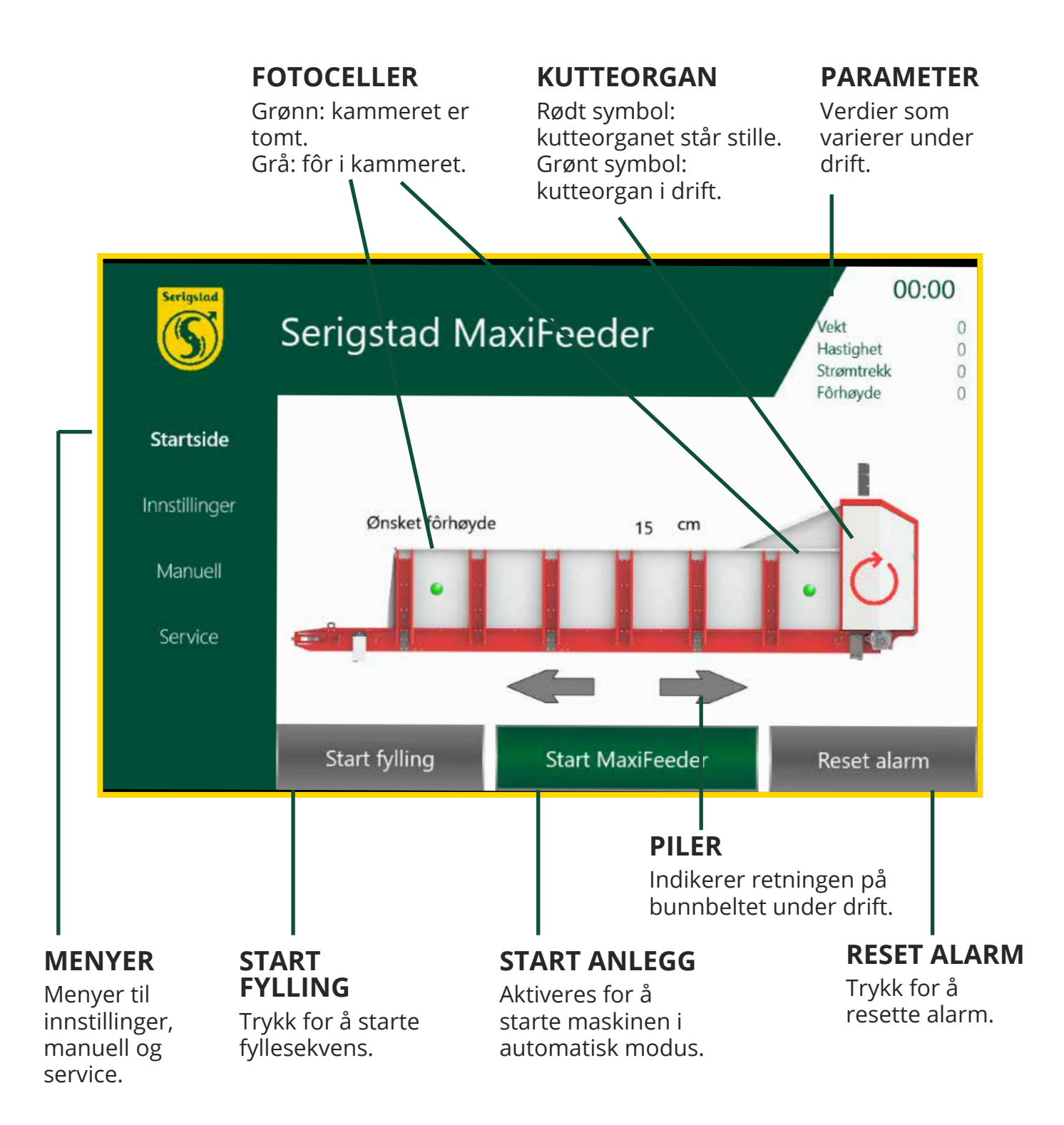

Figur 34: Hovedskjermbilde MaxiFeeder med funksjoner.

## **BRUK MAXIFEEDER**

### **INNSTILLINGER GENERELT**

Velg hvordan utfôring skal justeres: ultralydsensor eller veieceller.

Legg inn ønsket fôrhøyde for ultrasonisk sensor og vekt for veieceller. Dette legger føringene for reguleringen av maskinen under utfôring.

Velg hvilken transportør som brukes, kjedetransportør eller bandtransportør.

| Serigute           | Serigstad MaxiFe                                 | eder        | 00:00<br>Vekt 0<br>Hastighet 0<br>Storntrekk 0<br>Förhøyde 0 |
|--------------------|--------------------------------------------------|-------------|--------------------------------------------------------------|
| Startside          | Velg transportør                                 |             |                                                              |
| Innstillinger      | Bandtransportør                                  | Aktiver set | ensorovervåking                                              |
| Manuell<br>Service | Utföring bestemmes fra Ultralydsensor Veieceller | 15 cm       |                                                              |
|                    | Generelt                                         | Timere      | Kalibrering                                                  |

Figur 35: Skjermbilde innstillinger - generelt.

### **INNSTILLINGER TIMERE**

I denne menyen endres timere.

Maksimum driftstid: for å sikre at maskinen ikke kjører i det uendelige ved en eventuell feil har man mulighet til å definere maks driftstid. Dersom maskinen oppnår maks driftstid i løpet av ett startsignal vil maskinen stoppe utfôring.

Etterkjøring av transportør har den funksjon å tømme transportøren for fôr under stoppsekvens. Verdien som justeres her er hvor lenge denne skal

| Sector                                | Serigstad MaxiFeeder                                                 |       |            | 00:0<br>Vekt<br>Hastighet<br>Strømtrökk<br>Förhøyde | 0:00<br>0<br>0<br>0 |
|---------------------------------------|----------------------------------------------------------------------|-------|------------|-----------------------------------------------------|---------------------|
| Startside<br>Innstillinger<br>Manueli | Maksimal driftstid<br>Etterkjøring transportør<br>Ventetid påfvlling | 0     | min<br>sek | Genopprett<br>Labrikkinnst                          |                     |
| Sérvice                               | Generelt                                                             | Timer | ie i       | Kalibrering                                         |                     |

Figur 36: Skjermbilde instillinger - timere.

etterkjøre etter stoppsekvensen er satt i gang. Under igangkjøring måles tiden fra MaxiFeeder stopper til transportøren er tom. Dette er grunnlaget for tid etterkjøring transportør.

Ventetid påfylling: hvor lenge bunnbeltet skal vente med å starte under ilasting.

<u>Anbefalte fabrikkinnstillinger timere:</u> Maksimal driftstid: 60 min Etterkjøring transportør: 12 sek Ventetid påfylling: 60

## **BRUK MAXIFEEDER**

### INNSTILLINGER KALIBRERING

l denne menyen endres innstilling for kalibrering av strømtrekk, veieceller og fôrmåler.

Språk; Norsk, engelsk eller tysk velges i denne menyen.

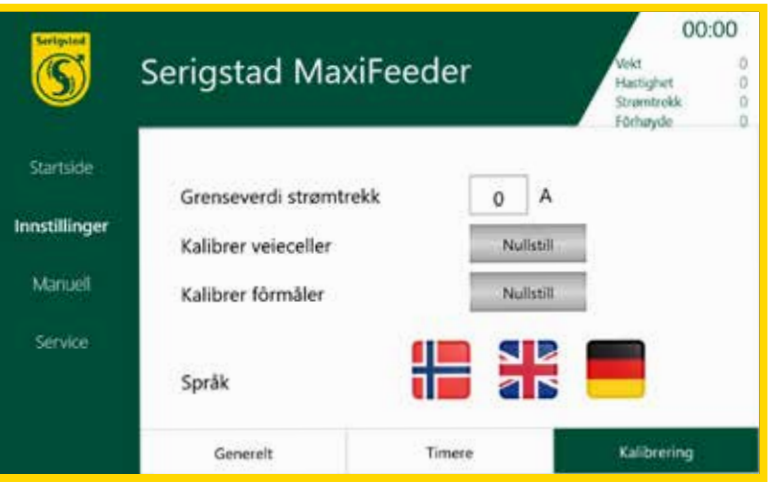

Figur 37: Skjermbilde timere - kalibrering.

### MANUELL

l dette skjermbildet kan de forskjellige funksjonene kjøres manuelt.

Hastigheten på bunnbelte under manuell kjøring kan justeres ved å trykke på verdien.

Aktiver transportør dersom denne skal styres av MaxiFeederen.

| Seriosted     |               |           |        | 00:00                                               |      |
|---------------|---------------|-----------|--------|-----------------------------------------------------|------|
| S             | Serigstad N   | 1axiFeede | er     | Vekt 0<br>Hastighet 0<br>Strømtrekk 0<br>Förhøyde 0 | 人名金金 |
| Startside     | Start sekvens | Start     |        |                                                     |      |
| Innstillinger | Bunnbelte     | Frem      | Revers | 0 Hastighet                                         |      |
| Manuell       | Transportør   | Frem      | Revers | Aktiver                                             |      |
| Service       | Kutter        | Start     |        |                                                     |      |
|               | Start fylling | Stopp a   | inlegg | Reset alarm                                         |      |

Figur 38: Skjermbilde manuell.

### SERVICE

I dette skjermbildet har man oversikt over driftstid og servicer.

Etter utført service bekreftes det med å holde inne service utført i 3 sekunder.

| S             | Serigstad MaxiFeeder |                  |           | 00:<br>Vekt<br>Hastighet<br>Strømtrokk<br>Förhørde | 00: |
|---------------|----------------------|------------------|-----------|----------------------------------------------------|-----|
| Startside     |                      | Serviceintervall | Driftstid |                                                    |     |
|               | Service 1            | 10 timer         | 0         | Service utfatt                                     |     |
| Innstillinger | Service 2            | 25 timer         | 0         | Service uthert                                     |     |
| Manueli       | Service 3            | 50 timer         | 0         | Service utlant                                     |     |
| Service       | Service 4            | Ārlīg            |           | Service utlant                                     |     |
|               | Total driftstid      | 0 timer          |           |                                                    |     |

Figur 39: Skjermbilde service.

# **BRUK MAXIFEEDER**

### NULLSTILLE FEIL VED BRUK AV SAFEGUARD STYRESKAP

For å kvittere ut feilmeldinger ved bruk av flere maskiner koblet til SafeGuard styreskap må man følge følgende prosedyre.

- 1. Rett opp årsak til feil. Sjekk nødstopp, motorvern, dørbrytere o.l.
- 2. Trykk blå bryter til et klikk høres fra SafeGuardskap.
- 3. Trykk blå bryter igjen til et klikk høres fra MaxiFeeder skap.
- 4. Hold inne "Reset feil"-knapp på skjerm et par sekunder.

Systemet skal være klart til bruk igjen. Kontroller at ingen feilmeldinger vises på skjerm.

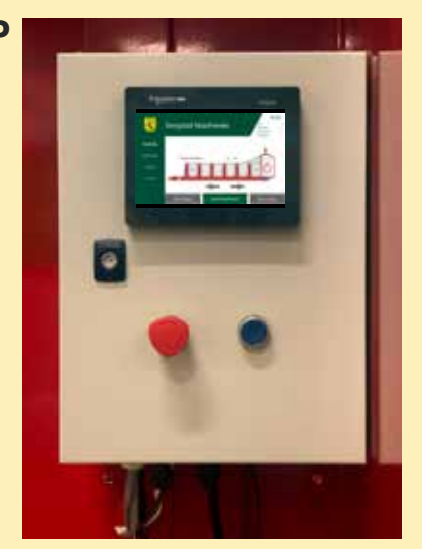

Figur 40: SafeGuard styreskap.

# **APPSTYRING**

MaxiFeeder kan leveres med appstyring som tilvalg. Maskinen kobles til lokalt nettverk (Wifi). Dette gir mulighet for å overvåke og styre maskinen fra hvor som helst – det være seg i fjoset, sofakroken eller på toget.

### **OPPSETT PÅ MOBIL/NETTBRETT**

Appstyring krever to applikasjoner som lastes ned til ditt nettbrett eller mobiltelefon. Støttede operativssystemer er iOS og Android.

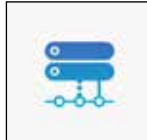

eCatcher oppretter en VPN-tunnel til maskinen slik at man får sikker tilgang over internett fra hvor som helst.

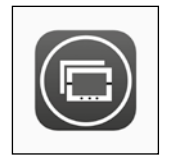

HMI Remote Viewer fungerer som skjerm og kontrollpanel på samme måte som skjermen montert på maskinen. Benyttes på iOS og nettbrett med Android.

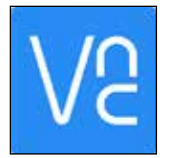

VNC Viewer tilsvarer HMI Remote Viewer for Android-telefoner.

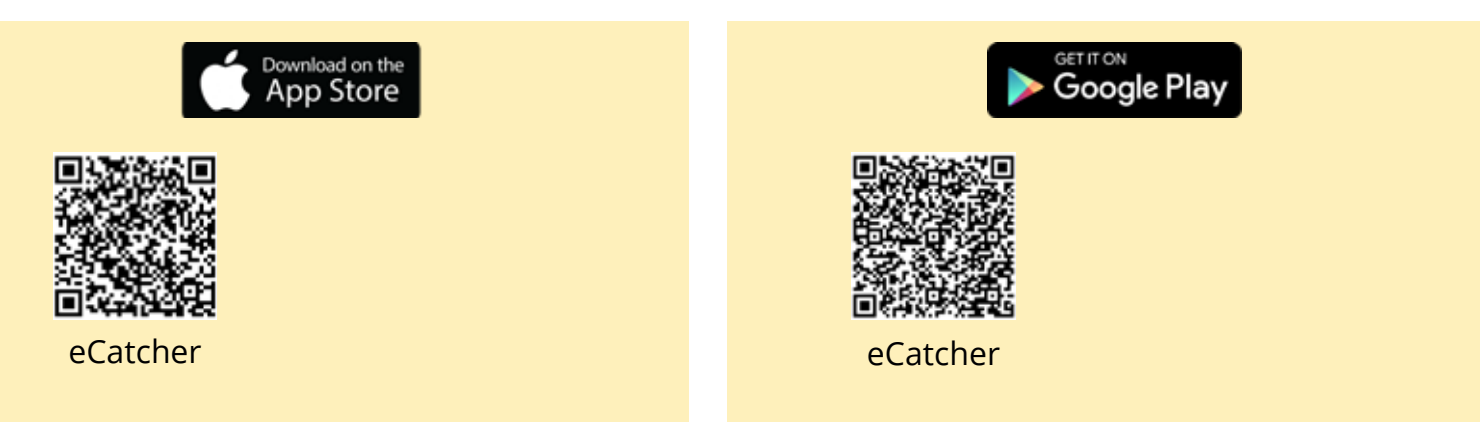

Åpne eCatcher og logg på med brukernavn og passord utstedt av Serigstad.

Velg aktuell maskin og trykk "Connect".

Åpne Vijeo Design'Air og trykk på "Add device". Gi tilkoblingen et navn (f.eks. MaxiFeeder). Skriv inn IP-adresse 172.21.20.20 under Host, port 6002 og trykk "Save".

Appstyring skal nå være klar til bruk.

| Cancel    | Add NA  | Done |
|-----------|---------|------|
| MaxiEeeo  | lor     |      |
| 172 21 20 | 20      |      |
| 6002      | J.20    |      |
| ******    |         |      |
|           | Connect |      |
|           |         |      |

Figur 41: Innlogging eCatcher.

# **APPSTYRING**

#### **BRUK AV APPSTYRING**

Når førstegangsoppsettet er gjort brukes appstyringen på følgende måte:

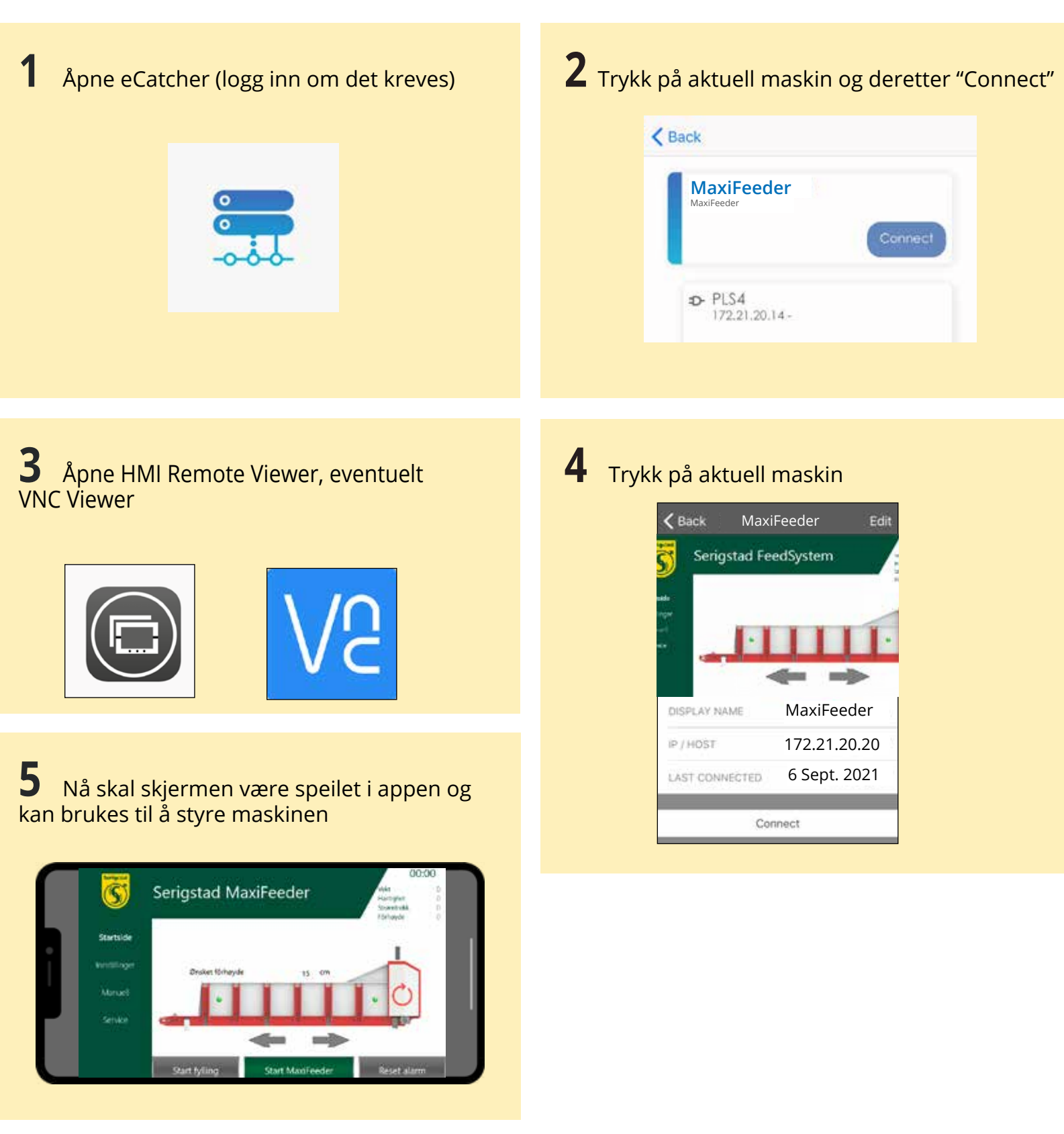

Figur 42: Tilkobling av appstyring.

Godt vedlikehold forlenger maskinens levetid og bidrar til problemfri drift. Jevnlig tilsyn gir også økonomisk gevinst i form av lavere strømforbruk, lavere reparasjonskostnader og høyere produktivitet.

Etter 24 timers drift foretas en etterkontroll av enkelte elementer som må "gå seg til", da maling slites av, og for å se til at maskinen fungerer optimalt.

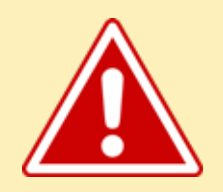

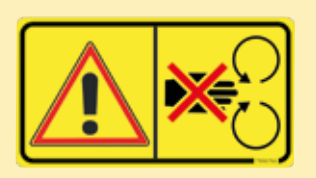

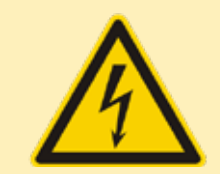

**TENK SIKKERHET!** Slå av og lås hovedstrømbryter før det foretas vedlikehold, reparasjon eller justering på maskinen!

### **KLEMFARE**

Etter utført vedlikehold på utstyr skal sidedeksler for drivverk lukkes før oppstart.

#### **STRØMFARE**

Påse at dør til styreskap alltid holdes lukket under drift.

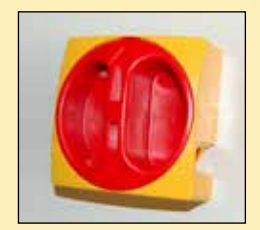

### 24-TIMERSKONTROLL

- Sjekk stramming på bunnbelte.
- Sjekk knivenes tilstand. Løse kniver må festes for å ungå skade på trommel.
- Smør angitte punkter med fettpresse.
- Sjekk oljenivået på vekslene.

### **SMØREPUNKTER**

MaxiFeeder leveres med smørepunkter i front av maskinen, se figur 40. I bakkant er det smørepunkter på hver side av akslingen, se figur 41.

MaxiMag har to smørepunkter, et på hver side av drivakslingen, se figur 41.

### **STRAMMING AV BUNNBELTE**

Bunnbeltet må ettersees jevnlig da det slites av maling og strekker seg som følge av slitasje.

Maskinen har en gjennomgående aksling for bunnbeltet i front og delt aksling for stramming bak.

Det er derfor viktig å stramme begge sidene like mye.

Bunnbeltet strammes ved å skru til mutrene som sitter i bakkant av maskinen.

**Figur 43:** Sentralsmøring.

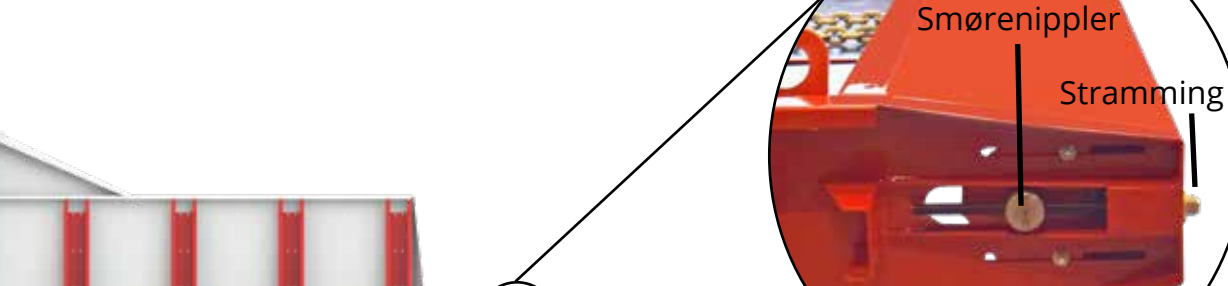

Figur 44: Stramming av bunnbelte og smørenippler.

### **MOTOR OG VEKSEL**

Sjekk at det er olje i nivåglasset på vekselen. Dersom nivået synker under nivåglasset: bytt olje og fyll på riktig mengde.

Anbefalt olje: Omala 220 Motor drivtrommel: 4,95 l olje Motor bunnbelte: 4,25 l olje

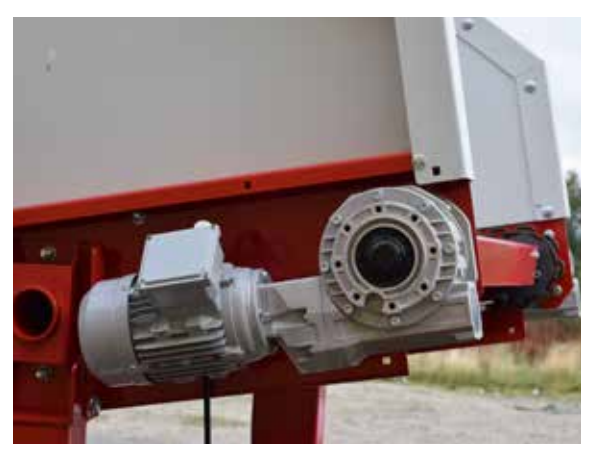

**Figur 45:** Motor og veksel for bunnbelte.

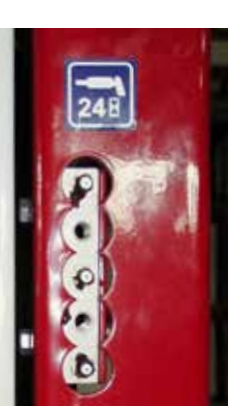

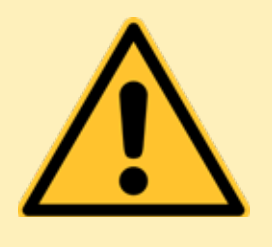

OBS!

Ved skifte av kniver - benytt hansker! Ved sliping av kniver - benytt vernebriller! Egg slipes lett på knivens utside med vinkelsliper. For hard sliping kan ødelegge knivens herding. Vær varsom - Tenk brannfare!

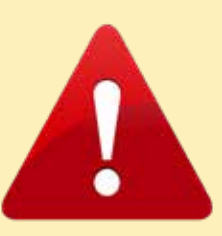

### KNIVER

Knivene er selve "hjertet" i maskinen. Påse at alle kniver til enhver tid er hele. Skadde kniver må byttes umiddelbart.

Knivene anbefales inspisert og eventuelt lett slipt på eggens utside etter ca. 30 rundballer, avhengig av gresstype og mengde stein i baller.

Slitte kniver gir unødig slitasje på maskinen – skift derfor kniver i tide!

Knivenes plassering og fordeling er også viktig for å unngå unødig slitasje på knivtrommelen, samt sikre god og effektiv kutting av fôret. Følg anvisninger på side 31.

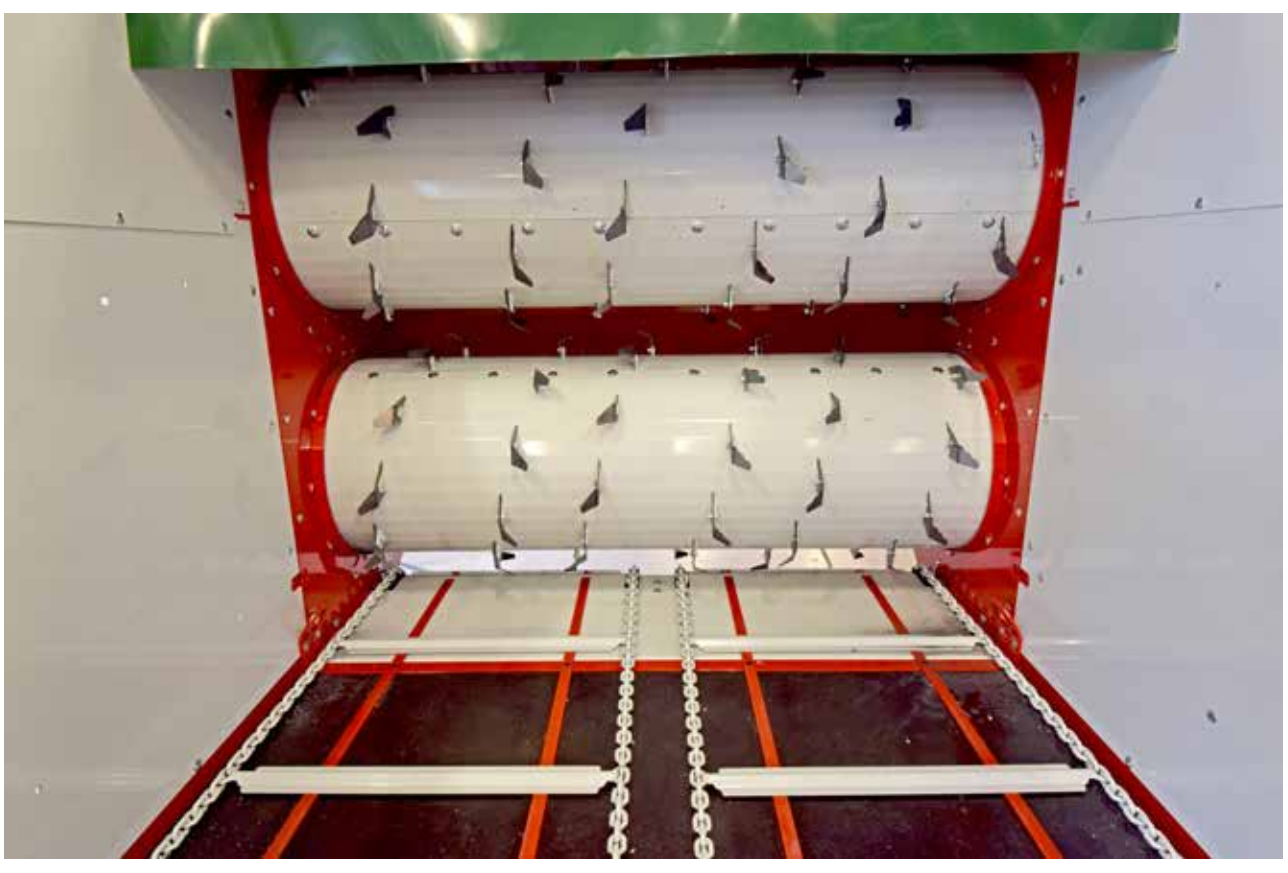

**Figur 46:** MaxiFeeder med kniver for tørr masse på venstre side og standard kniver på høyre side.

### **STANDARD KNIV**

Standard kniver brukes i tilfeller der fôret er noe varierende i tørrstoffinnholdet.

Standard kniven har en bølgete knivegg for å ta med seg mest mulig fôr på hver omgang.

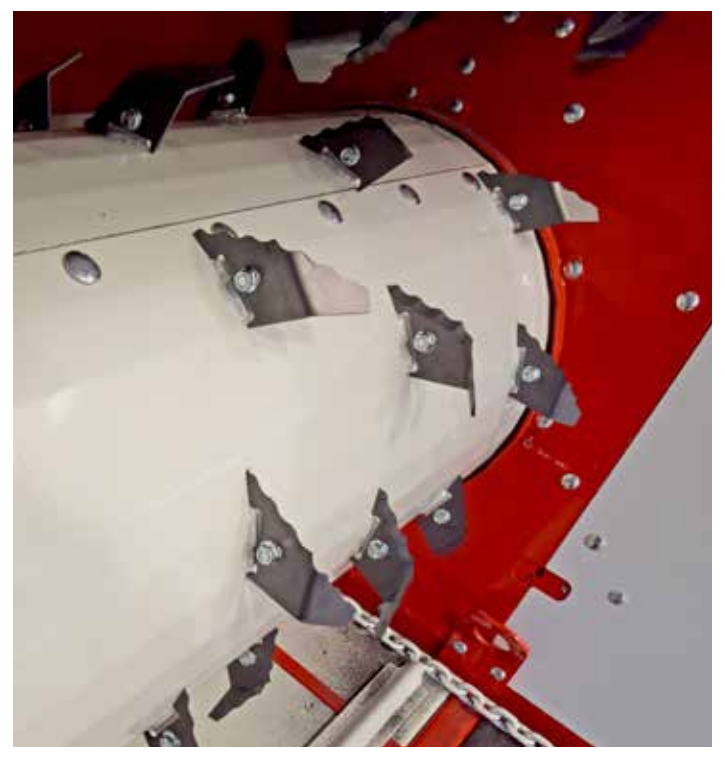

Figur 47: Standard kniv.

### **KNIV FOR TØRR MASSE**

Kniv for tørr masse brukes når tørrstoff innholdet i fôret er 30% eller mer.

Kniv for tørr masse har en slett knivegg som gjør at fôret slipper kniven lettere. Dette minker faren for kiling av fôr i kutteorganet.

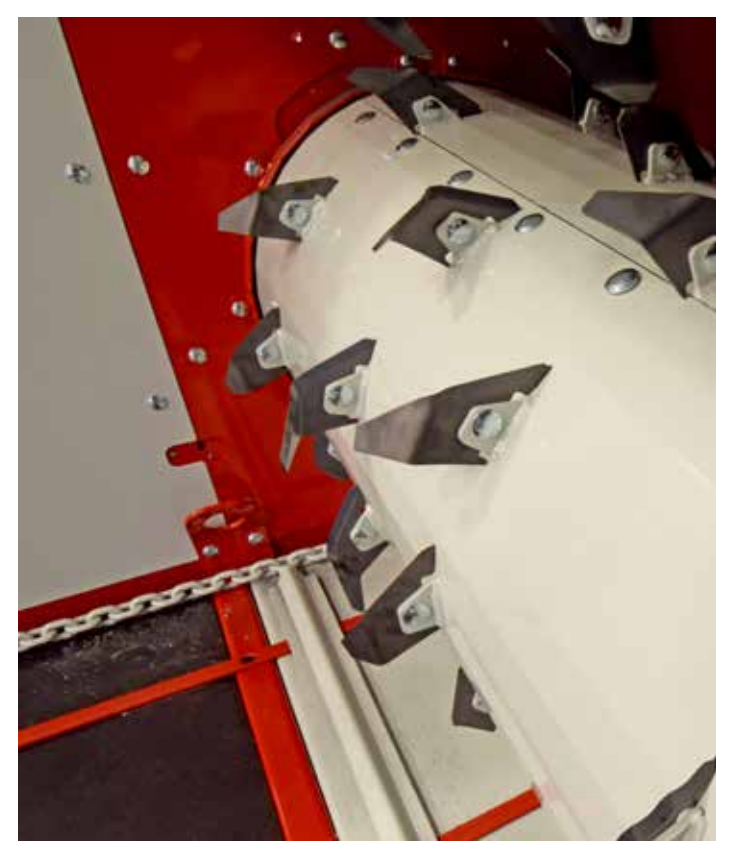

**Figur 48:** Kniv for tørr masse montert på knivtrommelen.

# **FEILSØKING**

| Problem:                                                                          | Mulig årsak:                                                                                                    | Forsøk følgende:                                                                                                    |
|-----------------------------------------------------------------------------------|----------------------------------------------------------------------------------------------------|----------------------------------------------------------------------------------------------------|
| Motorvern for drift av bunnbelte<br>eller knivtrommel slår ut under<br>belastning | 1. Høyt spenningstap                                                                                                    | <ol> <li>Mål spenning under drift. Kontakt<br/>e-verket dersom spenningsdropp<br/>overskrider 20%.</li> </ol>                                                              |
| Vil ikke starte                                                                   | <ol> <li>Kontroller om nødstoppbryter er<br/>trykket inn</li> <li>Motorvern slått ut, kontroller<br/>statusmeldinger i display</li> </ol> | <ol> <li>Løs ut nødstopp ved å vri på<br/>bryteren.</li> <li>Kontroller motorvern og nullstill<br/>alarm i styreskap.</li> </ol>                                           |
| Lang kjøretid for oppkutting av<br>rundball                                       | 1. Slitte kniver                                                                                                    | <ol> <li>Kontroller kniver med knivmal<br/>og slip eventuelt knivegg.<br/>Utslitte kniver byttes ut.</li> </ol>                                                            |
| Problem med igangkjøring                                                          | 1. Feil innstilling på timere ved steppkjøring                                                                                            | <ol> <li>Endre timer-verdier.<br/>Dersom kjøretiden ved<br/>fremmating er for lav, eller<br/>stopptid for høy, kan problemer<br/>med rotasjon av ballen oppstå.</li> </ol> |
|                                                                                   | 2. For lav amperesetting                                                                                                    | 2. Still opp amperesettingen.                                                                                                    |
| Kiling oppstår i kutteorgan og<br>motorvern slår ut                               | 1. Slitte kniver                                                                                                    | 1. Sjekk kniver. Slip eller bytt ut etter behov.                                                                                                    |
| Innmating av ny ball starter ikke                                                 | 1. Smuss på fotoceller eller feil posisjon                                                                                                | 1. Sjekk fotoceller for urenheter og at de står i samme hullbilde.                                                                                                    |
| Fôring vil ikke starte                                                            | 1. Feil på transportør                                                                                                    | 1. Sjekk sensorer for stramming av transportbelte                                                                                                    |

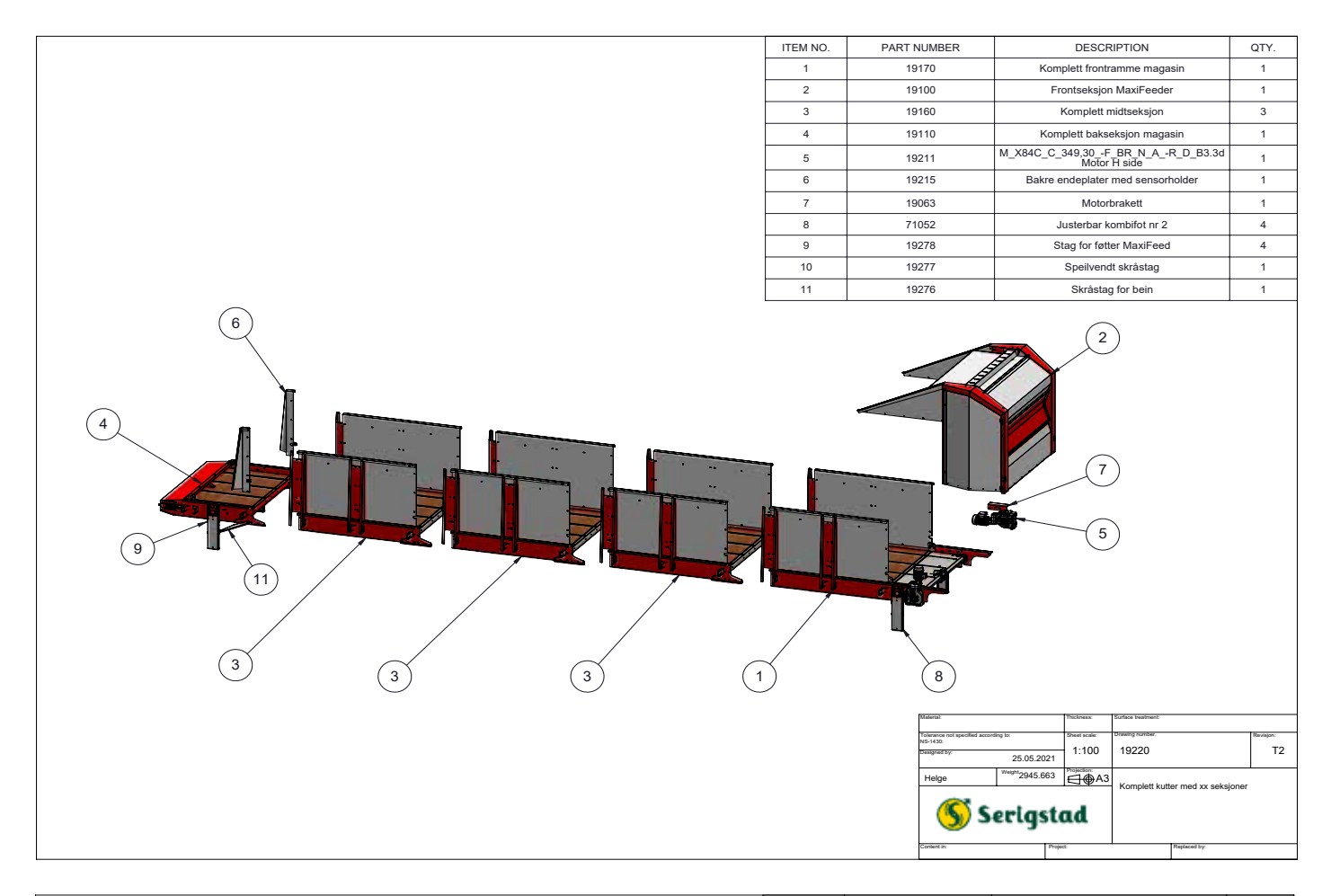

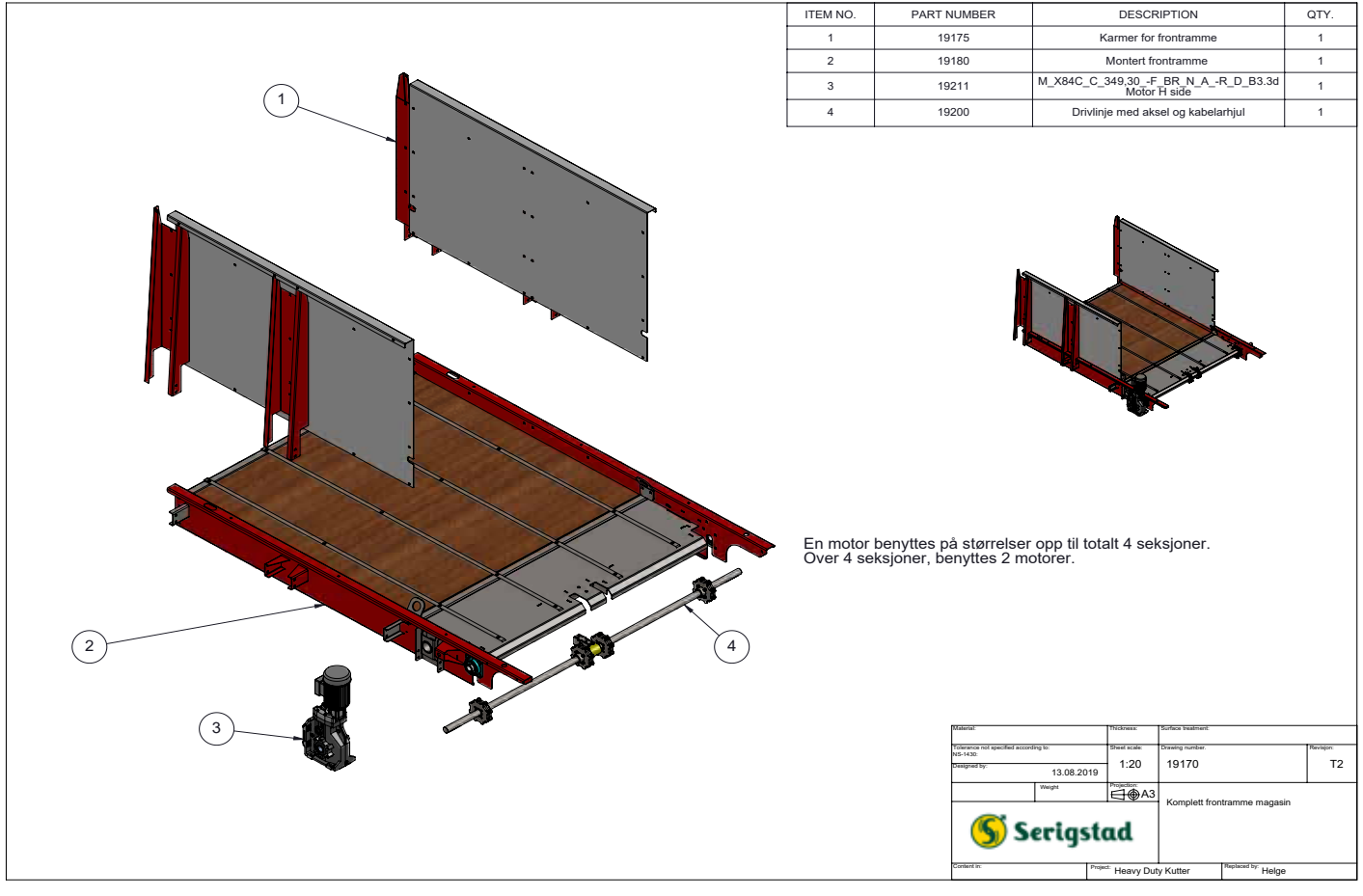

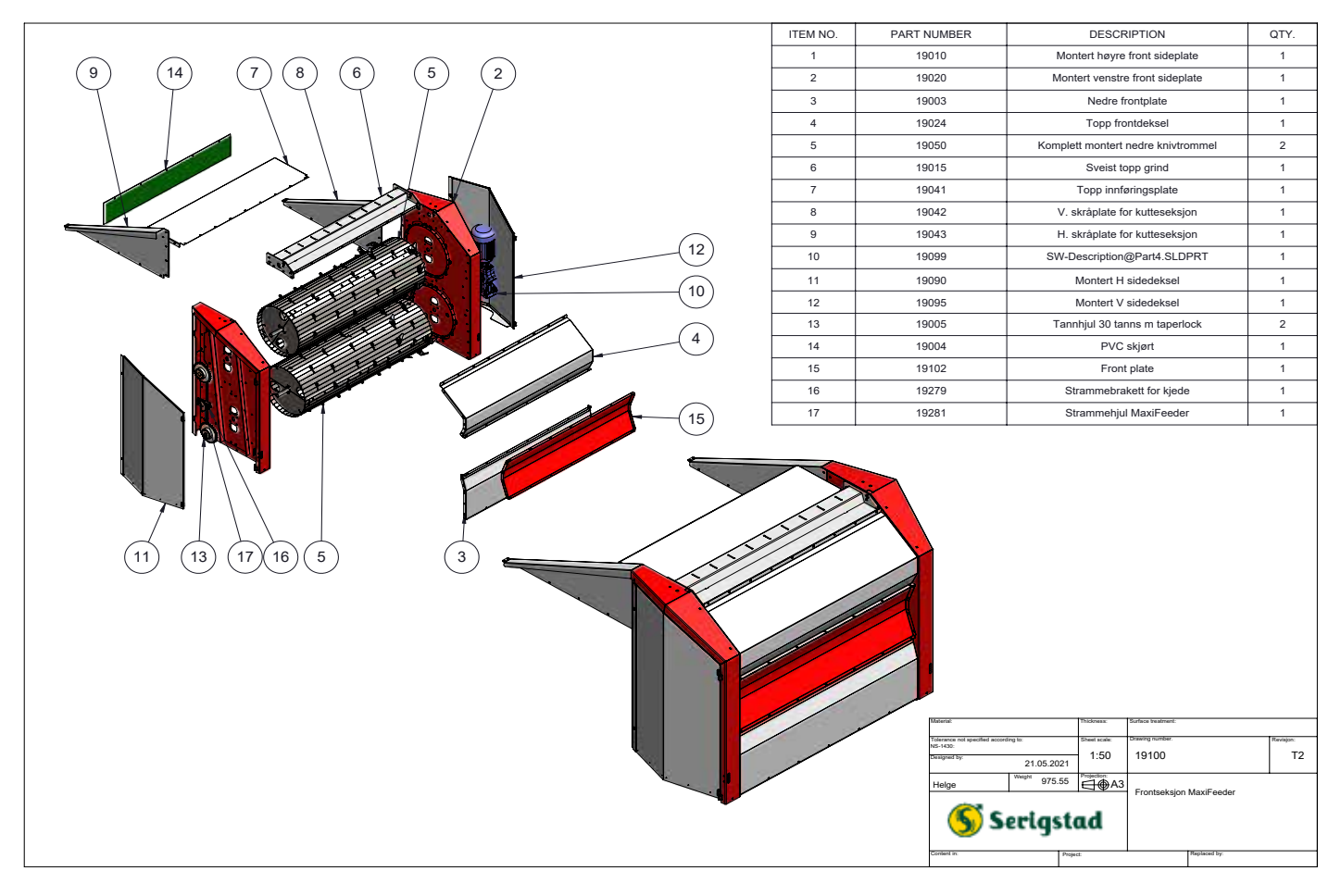

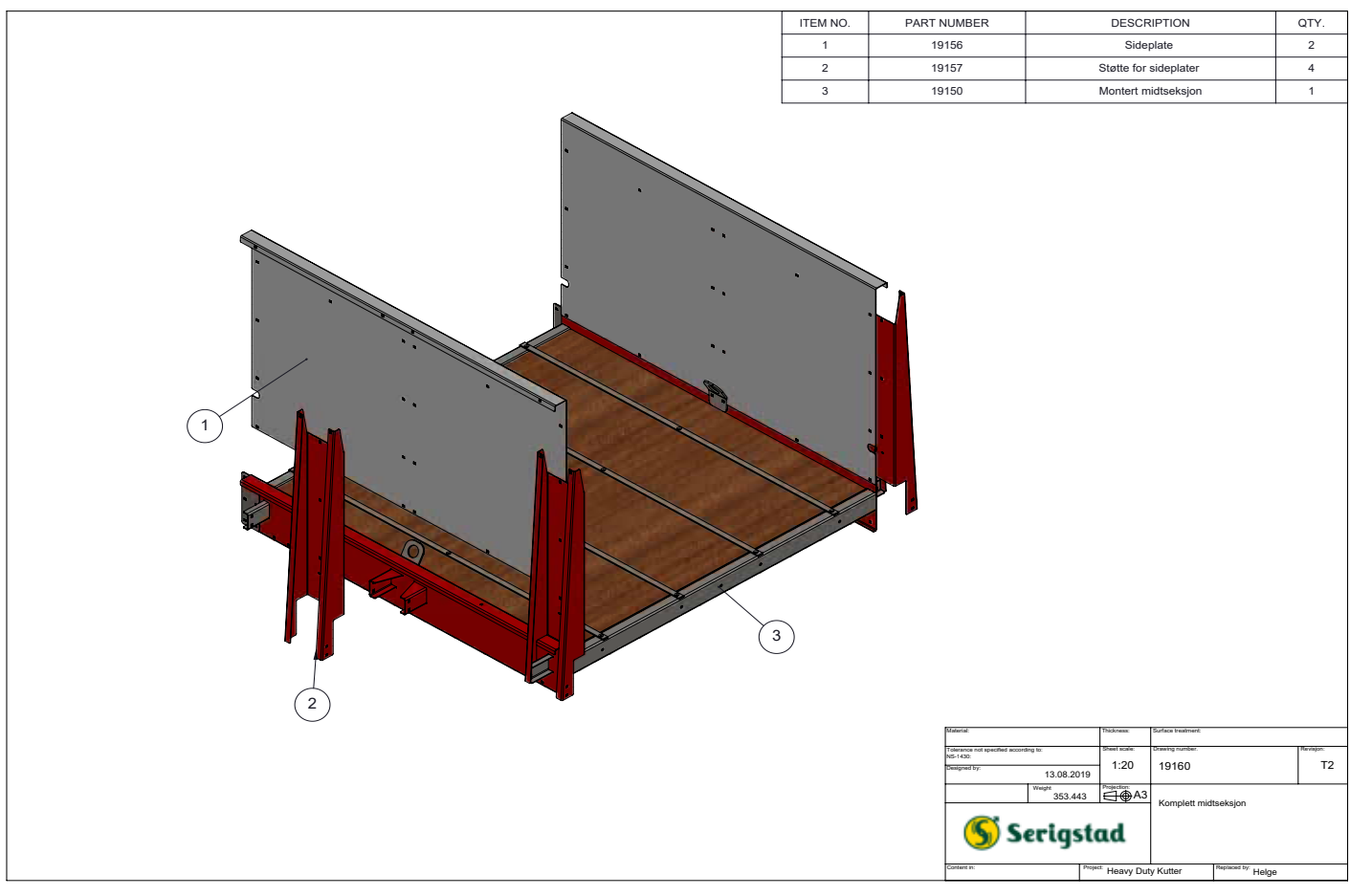

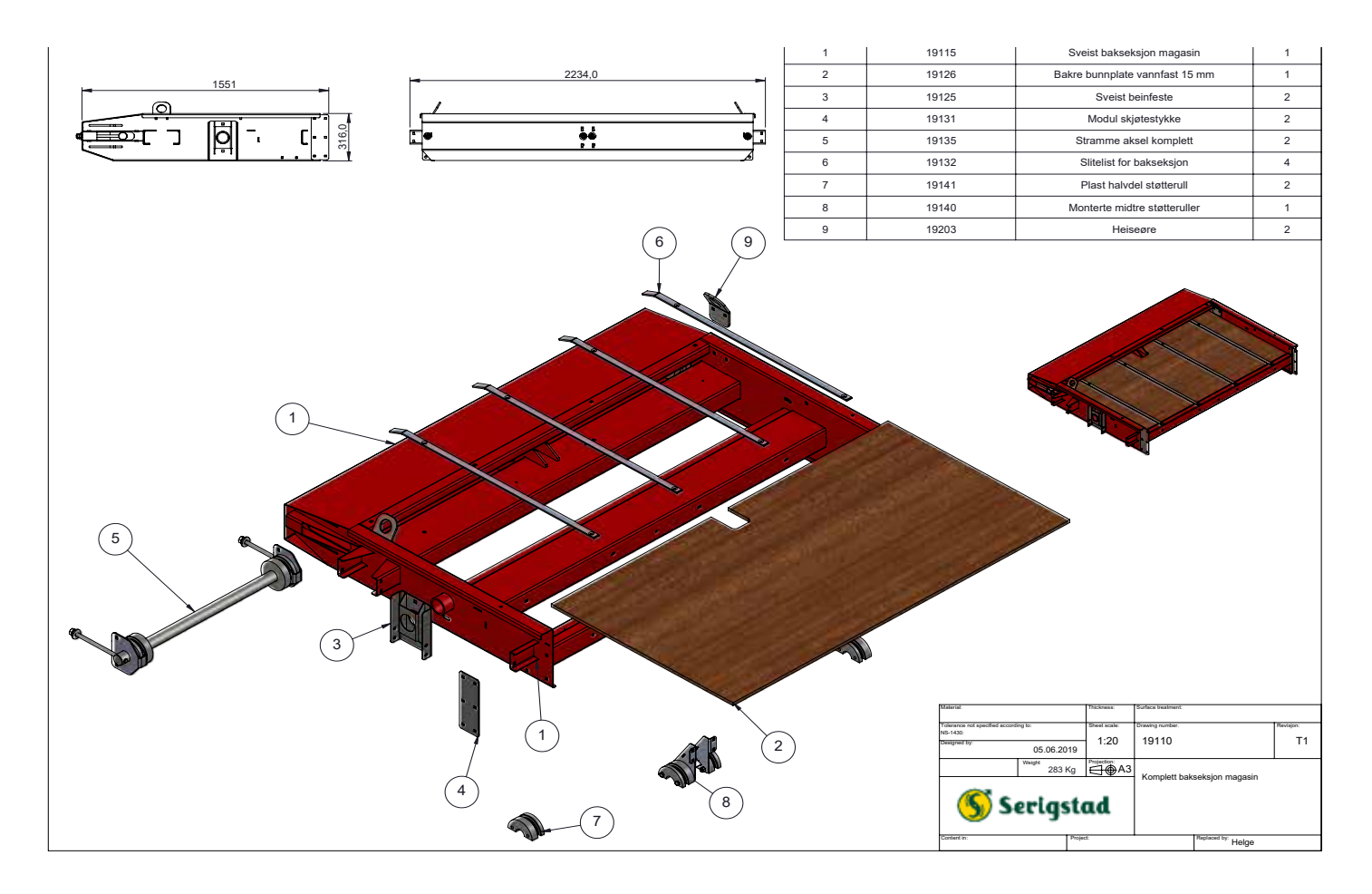

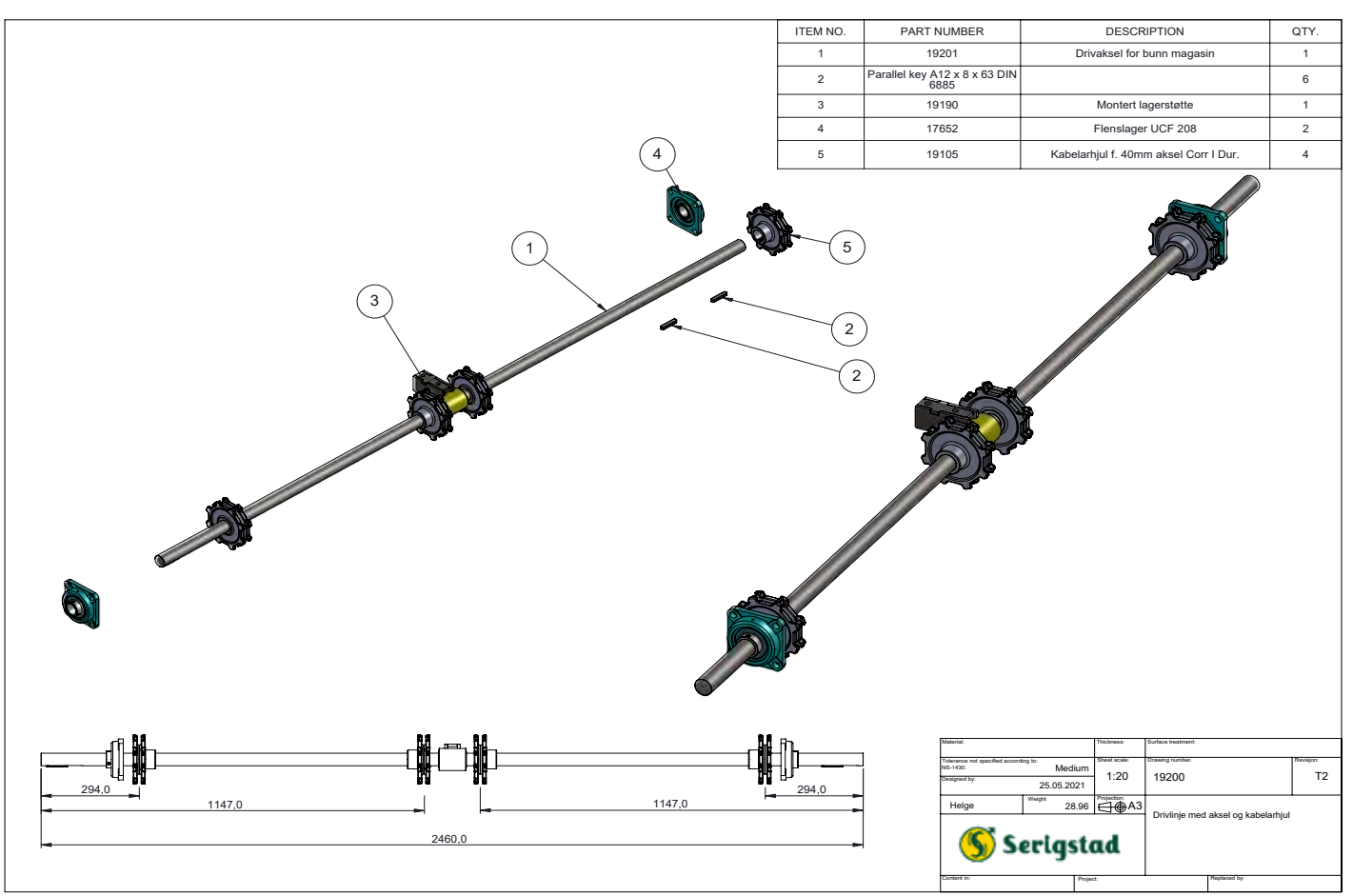

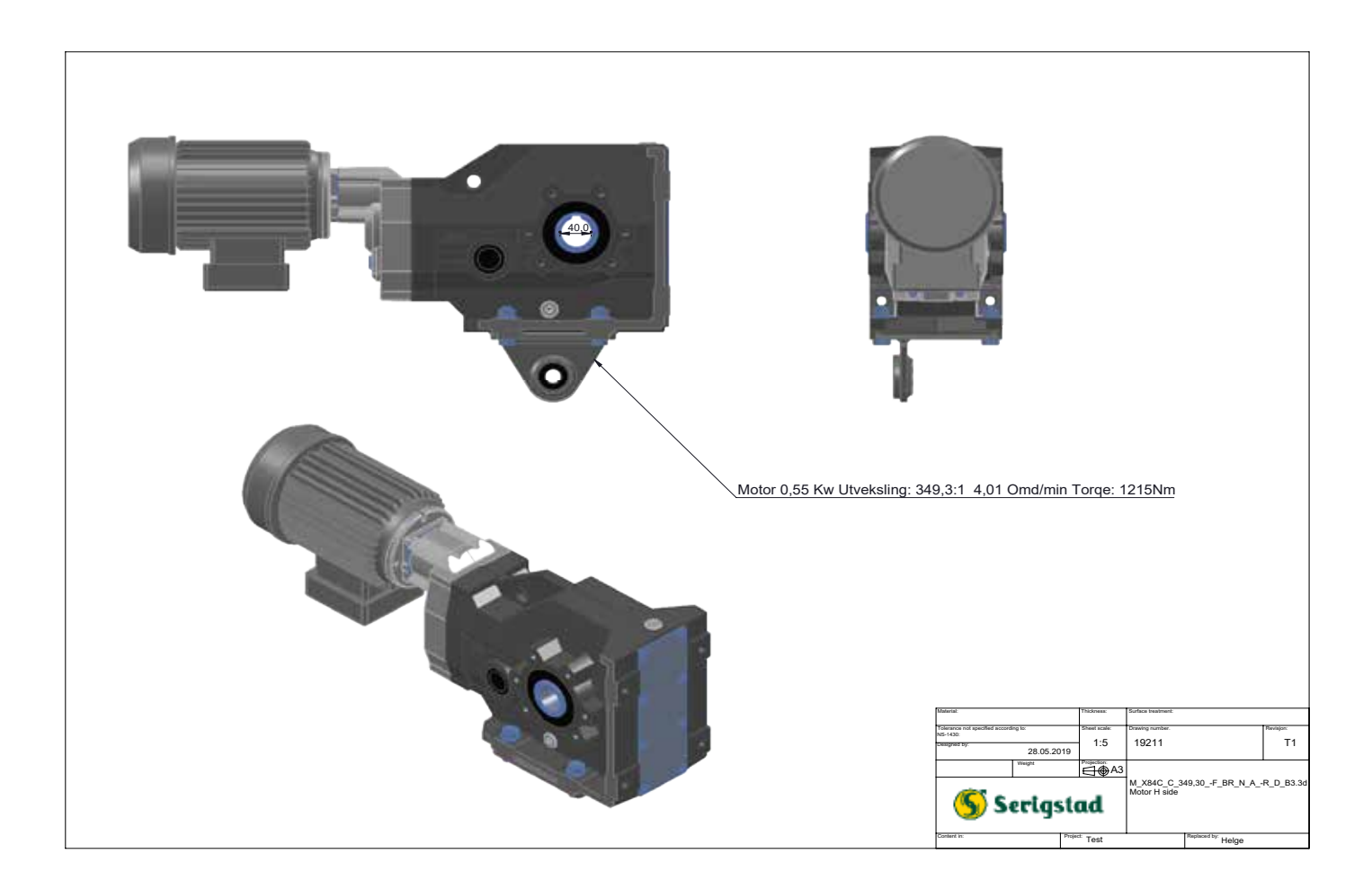

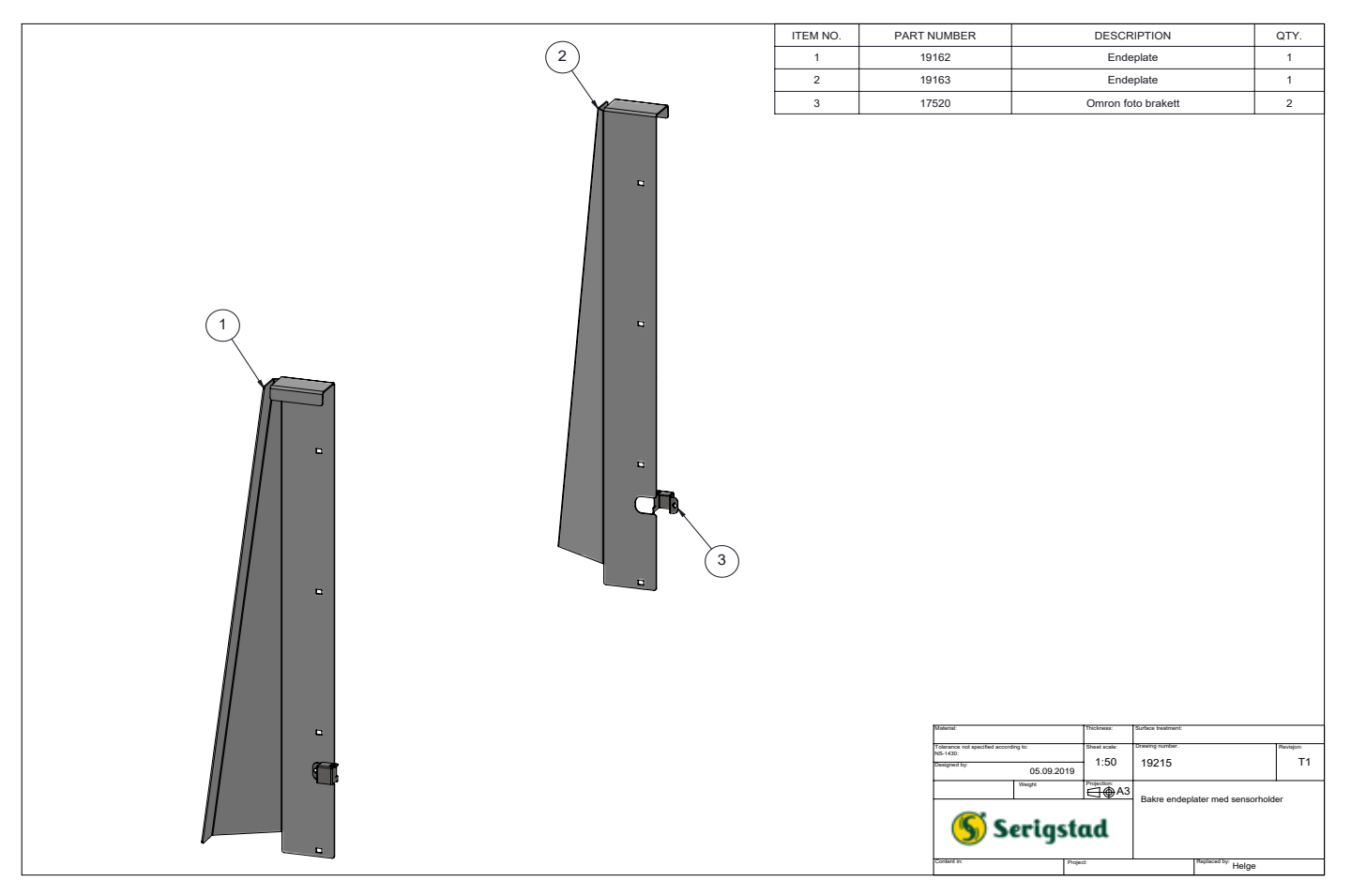

|                                                                                                    | ITEM NO.                                                                                                    | PART NUMBER                                              | DESCRIPTION                                                                      | QTY.            |
|----------------------------------------------------------------------------------------------------|----------------------------------------------------------------------------------------------------|----------------------------------------------------------|----------------------------------------------------------------------------------|-----------------|
|                                                                                                    | 1                                                                                                    | 71085                                                    | Kombifot 1 med veiecelle                                                         | 1               |
|                                                                                                    | 2                                                                                                    | Mirror 71085                                             | Kombifot 1 med veiecelle                                                         | 1               |
|                                                                                                    |                                                                                                    | 71085<br>Mirror 71085<br>71043                           | Kombifot 1 med veiecelle<br>Kombifot 1 med veiecelle<br>Stag for stativ matebord | 1<br>1<br>2     |
|                                                                                                    |                                                                                                    | Materia:                                                 | Thickness: Surface insufment:                                                    |                 |
|                                                                                                    |                                                                                                    | Tolerance not specified acco<br>NS-1430:<br>Designed by: | 12 10 2018 1:20 71090                                                            | Revisjon:<br>T1 |
|                                                                                                    |                                                                                                    | Helge                                                    | 12.10.2018 Weight Projection                                                     |                 |
|                                                                                                    |                                                                                                    | Serigsta                                                 | id Agri AS 🔀                                                                     |                 |
|                                                                                                    |                                                                                                    | 7 miles in                                               |                                                                                  |                 |
|                                                                                                    |                                                                                                    |                                                          | Fisher Exactfeeder Hel                                                           | ge              |
|                                                                                                    |                                                                                                    |                                                          |                                                                                  |                 |
|                                                                                                    | ITEM NO.                                                                                                    | PART NUMBER                                              | DESCRIPTION                                                                      | QTY.            |
|                                                                                                    | 1                                                                                                    | 19262                                                    | Feste                                                                            | 4               |
| ,                                                                                                    | 2                                                                                                    | 19263                                                    | Støttestag for bein                                                              | 2               |
| and the second second se | 3                                                                                                    | 19264                                                    | Feste for stag                                                                   | 2               |
|                                                                                                    | 5                                                                                                    | 19266                                                    | Brakett for stativ                                                               | 2               |
|                                                                                                    | Pos 5 kan benyttes på anlegg som er montert horisontalt.         Hvis innlasting gjøres fra side, hvor sideplater er fjernet, anbefales det et ekstra stativ montert hvor sideplate fjernes         Pos 1 benyttes når matebord monteres med stigning.         Image: static static st |                                                          |                                                                                  |                 |
|                                                                                                    |                                                                                                    | S S                                                      | 19.09.2019<br><sup>100get</sup> 202.34<br>erigstad Stativ                        | T2              |

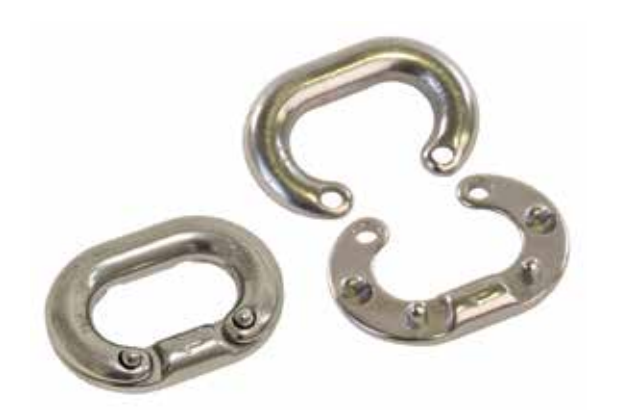

**SKJØTELØKKE** Art. nr. 7465120

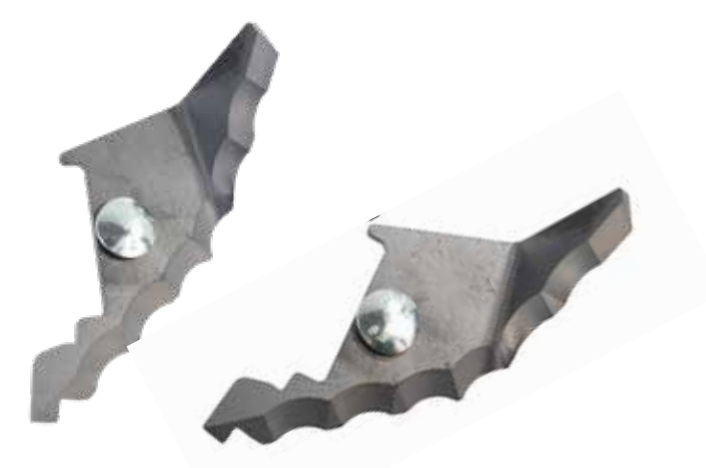

**KNIV H BEND MED BØLGER** Art. nr.19272

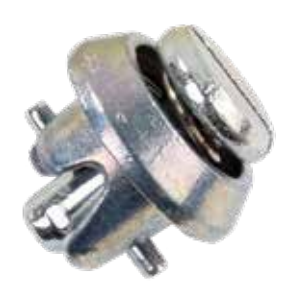

**CAM LOCK LÅSESKRUE FOTO** Art. nr. 7996014

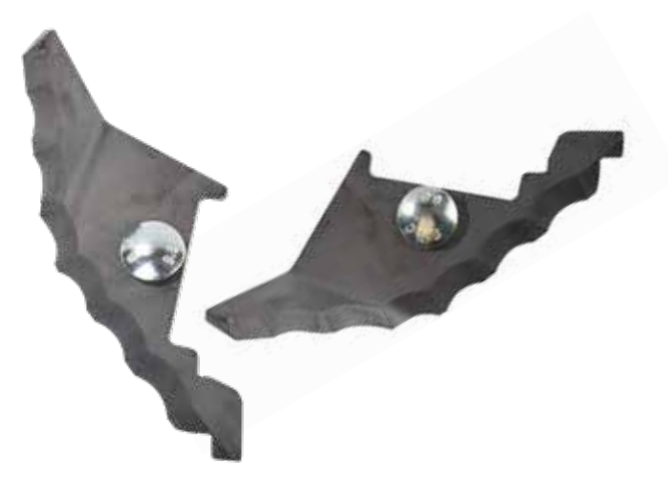

**KNIV V BEND MED BØLGER** Art. nr. 19271

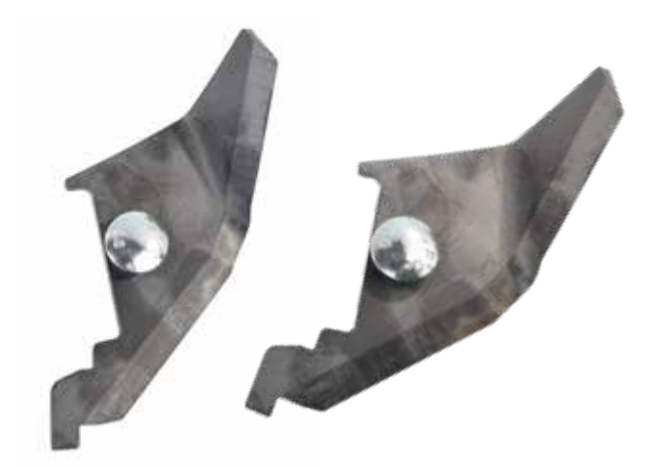

**KNIV H BEND MAXIFEEDER** Art. nr. 19273

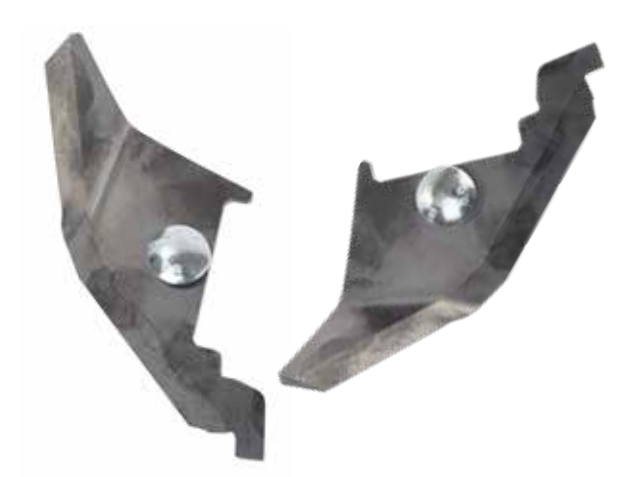

KNIV V BEND MAXIFEEDER Art. nr. 19001

# **GJENVINNING**

Når utstyret har nådd sin levetid er forsvarlig håndtering av avfall viktig for å sikre god utnyttelse av ressursene i avfallet, samt skåne miljøet.

Elektriske komponenter som kabler, brytere, sensorer, styreskap og motorer klassifiseres som EE-avfall. EE-avfall er elektrisk og elektronisk avfall som etter endt bruk skal leveres til gjenvinning.

Forhandlere er pliktet til å ta imot EE-avfall fra produkter i deres sortiment. Avfallet oppbevares forsvarlig og sendes til godkjent mottak eller behandlingsanlegg. Lagring og transportering av EE-avfall skal utføres slik at avfallet ikke kan bli ødelagt eller skadet.

Komponenter som inneholder miljøgifter skal behandles og sorteres på en sikker måte slik at det ikke kan skade miljøet.

Stålavfall skal leveres til innsamling slik at dette blir gjenvunnet.

Ta gjerne kontakt med din forhandler ved behov for mer informasjon om gjenvinning og håndtering av avfall.

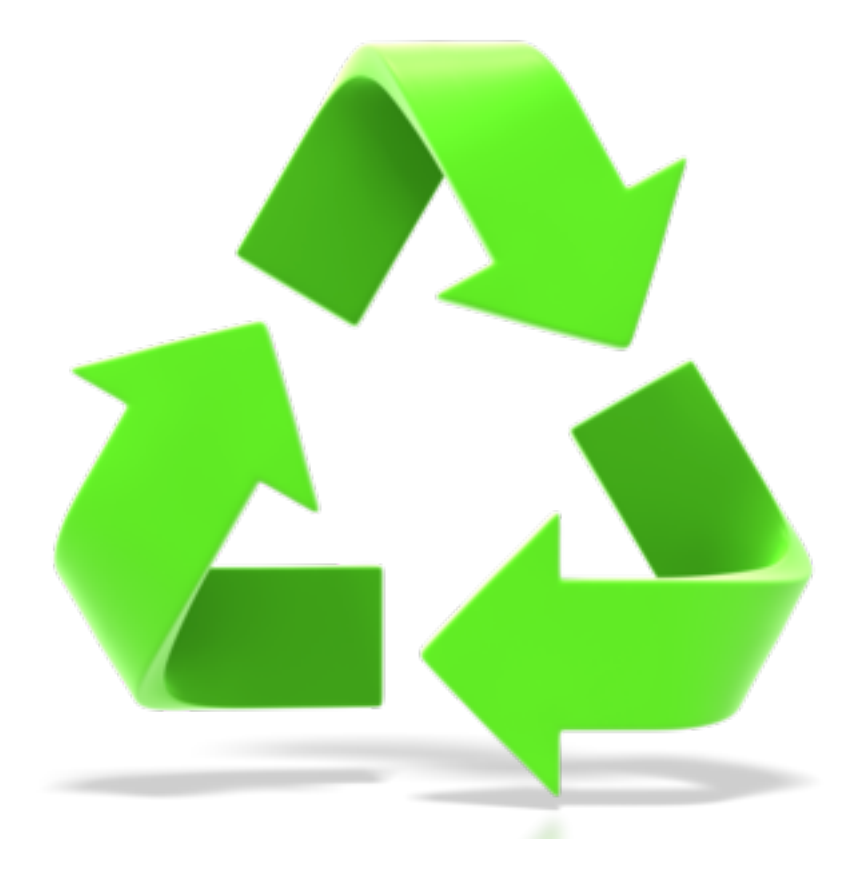

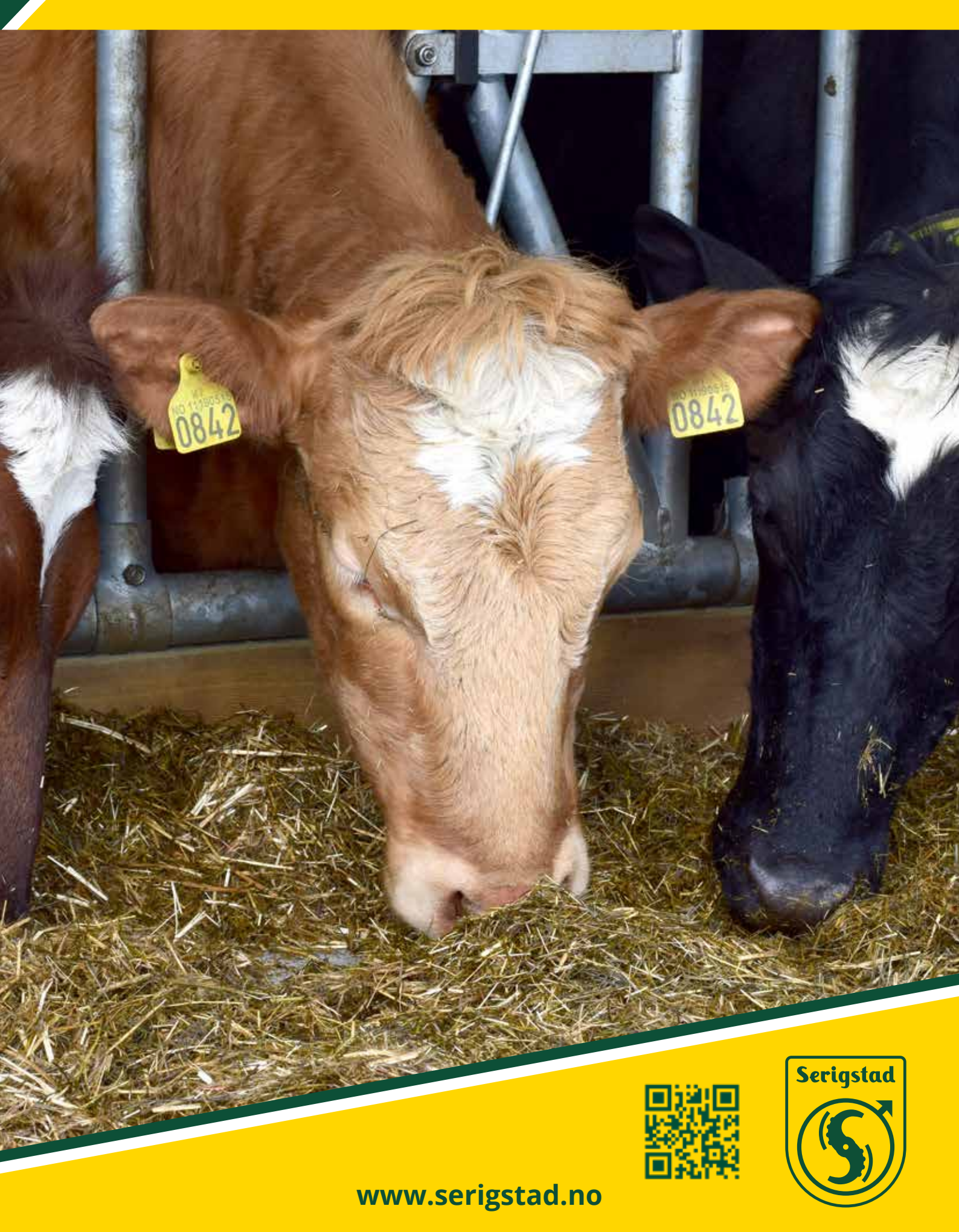

Adresse: Nordlysvegen 5, 4340 Bryne | E-post: ordre@serigstad.no | Tlf.: 46 85 46 65